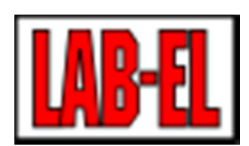

# Инструкция регулятора LB-762

Издание 4

2019-01-02

Copyright © 2008-2019 LAB-EL

LAB-EL Лабораторная электроника ул. HERBACIANA 9 05-816 REGULY ПОЛЬША

тел: <u>+48 22 7536130</u> факс: <u>+48 22 7536135</u> www: <u>http://www.climatelogger.ru/</u> электронная почта: <u>info@label.pl</u> Содержание

І. Инструкция по монтажу регулятора LB-762 - стр. 3

II. Руководство пользователя LB-762 - стр. 37

III. Сетевая конфигурация устройств с интерфейсом Eth Irn It - стр. 58

IV. Управляющая программа LBX - выращивание грибов, компостирование, хранение картофеля и овощей - стр. 72

V. Выбор настроек ПИД регуляторов LB-760A и LB-762 - стр. 78

VI. Рекомендуемые настройки регуляторов выращивания грибов - LB-762 - стр. 87

# I. Инструкция по монтажу регулятора LB-762

Содержание

- 1. Общее описание системы 1.1. Внешние соединения одного регулятора LB-762 1.2. зонды 1.3. Устройства реализации 1.4. Сеть передачи данных 1.4.1. Сеть Ethernet 1.4.2. Сеть RS-485 1,5. Сотрудничество с регуляторами LB-760 1.6. Коллективное измерение параметров внешнего воздуха 1.7. Коллективное измерение концентрации СО2 2. Элементы регулятора 2.1. Соединители 2.2. Сигнальные диоды 2.2.1. Ошибки в действии 3. Описание разъемов 3.1. Блок питания 3.2. земля 3.3. зонды 3.3.1. психрометры 3.3.2. Термометры 3.4. Аналоговый вход 0-10В 3.4.1. Подключение аналогового измерителя концентрации СО2 3.5. Входы измерительных датчиков S300 3.5.1. Подключение концентратора CO2 LAB-EL LB-850 3.5.2. Подключение гидрографа типа LAB-EL LB-710 3,6. Релейные выходы 3.6.1. Подключение клапана закрытого типа 230В 3,7. Выходы аналоговых приводов 3.7.1. Питание приводов 3.7.2. Схемы подключения 3,8. Рельс для цифровых цилиндров BELIMO MP-BUS 3.8.1. Питание приводов 3.8.2. Соединительный кабель 3.8.3. Схема подключения 3.8.4. Настройка адресов исполнительных механизмов 3,9. Аналоговые выходы 0-10В 3.10. Сеть Ethernet 3.10.1. Пример конфигурации
  - <u>3,11. Сеть RS-485</u>

<u>3.11.1.</u> Завершение сети RS-485

# Список рисунков

- 1.1. Схема внешних подключений регулятора LB-762
- 1.2. Схема системы с несколькими регуляторами LB-762 и сетью Ethernet
- 1.3. Схема системы с несколькими регуляторами LB-762 и сетью RS-485
- 1.4. Системная схема с регуляторами LB-762 и LB-760
- 1,5. Схема коллективной системы измерения концентрации СО2
- 2.1. Регуляторы разъемов LB-762
- 3.1. Схема подключения психрометра
- 3.2. Схема подключения температурного зонда
- 3.3. Схема подключения измерителя типа FUJI ZFP9
- 3.4. <u>Схема подключения измерителя типа LAB-EL LB-850</u>
- 3.5. Схема подключения измерителя типа LAB-EL LB-710
- 3,6. Схема типичного подключения клапана к релейному выходу
- 3,7. <u>Схема подключения аналоговых приводов Belimo</u>
- 3,8. Схема подключения аналоговых приводов Johnson Control
- 3,9. Схема подключения аналогового привода без сигнала обратной связи
- 3.10. Схема подключения шины привода BELIMO MP-BUS
- 3,11. Схема подключения преобразователя частоты типа OBRUSN PC3 ..., OBRUSN PC4
- .., SSD-накопители 605, SSD-накопители 650 и аналогичные
- 3.12. <u>Схема сетевого подключения RS-485</u>
- 3,13. Схема правильной и неправильной топологии сети RS-485
- 3,14. Терминологические выключатели RS-485

# Список столов

3.1. Максимальная длина кабеля для поперечного сечения 0,75 мм2

### Глава 1. Описание системы

#### Содержание

- 1.1. Внешние соединения одного регулятора LB-762
- <u>1.2. зонды</u>
- 1.3. Устройства реализации
- 1.4. Сеть передачи данных
  - <u>1.4.1. Сеть Ethernet</u>
  - <u>1.4.2. Сеть RS-485</u>
- <u>1,5. Сотрудничество с регуляторами LB-760</u>
- 1.6. Коллективное измерение параметров внешнего воздуха
- 1.7. Коллективное измерение концентрации СО2

Регулятор LB-762 используется для управления одним залом для выращивания грибов. Он обеспечивает все необходимые измерения и контроль соответствующих исполнительных устройств для обеспечения оптимальных климатических условий для выращивания грибов.

В случае более крупного помещения, состоящего из большего количества залов для культивирования, каждый зал должен быть оборудован отдельным регулятором. В этом случае можно объединить все регуляторы в единую систему измерения и управления. В такой системе каждый контроллер работает автономно, но можно управлять всеми регуляторами с одного ПК и соответствующего программного обеспечения. Кроме того, можно выполнять определенные функции, общие для всей системы, такие как измерение параметров наружного воздуха или измерение концентрации CO2.

Регулятор LB-764 представляет собой модель LB-762 со специальными модификациями, подготовленными для компании «Балтийские шампиньоны», руководство по монтажу также распространяется на этот регулятор.

#### 1.1. Внешние соединения одного регулятора LB-762

На рис. 1.1 «Схема внешних соединений регулятора LB-762» показаны типичные внешние соединения одного регулятора LB-762. Набор соответствующих измерительных зондов и приводов должен быть прикреплен к регулятору, чтобы он мог выполнять свои функции.

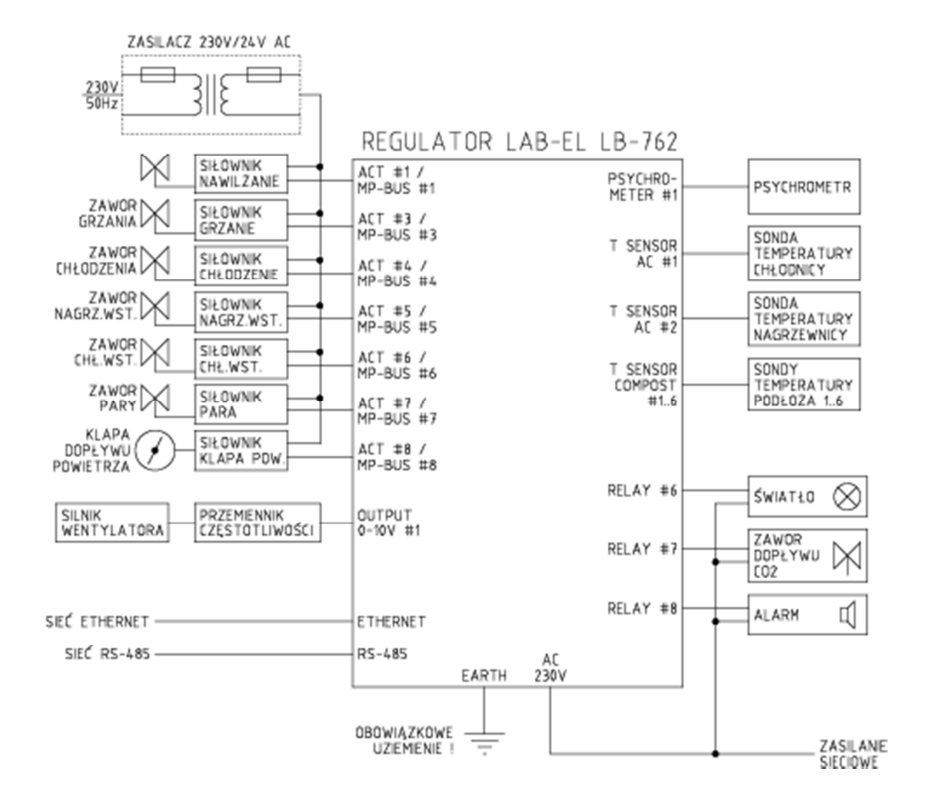

#### Рисунок 1.1.1 Схема внешних подключений регулятора LB-762

#### 1.2. зонды

- Психрометры используются для измерения температуры и относительной влажности воздуха. Регулятор может работать с одним или двумя психрометрами (для правильной работы регулятора требуется как минимум один). Включение одного психрометра обеспечивает одноточечное измерение температуры и влажности в культивационном зале. Второй психрометр может при желании использоваться для измерения температуры и влажности в любом месте зала культивирования для лучшего усреднения комнатных условий. Другой функцией второго психрометра может быть измерение параметров воздуха в приточном воздуховоде, чтобы регулировать влажность и температуру воздуха, поступающего в зал.
- Температура радиатора это единственный термометр, информирующий контроллер о работе радиатора.
- Температура нагревателя один термометр, информирующий регулятор о работе нагревателя.
- Температура воздуха на входе дополнительный термометр, сообщающий регулятору о температуре воздуха, поступающего в туннель кондиционирования воздуха (перед радиатором). Использование этого термометра не является обязательным.
- Температура подложки 6 термометров, которые используются для измерения температуры подложки в разных местах зала. Не требуется прикреплять все 6 термометров - регулятор работает должным образом с любым количеством подключенных термометров - от 1 до 6, в зависимости от требований конкретной установки.

- Концентрация CO2 для измерения CO2 требуется прикрепить отдельный специальный измеритель концентрации CO2. Можно прикрепить специальный измеритель CO2 к каждому регулятору (отдельный счетчик для каждого зала) или использовать один измеритель CO2 для большего количества залов (что позволяет снизить стоимость установки). Подробное описание далее в этом руководстве.
- Внешний гидрограф для обеспечения лучшей работы механизмов климатконтроля в культивационном зале контроллер может использовать информацию о параметрах внешнего воздуха, поступающего в туннель кондиционирования воздуха. Это позволяет напрямую использовать свойства этого воздуха (энтальпию и влажность массы) для контроля климата в зале, без использования исполнительных устройств кондиционера туннеля, что позволяет снизить энергопотребление. К каждому контроллеру можно подключить отдельный гидрограф или использовать один гидрограф для всей системы (что позволяет снизить стоимость установки, поскольку параметры внешнего воздуха обычно являются общими для всех залов, а индивидуальные измерения для каждого зала неоправданны). Использование этого метра не является обязательным.

# 1.3. Устройства реализации

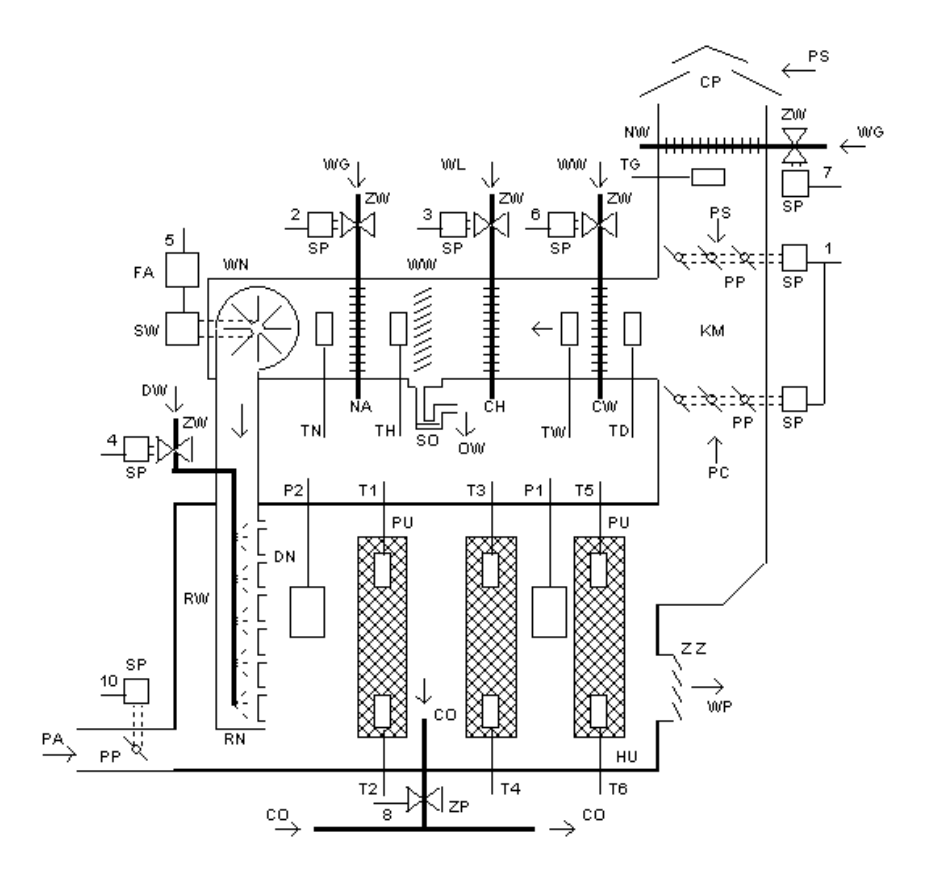

На рисунке 1.1.2. показан пример размещения измерительных зондов и исполнительных механизмов в зале культивации шампиньонов и в вентиляционном канале для системы полного кондиционирования воздуха с использованием контроллера LB-762: T1...T6 — зонды измерения температуры

субстрата LB-767Ax; TD — зонд измерения температуры перед предварительным охладителем CW; TW — зонд измерения температуры LB-767Bx за предварительным охладителем CW; TH — зонд измерения температуры LB-767Bx за основным охладителем CH; TN — зонд измерения температуры LB-767Bx за нагревателем NA; TG — зонд измерения температуры за предварительным нагревателем NW; P1, P2 – психрометры; 1...10 — управляющие выходы с контроллера LB-762 (функции выходов: 1 — приток воздуха, 2 — нагрев, 3 охлаждение, 4 — полив, 5 — вентиляция, 6 — охлаждение "2" предварительное, 7 — предварительный нагрев, 8 — измерение CO2, 10 — пар); PU — выращиваемые культуры; CO — воздухозаборники для системы измерения концентрации CO2; ZP — воздухозаборный клапан; PP — воздушная заслонка; PC — циркулирующий воздух; PS — свежий воздух; CP — впускное отверстие свежего воздуха; KM камера смешения; CW — предварительный охладитель; CH — основной или фреоновый охладитель; WW — холодная вода предварительного охлаждения (например, из скважины); WL — холодная вода основного охладителя (чиллер) или фреон; ZW — водяной клапан; SP — привод с пропорциональным управлением; WW — водяной конденсатор; SO — сифон для слива конденсированной воды OW; WG — горячая вода; РА — пар; NA — основной нагреватель; NW предварительный нагреватель; WN — вентилятор; FA — преобразователь частоты вращения двигателя SW вентилятора; DW — приток воды для полива; RW водяные форсунки; RN — рукав подачи воздуха; DN — вентиляционные сопла; ZZ — обратный клапана воздуха WP, выбрасываемого из зала.

- Клапаны обогрева, охлаждения, увлажнения, подогревателя, предохладителя и пара контролируются исполнительными механизмами (некоторые выходы являются дополнительными и могут отсутствовать в вашей установке).
- Вентиляция вентилятор используется для обеспечения циркуляции воздуха, двигатель которого управляется соответствующим преобразователем частоты (инвертором). Преобразователь частоты - это внешнее устройство, которым контроллер управляет соответствующим образом.
- Освещение зала регулятор имеет возможность управлять освещением зала, которое используется, например, во время заправки газом.
- Сирена тревоги контроллер имеет возможность сигнализировать о тревожных ситуациях (например, неверные климатические параметры в зале, различные сбои и т. Д.). Каждый контроллер имеет соответствующий релейный выход для сигнализации тревоги, которым он может управлять, например, акустической сиреной. Можно подключить сигнализацию тревоги к каждому регулятору отдельно или соединить выходы тревоги всех регуляторов в данной установке вместе и одновременно управлять одним сигнализатором. Использование устройства сигнализации не является обязательным. Также возможна сигнализация тревоги через управляющее программное обеспечение на ПК.

# 1.4. Сеть передачи данных

В установке, в которой имеется большее количество регуляторов, их можно подключить к сети передачи данных. Такая сеть обеспечивает взаимодействие с ПК и соответствующим управляющим программным обеспечением. Используя сеть передачи данных, система также может выполнять дополнительные функции:

- измерение параметров внешнего воздуха (с помощью единственного гистерографа),
- общее измерение концентрации CO2 (когда один измеритель CO2 обрабатывает большее количество залов выращивания).

Контроллер оснащен двумя интерфейсами сетей передачи данных: Ethernet и RS-485. Использование соответствующей сети зависит от условий и требований в данной установке:

- Ethernet эта сеть обеспечивает очень высокую скорость передачи данных (10 или 100 Мбит / с). Из-за очень высокой популярности сети этого типа во всех других приложениях ее легко интегрировать с другими существующими телеинформационными системами. Пределом сети Ethernet является расстояние один участок кабеля (между двумя сетевыми устройствами, например, между контроллером и коммутатором) не может превышать 100 метров. Это не означает, что вся сеть не может иметь больший диапазон при использовании соответствующих сетевых устройств (коммутаторы, ретрансляторы или даже маршрутизаторы) сеть может быть расширена до любой области. Количество устройств в сети Ethernet относительно не ограничено единственные практические ограничения вытекают из типа используемых сетевых устройств (коммутаторов) и принятого класса IP-адресации сети.
- RS-485 эта сеть обеспечивает относительно медленную передачу данных по сравнению с Ethernet (19,2 кбит / с), но ее преимущество заключается в простоте прокладки кабелей и большей дальности без использования дополнительных сетевых устройств (до 1200 метров). В результате сетевые кабели проще и немного дешевле. Одна сеть RS-485 имеет ограничение на количество подключенных устройств - от 1 до 32. Расширение сети до большего количества устройств требует использования соответствующих сетевых устройств (ретрансляторов).

Выбор типа сети зависит от конкретной установки - если возможно использовать сеть Ethernet, рекомендуется использовать этот тип сети. Это обеспечивает больший комфорт использования (более высокая скорость передачи данных означает меньшую задержку ответа системы, более быстрое считывание данных с регуляторов и т. Д.). Однако, если объект очень обширный и использование Ethernet потребует использования ряда дополнительных сетевых устройств, что увеличивает стоимость по сравнению с преимуществами, тогда можно использовать сеть RS-485.

Для обеспечения большей надежности, также возможно запускать оба типа сетей. В этом случае система может использовать сеть Ethernet в качестве базовой, а в случае сбоя сети (который более вероятен, чем в сети RS-485 из-за необходимости использования дополнительных сетевых устройств), можно было бы переключиться на сеть RS-485.

#### 1.4.1. Сеть Ethernet

На рисунке 1.2 «Схема системы с несколькими регуляторами LB-762 и сетью Ethernet» показана схема установки, в которой регуляторы типа N LB-762 подключены через

Примечания о том, как подключить сети Ethernet, см. В разделе 3.10 «Сеть Ethernet».

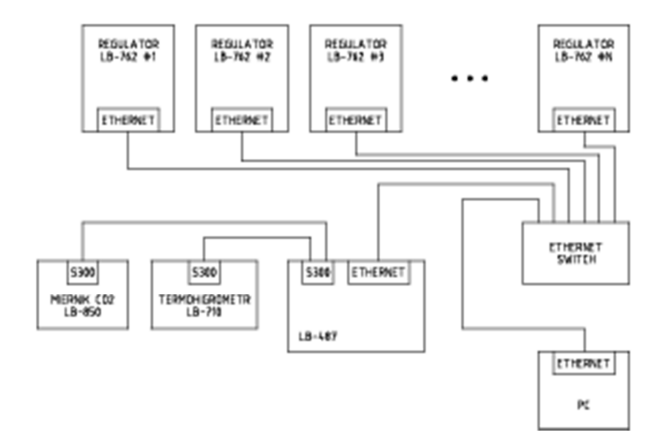

# Рисунок 1.2. Схема системы с несколькими регуляторами LB-762 и сетью Eth Irn It

# 1.4.2. Сеть RS-485

На рисунке 1.3 «Схема системы с несколькими регуляторами LB-762 и сетью RS-485» показана схема установки, на которой регуляторы типа N LB-762 подключены через сеть RS-485. Количество контроллеров, которые можно подключить в одном сегменте сети RS-485, составляет от 1 до 32 (см. Описание сетевых подключений RS-485), максимальная общая длина кабеля составляет 1200 метров.

Сеть RS-485 требует использования модуля LB-487, который действует как преобразователь интерфейсов связи. Соединение между ПК и модулем LB-487 осуществляется через Ethernet. Модуль LB-487 обменивается данными с контроллерами через сеть RS-485. В дополнение к модулю LB-487 могут быть включены обычные системные устройства, такие как внешний гиерограф и измеритель концентрации CO2.

Комментарии к методу прокладки кабелей в сети RS-485 можно найти в разделе 3.11 «Сеть RS-485».

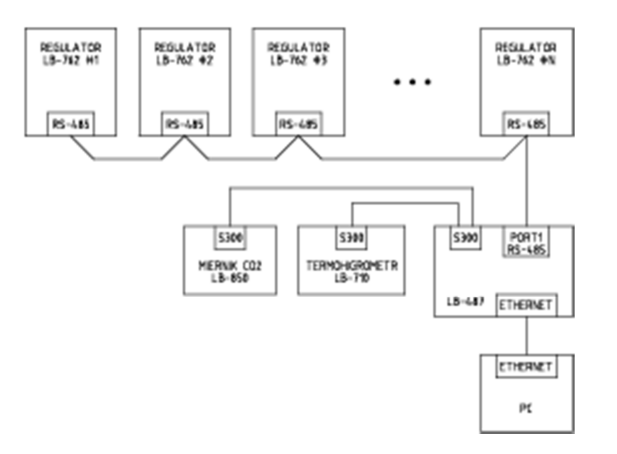

#### Рисунок 1.3. Схема системы с несколькими регуляторами LB-762 и сетью RS-485

# 1,5. Сотрудничество с регуляторами LB-760

Регуляторы LB-762 могут использоваться в системах, где до сих пор использовались регуляторы LB-760. Можно построить одну общую систему, в которой работают оба типа регуляторов, что позволяет реализовать соответствующие функции системы независимо от типа регулятора (например, общее измерение параметров внешнего воздуха и общая система измерения концентрации CO2).

К сожалению, из-за несовместимости программного обеспечения между контроллерами и несовместимости протоколов связи невозможно использовать общую сеть RS-485 для обоих типов контроллеров. Регуляторы типа LB-760 должны иметь собственную сеть RS-485, а контроллеры LB-762 должны иметь собственную отдельную сеть. Если регуляторы LB-762 будут использовать Ethernet, это обязательно будет отдельная сеть. Если контроллеры LB-762 подключены с использованием RS-485, для контроллеров LB-762 следует использовать отдельный сетевой кабель RS-485.

<u>На рис. 1.4 «Схема системы с регуляторами LB-762 и LB-760»</u> представлена схема примерной общей установки с регуляторами типа LB-762 и LB-760 с использованием сети RS-485 для LB-762. Схема с сетью Ethernet аналогична - контроллеры LB-760 остаются подключенными к сети RS-485, а для LB-762 сеть RS-485 должна быть заменена сетью Ethernet.

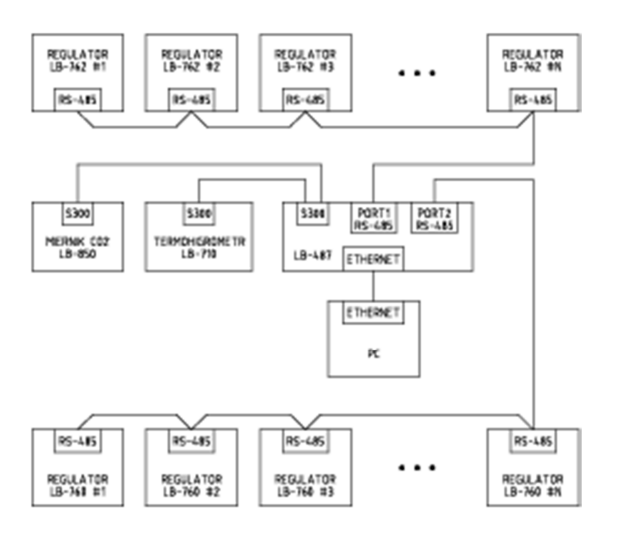

Рисунок 1.4. Системная схема с регуляторами LB-762 и LB-760

# 1.6. Коллективное измерение параметров внешнего воздуха

В измерительной системе, состоящей из большего количества регуляторов (как LB-762, так и LB-760), можно использовать один гидрограф для измерения параметров внешнего воздуха. Также возможно подключить отдельные гидрографы к отдельным регуляторам, но из-за того, что они обычно измеряют одинаковые параметры воздуха, это не оправдано. Использование одного счетчика позволяет снизить затраты на установку.

Подключение внешнего гидрографа осуществляется независимо от типа используемой сети передачи данных (Ethernet / RS-485). На рисунках <u>1.2, «Схема системы с</u> несколькими регуляторами LB-762 и сетью Ethernet» и на Рисунке <u>1.3, «Схема системы</u> с несколькими регуляторами LB-762 и сетью RS-485», внешний тегмонідкометк LB-710 описан как тегмонідкометя LB-710.

Гетерограф может быть подключен к любому устройству в сети, имеющему вход S300. Это может быть модуль LB-487 (имеющий 8 входов S300), а также каждый регулятор LB-762, имеющий 2 входа S300 (несмотря на подключение к отдельному контроллеру, вся система может быть сконфигурирована для использования этого гидрографа в качестве источника данных для всех других контроллеров ). Однако из-за надежности системы целесообразно подключить гидрограф к модулю LB-487 - этот модуль является общим для всей системы и работает независимо от всех регуляторов. Если гидрограф подключен к регулятору LB-762, когда регулятор по какой-либо причине отключается или выходит из строя, вся система коллективного измерения параметров внешнего воздуха перестанет функционировать.

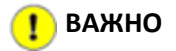

для коллективного измерения параметров внешнего воздуха необходима

непрерывная работа управляющего программного обеспечения на ПК.

# 1.7. Коллективное измерение концентрации СО2

В измерительной системе, состоящей из большего количества регуляторов (как LB-762, так и LB-760), измерение концентрации СО2 можно обеспечить двумя способами:

- локальное измерение каждый регулятор имеет индивидуальный измеритель CO2,
- измерение объема один измеритель СО2 поддерживает большее количество залов культивирования.

Подключение отдельных счетчиков CO2 относительно дорого, использование коллективных измерений позволяет снизить затраты на установку. <u>Рисунок 1.5,</u> <u>«Принципиальная схема коллективной системы измерения CO2»</u> - это схема типичной установки коллективного измерения CO2. Система состоит из следующих элементов:

- Счетчик СО2 используется для измерения концентрации СО2 в воздухе, подаваемом из отдельных залов,
- насос обеспечивает всасывание воздуха из отдельных залов,
- клапаны они обеспечивают открытие подачи воздуха из отдельных залов.

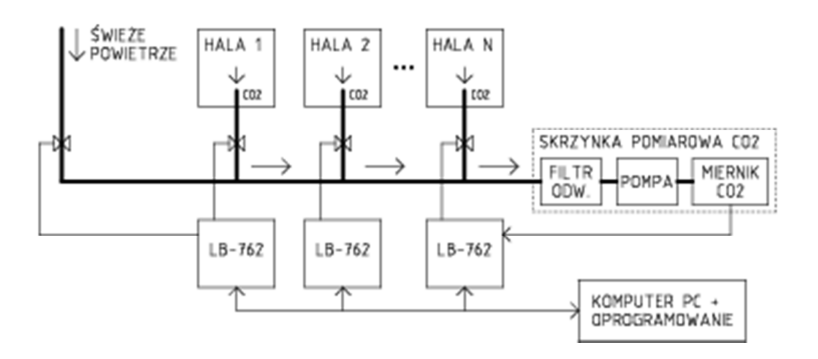

#### Рисунок 1.5. Схема коллективной системы измерения концентрации СО2

Все работает следующим образом: система циклически открывает клапаны для отдельных залов, пропуская только один воздух в данный момент. Насос всасывает воздух в течение определенного времени и подает его в измеритель концентрации CO2 (время всасывания зависит от длины воздуховодов). По истечении заданного времени можно предположить, что воздух, достигший счетчика, соответствует воздуху в зале, а измеритель CO2 выполняет окончательное измерение, результат которого отправляется контроллеру, управляющему соответствующим залом. Затем клапан подачи воздуха в зал закрывается и клапан для следующего зала открывается. Все повторяется циклически.

Кроме того, в систему можно включить концентрацию CO2 в наружном воздухе. Это имеет две функции: периодическое «продувание» измерителя CO2 свежим воздухом с низкой концентрацией CO2 и проверка правильности измерения свежим воздухом. В связи с тем, что концентрация CO2 в помещениях для культивирования обычно

намного выше, чем на открытом воздухе, счетчик, работающий все время при высокой концентрации CO2, имеет тенденцию преувеличивать результаты, что предотвращает периодическую подачу свежего воздуха. Это также позволяет проверить правильность измерения - концентрация CO2 во внешнем воздухе обычно является прогнозируемой величиной в несколько сотен частей на миллион. Радикально другой результат означает неправильную работу счетчика или всей системы измерения CO2.

Продолжительность цикла измерения ограничена количеством залов, участвующих в общем измерении CO2. Например: во время отсоса воздуха из зала 5 минут и 5 залов выращивания плюс измерение внешнего воздуха, мы имеем время цикла = 5 минут \* (5 + 1) = 30 минут. Это означает обновление результата CO2 в каждом зале каждые 30 минут. Увеличение количества залов расширяет это время двумя способами: как только каждый дополнительный зал должен быть включен в цикл, два, что увеличивает длину труб, подающих воздух к счетчику, и, таким образом, может потребоваться увеличить время измерения с одного зала. Слишком редкое изменение результата концентрации CO2 не позволяет регулятору LB-762 эффективно регулировать поступление свежего воздуха в зал и, следовательно, не позволяет эффективно регулировать уровень CO2.

В более крупной системе, где количество залов и регуляторов может привести к слишком большому времени цикла измерения CO2, можно разделить систему коллективного измерения CO2 на более мелкие части. В этом случае в системе установлено большее количество счетчиков CO2, каждый из которых обслуживает определенную группу зала. Вы должны создать несколько таких групп в соответствии с размером системы. В этом случае каждая группа коллективного измерения CO2 работает независимо и независимо от других. Для каждой группы желательно включить измерение CO2 в наружном воздухе по причинам, обсуждавшимся ранее. Отдельные коллективные группы измерения CO2 работают независимо, но в пределах одной сети передачи данных - не требуется разделять всю систему на отдельные сети передачи данных, в соответствии с разделением измерения CO2. Сеть передачи данных является общей, группы измерения CO2 независимы от этого.

# 🚺 ВАЖНО

Для проведения коллективного измерения концентрации CO2 необходимо постоянно запускать управляющее программное обеспечение на ПК.

# Глава 2. Элементы регулятора

#### Содержание

2.1. Соединители

2.2. Сигнальные диоды

2.2.1. Ошибки в действии

#### 2.1. Соединители

# 🚹 предупреждение

Для обеспечения безопасности пользователя все операции с разъемами должны выполняться при выключенном контроллере!

Чтобы получить доступ к разъемам, необходимо открыть корпус контроллера. Для этого:

- откручиваем четыре пластиковых винта на передней панели,
- откройте корпус, повернув переднюю панель на петлях.

Разъемы расположены в задней части корпуса, в основном вдоль боковых краев. Исключением является разъем Ethernet сверху и разъем питания и заземления снизу.

Все разъемы используют разъемы, к которым провода крепятся с помощью винтовых клемм или пружинных зажимов.

<u>Рисунок 2.1, «</u>Соединения <u>регулятора LB-762»</u> показывает расположение разъемов. Описание функций отдельных разъемов можно найти в следующей части руководства.

### Инструкция регулятора LB-762 Лаборатория электроники LAB-EL

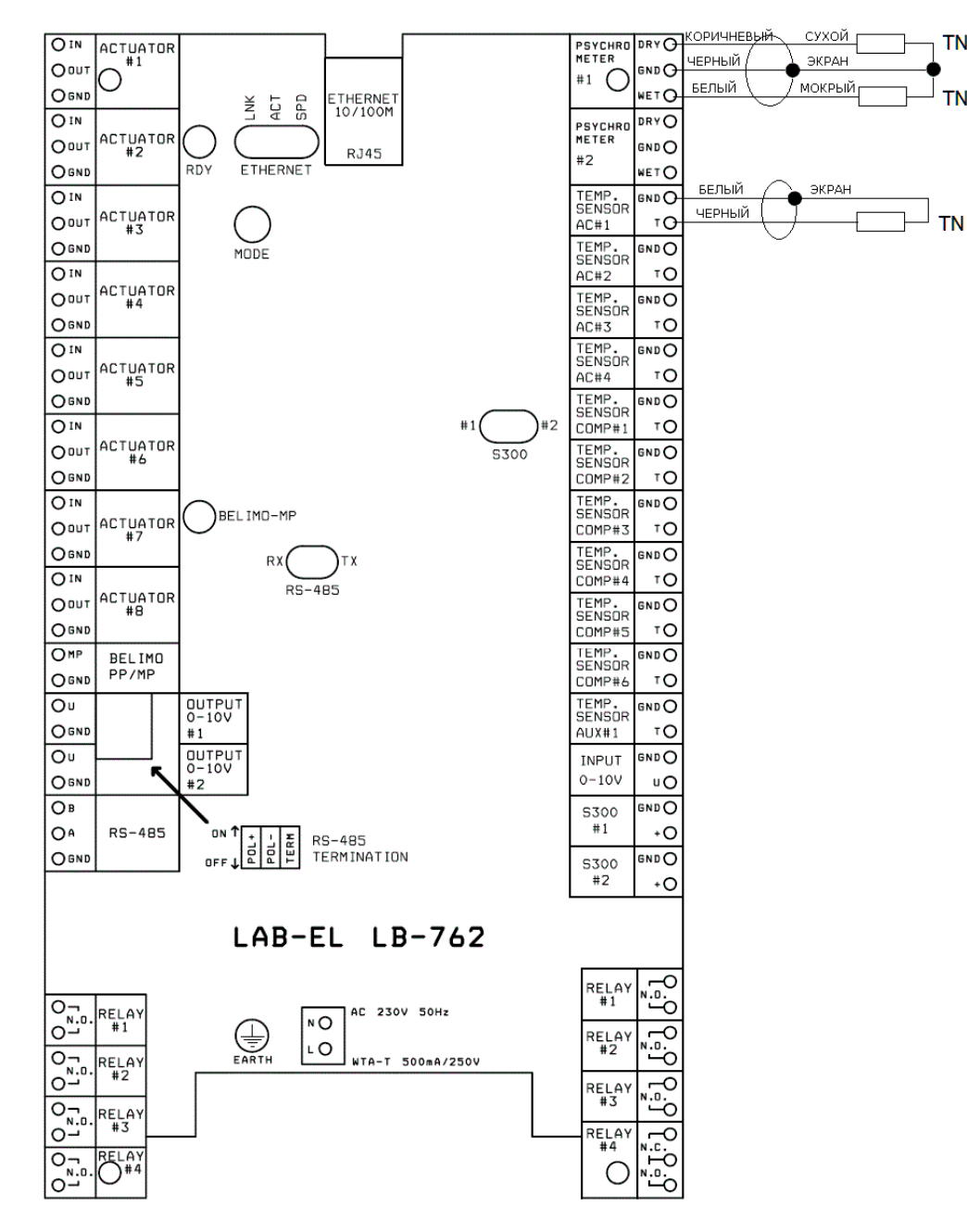

Изображение контактных разъемов главной платы контроллера LB-762

# Рисунок 2.1. Регуляторы разъемов LB-762

# 2.2. Сигнальные диоды

На основной плате контроллера (в задней части корпуса) есть несколько светодиодов, задача которых состоит в индикации состояния регулятора. Функция этих диодов в первую очередь диагностическая - они важны в основном во время установки и запуска, позднее при нормальной работе доступ к ним не требуется. Все компоненты

сигнала, необходимые для повседневного использования, расположены на передней панели корпуса контроллера.

Доступны следующие светодиоды:

RDY

готовность регулятора к работе

#### ETHERNET LNK

Соединение Ethernet (диод выключен - нет соединения, диод включен - активное соединение)

#### ETHERNET ACT

передача данных через интерфейс Ethernet (каждое мигание диода связано с получением или отправкой данных)

#### ETHERNET SPD

скорость передачи данных через интерфейс Ethernet (диод выключен - 10 Мбит / с, диод горит - 100 Мбит / с)

#### БЕЛИМО МП

передача данных через интерфейс привода BELIMO MP (любое мигание диода связано с получением или отправкой данных)

#### RS-485 RX

получение данных через интерфейс RS-485

#### RS-485 TX

отправка данных через интерфейс RS-485

### S300 # 1

передача данных через интерфейс S300 № 1 (каждое мигание диода связано с приемом данных)

#### S300 # 2

передача данных через интерфейс S300 2 (мигание каждого диода связано с приемом данных)

# 2.2.1. Ошибки в действии

Ошибки в работе регулятора сигнализируются как на дисплее на передней панели, так и с помощью светодиодов на основной плате контроллера (например, возможно состояние сбоя регулятора, которое не позволяет отображать правильное сообщение на дисплеях, в этом случае используется единственно возможная сигнализация диоды на плате).

Ошибки объявляются следующим образом:

#### Передняя панель

Главный дисплей на передней панели отображает сообщение sos xxxx , где XXXX может иметь различные числовые значения, которые указывают код ошибки.

Диод ALARM и зуммер (звуковая сигнализация) передают сообщение SOS с кодом Морзе.

#### Светодиоды на основной плате

Следующие светодиоды используются для сигнализации о неисправности: RDY, ETHERNET LNK, ETHERNET ACT и ETHERNET SPD. Диоды циклически мигают, давая сообщение SOS в азбуке Морзе, аналогичное сигналу на передней панели. Код ошибки определяется комбинацией мигающих и не светящихся диодов.

#### Глава 3. Описание разъемов

- Содержание
- 3.1. Блок питания
- <u>3.2. земля</u>
- <u>3.3. зонды</u>
  - 3.3.1. психрометры
  - 3.3.2. Термометры
- 3.4. Аналоговый вход 0-10В
  - 3.4.1. Подключение аналогового измерителя концентрации СО2
- 3.5. Входы измерительных датчиков \$300
  - <u>3.5.1. Подключение концентратора CO2 LAB-EL LB-850</u>
  - <u>3.5.2. Подключение гидрографа типа LAB-EL LB-710</u>
- 3,6. Релейные выходы
  - 3.6.1. Подключение клапана закрытого типа 230В
- 3,7. Выходы аналоговых приводов
  - 3.7.1. Питание приводов
  - 3.7.2. Схемы подключения
- <u>3,8. Рельс для цифровых цилиндров BELIMO MP-BUS</u>
  - 3.8.1. Питание приводов
  - 3.8.2. Соединительный кабель
  - 3.8.3. Схема подключения
  - 3.8.4. Настройка адресов исполнительных механизмов
- 3,9. Аналоговые выходы 0-10В
- <u>3.10. Сеть Ethernet</u>
  - 3.10.1. Пример конфигурации
- <u>3,11. Сеть RS-485</u>
  - <u>3.11.1. Завершение сети RS-485</u>

# 3.1. Блок питания

Разъем источника питания описан как AC 230V и расположен в центре нижнего края основной платы контроллера. Регулятор НЕ оснащен собственным выключателем питания, что означает, что должен быть предусмотрен внешний механизм отключения питания.

Контакты разъема обозначены как N и L , что означает нейтральный (нейтральный провод, синий цвет) и прямой (фазовый провод, коричневый цвет). Сохранение правильной последовательности подключения проводников N и L не является необходимым для правильной работы устройства, однако, настоятельно рекомендуется для сохранения соглашения и элегантности установки.

#### 3.2. земля

Клемма заземления обозначена как ЕАВТН и расположена на правой стороне разъема сетевого питания.

Заземление должно быть проложено через отдельный выделенный желто-зеленый провод (согласно соответствующим стандартам) с 4-миллиметровым концом стержня, привинченный к регулятору к винтовой клемме ЗЕМЛИ и соединенный с внешней стороной для надлежащего заземления.

#### 🕧 Внимание!

Чтобы обеспечить безопасное использование, правильную работу регулятора и устойчивость к помехам, необходимо обеспечить правильное подключение клеммы заземления!

ЗАПРЕЩАЕТСЯ подключать клемму заземления к контакту N разъема сетевого питания! Требуется отдельное заземление.

#### 3.3. зонды

Регулятор LB-762 оснащен несколькими входами, которые позволяют подключать следующие датчики:

- 2 психрометра,
- 4 температурных зонда туннеля кондиционирования,
- 6 датчиков температуры грунта,
- 1 дополнительный универсальный датчик температуры.

#### 3.3.1. психрометры

Регулятор LB-762 может работать напрямую с двумя психрометрами. С подключенным только одним психрометром он используется для измерения температуры и влажности воздуха в зале культивирования. Второй психрометр также можно использовать для

измерения температуры и влажности воздуха в зале - в этом случае контроллер усредняет результаты по обеим точкам измерения, обеспечивая большую независимость измерения от градиента температуры и влажности в зале культивирования. Второй психрометр может также использоваться для других целей, таких как измерение параметров воздуха на выходе из туннеля кондиционирования воздуха. Основной психрометр должен быть подключен к входу № 1.

Разъемы для подключения психрометров имеют следующую маркировку:

- PSYCHROMETR #1,
- PSYCHROMETR #2.

Каждый из психрометров соединен с помощью трех проводов:

- DRY сухой термометр,
- GND общий кабель (земля),
- DRY влажный термометр.

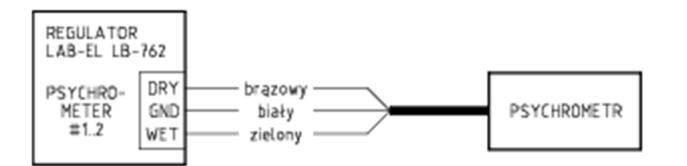

Рисунок 3.1. Схема подключения психрометра

#### 3.3.2. Термометры

Следующие разъемы используются для подключения датчиков температуры:

- темр. sensor ac #1 термометр кондиционера туннеля № 1 (за обогревателем),
- темр. sensor AC #2 термометр кондиционного туннеля № 2 (после охладителя),
- темр. sensor ac #3 термометр кондиционера тоннеля № 3 (дополнительный),
- темр. sensor ac #4 термометр кондиционного тоннеля № 4 (дополнительный),
- темр. sensor сомр #1 наземный термометр № 1,
- темр. sensor сомр #2 наземный термометр № 2,
- темр. sensor сомр #3 наземный термометр № 3,
- темр. sensor сомр #4 наземный термометр № 4,
- темр. sensor сомр #5 наземный термометр № 5,
- темр. sensor сомр #6 наземный термометр № 6,
- темр. sensor aux #1 дополнительный термометр.

Каждый из термометров крепится двумя проводами:

• т - датчик температуры,

• GND - датчик температуры,

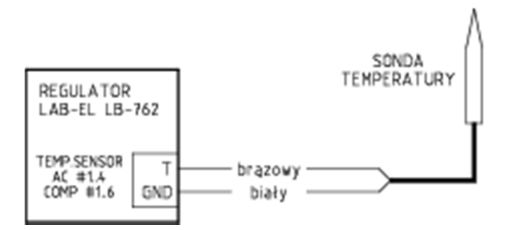

#### Рисунок 3.2. Схема подключения температурного зонда

# 3.4. Аналоговый вход 0-10В

Аналоговый вход 0-10В описывается как INPUT 0-10V. К этому входу может быть подключен любой источник сигнала в диапазоне измерения 0-10 В, например, измеритель концентрации CO 2.

Соединение осуществляется с помощью двух проводов:

- U входной сигнал,
- GND Macca

#### 3.4.1. Подключение аналогового измерителя концентрации СО2

На рисунке 3.3 «Схема подключения измерителя типа FUJI ZFP9» показана схема подключения измерителя концентрации CO <sub>2</sub> типа FUJI ZFP9. Другие типы счетчиков подключаются таким же образом. После подключения счетчика к аналоговому входу 0-10 В контроллер должен быть правильно настроен, чтобы он мог считывать данные с счетчика. Необходимо указать место подключения счетчика и тип счетчика - кроме того, можно выполнить индивидуальную калибровку данного счетчика.

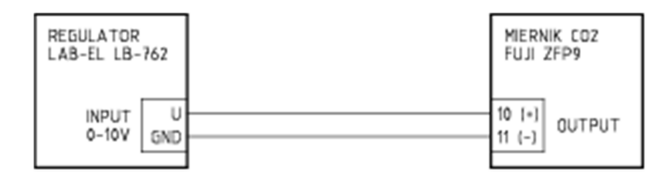

#### Рисунок 3.3. Схема подключения измерителя типа FUJI ZFP9

#### 3.5. Входы измерительных датчиков S300

Регулятор LB-762 оснащен двумя входами, позволяющими подключать любые датчики S300, расширяя измерительные возможности регулятора. В типичных случаях это меры концентрации CO <sub>2</sub> LB-850 или гидрографы LB-710.

Следующие разъемы используются для подключения датчиков:

- s300 #1 сенсорный вход № 1,
- s300 #2 вход датчика 2.

Соединение осуществляется с помощью двух проводов, которые питают счетчик и используются для передачи данных:

- "+" источник питания,
- GND Macca

Интерфейс S300 представляет собой токовую петлю, которая допускает любую поляризацию подключенного датчика, поэтому способ подключения (порядок проводов) не имеет значения.

#### 3.5.1. Подключение концентратора CO2 LAB-EL LB-850

<u>На рисунке 3.4, «Схема подключения измерителя типа LAB-EL LB-850»</u> представлена схема соединения для измерителя концентрации типа LB-850 LB-850. Счетчик может быть подключен к любому из двух входов S300, на которых установлен регулятор LB-762. После подключения измерителя к входу S300 необходимо соответствующим образом настроить контроллер, чтобы он мог использовать данные измерений со входа S300.

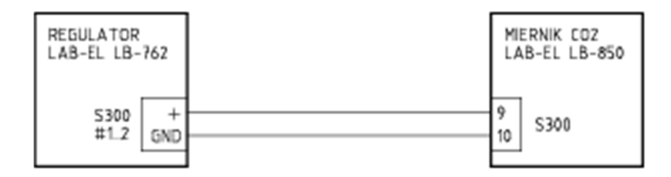

#### Рисунок 3.4. Схема подключения измерителя типа LAB-EL LB-850

#### 3.5.2. Подключение гидрографа типа LAB-EL LB-710

<u>На рисунке 3.5 «Схема подключения измерителя типа LAB-EL LB-710»</u> показана схема подключения измерителя концентрации LB-EL LB-850. Счетчик может быть подключен к любому из двух входов S300, на которых установлен регулятор LB-762. После подключения измерителя к входу S300 необходимо соответствующим образом настроить контроллер, чтобы он мог использовать данные измерений со входа S300.

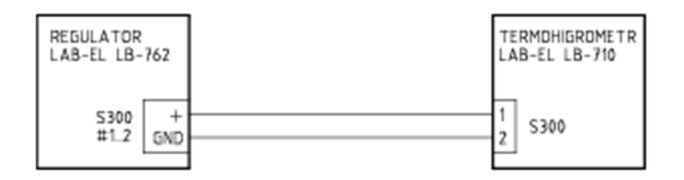

#### Рисунок 3.5. Схема подключения измерителя типа LAB-EL LB-710

# 3,6. Релейные выходы

Регулятор LB-762 оснащен 8 релейными выходами, которые используются для управления любыми исполнительными устройствами. Следующие разъемы используются для подключения исполнительных устройств:

- RELAY #1 реле № 1 (контакт),
- RELAY #2 реле № 2 (контакт),
- RELAY #3 реле № 3 (контакт),
- RELAY #4 реле № 4 (контакт),
- RELAY #5 реле № 5 (контакт),
- RELAY #6 реле № 6 (контакт),
- RELAY #7 реле № 7 (контакт),
- RELAY #8 реле № 8 (NO/NC контакт).

Реле 1-7 являются замыкающими контактами, контакты помечены как NO (что означает неактивное состояние «нормально разомкнутый» - нормально разомкнутый). Включение реле вызывает замыкание выходных контактов.

Реле № 8 является размыкающим контактом, пары контактов помечены как NO (что означает неактивное состояние «Нормально разомкнутый» - нормально разомкнутый) и NC (что означает неактивное состояние «Нормально замкнутый» - нормально замкнутый). Один контакт является общим. Включение реле вызывает замыкание выходных контактов НО и размыкание контактов НЗ.

Релейные выходы полностью гальванически развязаны от всех других разъемов, в частности, от сети. Это означает, что можно управлять этими реле любыми цепями, независимо от существующих напряжений. В любом случае требуется внешний источник питания привода - регулятор не подает напряжение на выходы реле.

#### 3.6.1. Подключение клапана закрытого типа 230В

<u>Рисунок 3.6, «Схема подключения типичного клапана к релейному выходу»</u> показывает схему подключения типичного клапана к релейному выходу. Требуется внешнее подключение напряжения питания (регулятор не подвергается воздействию на выходах силовых реле), кроме того, необходим соответствующий предохранитель, защищающий цепь от короткого замыкания.

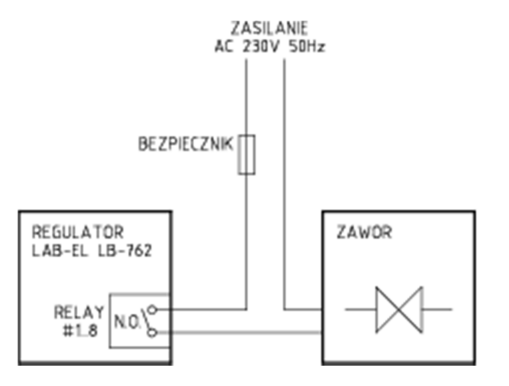

#### Рисунок 3.6. Схема типичного подключения клапана к релейному выходу

# 3,7. Выходы аналоговых приводов

Регулятор LB-762 оснащен 8 разъемами для подключения аналоговых приводов. Выходы позволяют управлять любыми приводами, которые принимают управляющий сигнал в диапазоне 0-10В или 2-10В. Помимо управления приводом, также возможно подключить сигнал обратной связи от привода, информирующий о текущем положении привода. Диапазон напряжений обратного сигнала аналогичен управляющему выходу: 0-10 или 2-10В. Сигнал обратной связи используется контроллером для проверки правильности работы привода (проверьте, настроен ли привод в соответствии с управляющим сигналом). Если привод не имеет выхода обратной связи или он не будет использоваться в данной установке, следует выполнить подключение, как показано на рисунке 3.9, «Схема подключения аналогового привода без обратной связи».

Разъемы регулятора LB-762, предназначенные для взаимодействия с приводами, имеют следующую маркировку:

- астиаток #1 привод № 1,
- астиаток #2 **привод №** 2,
- астиатог #3 привод № 3,
- астиаток #4 **привод №** 4,
- астиатог #5 **привод №** 5,
- астиаток #6 привод № 6,
- астиаток #7 привод № 7,
- астиатог #8 привод № 8.

#### 3.7.1. Питание приводов

Регулятор LB-762 не питает приводы - приводы требуют отдельного источника питания. Способ питания зависит от типа исполнительных механизмов. Популярные серводвигатели BELIMO могут питаться напряжением 24 В переменного тока или 24 В постоянного тока, приводы Johnson Control требуют только 24 В переменного тока.

В случае 24 В переменного тока, вы можете использовать так называемые Защитный трансформатор 230 В / 24 В, однако, необходимо обеспечить адекватную защиту от короткого замыкания.

Блок питания может быть одним общим для всех серводвигателей - однако он должен обеспечивать соответствующий КПД по току (посчитайте сумму мощности, потребляемой всеми серводвигателями, и выберите правильный эффективный источник питания в соответствии с этой мощностью). Также возможно настроить, в котором каждый привод имеет свой собственный источник питания.

Если в системе используются как аналоговые, так и цифровые серводвигатели, их можно совместно использовать - см. Описание источника питания для цифровых приводов, которое можно найти позже в руководстве.

#### 3.7.2. Схемы подключения

Три контакта используются для подключения каждого привода:

- IN ввод сигнала обратной связи, информирующего о положении привода,
- ОUТ выходной сигнал управления, фиксирующий положение привода,
- GND Macca

Контакт GND возникает на каждом из разъемов, но это общий сигнал без гальванической развязки между отдельными разъемами, который можно использовать для упрощения подключения при необходимости.

<u>На рисунке 3.7 «Схема подключения аналоговых приводов Belimo»</u> и на <u>рисунке 3.8</u> «Схема подключения аналоговых приводов Johnson Control» показаны типичные схемы подключения приводов Belimo и Johnson Control.

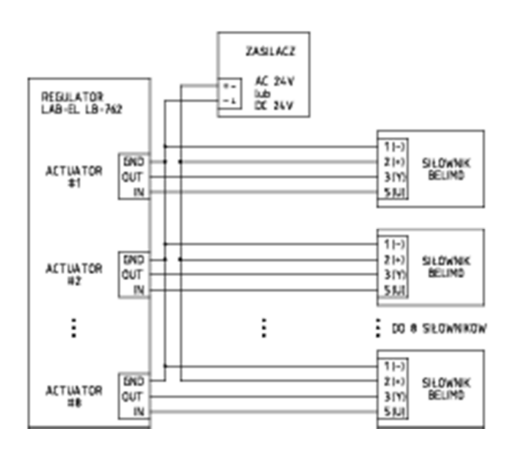

Рисунок 3.7. Схема подключения аналоговых приводов В 🛛 im 🗆

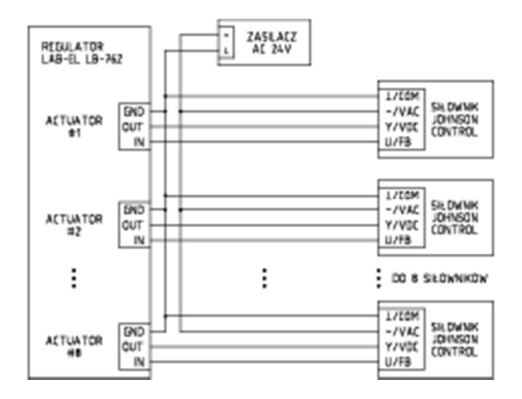

# Рисунок 3.8. Схема подключения аналоговых приводов J hns h C htr l

В случае привода, который не имеет сигнала обратной связи, закоротите клеммы IN и OUT на указанном разъеме регулятора LB-762, как показано на <u>рисунке 3.9, «Схема</u> <u>подключения аналогового привода без обратной связи»</u>. Такое соединение обеспечит «обман» регулятора в отношении соответствия положения привода и фактического положения и предотвратит аварийную сигнализацию отказа привода.

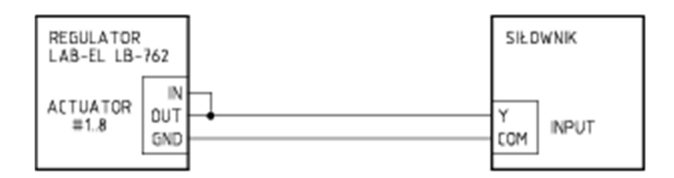

Рисунок 3.9. Схема подключения аналогового привода без сигнала обратной связи

# 3,8. Рельс для цифровых цилиндров BELIMO MP-BUS

Регулятор LB-762 оснащен одним разъемом, который используется для подключения шины цифровых серводвигателей, соответствующих стандарту BELIMO MP-BUS. С этой шиной регулятор позволяет обслуживать 1 привод, сконфигурированный в режиме PP, или от 1 до 8 приводов в режиме MP. Ключевым преимуществом шины MP-BUS по сравнению с приводами с аналоговым управлением является значительное упрощение и уменьшение количества кабелей (вместо 3 отдельных проводников от каждого привода к регулятору только 3 провода проходят параллельно каждому приводу), лучшая диагностика (регулятор может обнаружить отсутствие правильной связи с приводом - например, из-за повреждения привода, источника питания или кабелей) и более точного позиционирования привода и считывания его текущего положения (помехоустойчивая цифровая передача данных).

Для взаимодействия с шиной MP-BUS необходимо использовать соответствующие приводы, соответствующие этому стандарту. Перед подключением к системе они требуют настройки - настройки адреса. Заводская настройка привода по умолчанию позволяет работать в режиме PP (обеспечивая связь только с одним приводом),

использование большего количества приводов требует указания каждого отдельного адреса. Процедура установки адреса привода описана в следующей части руководства.

Шина MP-BUS гальванически изолирована от всех других разъемов контроллера LB-762, чтобы обеспечить большую помехоустойчивость при передаче цифровых данных.

#### 3.8.1. Питание приводов

Регулятор LB-762 не питает приводы - приводы требуют отдельного собственного источника питания 24 В постоянного тока или 24 В переменного тока (приводы BELIMO могут поставляться как с постоянным, так и с переменным током). В случае источника питания переменного тока полярность источника питания не имеет значения, в то время как источник питания постоянного тока должен обращать внимание на правильную полярность (см. Схему соединений).

Источник питания может быть одним общим для всех серводвигателей, однако он должен обеспечивать адекватную эффективность тока (например, для цифрового привода LM24A-MP потребляемая мощность составляет максимум 3 Вт, что при 8 приводах означает пиковую потребляемую мощность 24 Вт в зависимости от количества и типов используемых приводов. энергоэффективность).

В случае системы, использующей как аналоговые, так и цифровые приводы, также возможно соединить их вместе от одного источника питания - в этом случае подключите вывод GND разъема BELIMO PP / MP к контактам GND разъемов аналогового привода (ACTUATOR # N), так как между ними нет соединения. эти контакты внутри контроллера (гальваническая развязка).

Источник питания 24 В постоянного тока для приводов имеет то преимущество, что позволяет использовать более длинные соединительные кабели, чем источник питания 24 В переменного тока - см. Описание ниже. Тем не менее, он должен быть отфильтрован довольно хорошо - амплитуда пульсации не может быть больше, чем 10%.

#### 3.8.2. Соединительный кабель

Шина MP-BUS накладывает некоторые ограничения на длину кабеля и поперечное сечение проводов. Если тип кабеля не имеет значения (его не нужно экранировать, достаточно самого простого 3-проводного кабеля), в зависимости от типа источника питания (переменного / постоянного тока), количества приводов и сечения соединительного кабеля максимально допустимая длина кабеля различна. Подробную информацию о том, как определить максимальную длину соединительного кабеля, можно найти в документации Belimo, ниже приведены наиболее распространенные случаи для кабеля с сечением провода 0,75 мм<sup>2</sup> и распространенных типов приводов.

# Таблица 3.1. Максимальная длина кабеля для сечения 0,75 мм<sup>2</sup>

| заряженная сила | 24 В переменного тока | 24 В постоянного тока |
|-----------------|-----------------------|-----------------------|
| 20 Вт / ВА      | 25 м                  | 40 m                  |
| 40 Вт / ВА      | 15 м                  | 20 м                  |
| 60 Вт / ВА      | 8 м                   | 10 м                  |

Загруженная мощность должна быть добавлена для всех подключенных приводов. Например, для привода LM24A-MP потребляемая мощность составляет 2,5 Вт для 24 В постоянного тока и 5,0 ВА для 24 В переменного тока. С 8 приводами мы имеем сумму 20 Вт для 24 В постоянного тока и 40 ВА для 24 В переменного тока, что позволяет использовать кабель длиной 40 метров при 24 В постоянного тока и 15 метров при 24 В переменного тока.

В особых случаях, когда требуются большие расстояния, удвоение поперечного сечения кабеля до 1,5 мм <sup>2</sup> позволяет увеличить это расстояние в два раза.

В случае, если каждый привод имеет собственный источник питания, расположенный рядом с приводом, соединение шины MP-BUS с регулятором LB-762 может быть выполнено в двухпроводном режиме. В этом случае длина кабеля ограничена 800 метрами, независимо от его поперечного сечения (однако не рекомендуется использовать кабель с поперечным сечением менее 0,75 мм<sup>2</sup>).

#### 3.8.3. Схема подключения

Соединение регулятора LB-762 для подключения шины MP-BUS называется **BELIMO** PP/MP и оснащено 2 контактами:

- МР СИГНАЛ,
- GND Macca

<u>На рис. 3.10 «Схема подключения шины BELIMO MP-BUS»</u> представлен типичный способ подключения шины MP-BUS с использованием дополнительного общего источника питания 24 В.

Способ прокладки кабеля между регулятором LB-762, источником питания и приводами не имеет значения. Он может быть проложен любым удобным способом, это может быть железнодорожная система, звезды, смешанная или любая другая.

Более подробную информацию о шине MP-BUS и ее технических параметрах можно найти в документации компании BELIMO.

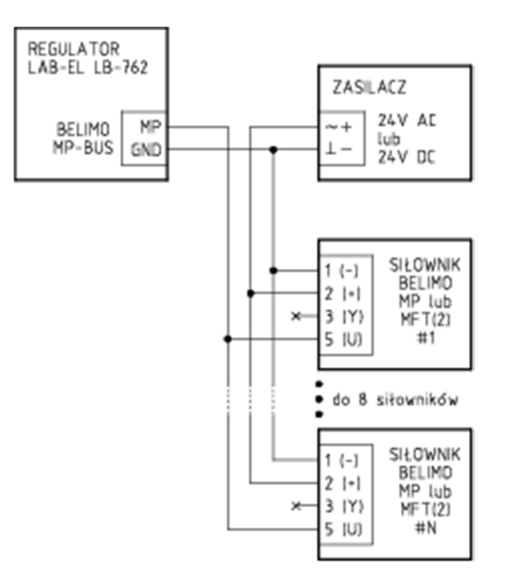

# Рисунок 3.10. Схема подключения шины привода BELIMO MP-BUS

#### 3.8.4. Настройка адресов исполнительных механизмов

Заводская настройка по умолчанию для привода BELIMO - работа в режиме PP, которая позволяет подключать только один привод к шине MP-BUS. Работа в режиме MP позволяет подключать от 1 до 8 исполнительных механизмов, но требует установки индивидуальных адресов для исполнительных механизмов, чтобы регулятор мог связываться с каждым исполнительным механизмом независимо от других. В режиме PP также возможно подключить привод с установленным адресом MP, однако затем используется адрес, и привод всегда работает независимо от заданного адреса.

Для правильного взаимодействия регулятора LB-762 с цифровыми серводвигателями BELIMO MP-BUS, как приводы, так и регулятор должны быть настроены в соответствии с используемым режимом работы привода (PP или MP с адресами).

Конфигурация адресов цилиндров возможна несколькими способами:

- Заказ соответствующей конфигурации у производителя небольшой практический способ, так как конфигурация должна быть определена при заказе,
- Конфигурационные инструменты BELIMO такие как программатор MFT-H или интерфейсы ZIP-RS232, ZIP-USB-MP, ZIP-232-MP, ZIP-232-KA плюс специальное программное обеспечение для конфигурирования Belimo PC-Tool MFT-P; описание того, как действовать, можно найти в соответствующей документации Belimo,
- процедура конфигурирования встроена в регулятор LB-762 этот метод описан ниже.

Программное обеспечение контроллера LB-762 позволяет конфигурировать адреса подключенных приводов. Не требуется подключать каждый привод отдельно -

настройку можно выполнить после полной установки всех приводов. Приводы должны быть включены и должны быть правильно подключены к контроллеру.

# 🚺 важно

Обязательным условием для правильной работы приводов является назначение им индивидуальных адресов. Каждый привод MP-BUS, подключенный к данному регулятору, должен иметь уникальный адрес!

Следующая процедура применяется к одному приводу, ее необходимо повторить для каждого установленного привода:

- включить программирование регулятора (кнопка ПРОГРАММИРОВАНИЕ на пульте дистанционного управления, введите соответствующий номер контроллера),
- перейдите в меню расширенных настроек (кнопка ПАРОЛЬ, введите соответствующий пароль это 1111 по умолчанию),
- выберите функцию адресации приводов MP-BUS (кнопка В),
- В любое время, используя кнопку НАЗАД, вы можете отключить процедуру установки адреса привода,
- в ответ на сообщение MP-BUS addr = введите нужный адрес привода (от 1 до 8),
- контроллер отобразит мигающий индикатор SET ACT, в ответ на который необходимо подтвердить настройку адреса в желаемом приводе процедура зависит от типа привода.

Возможны следующие варианты (для получения дополнительной информации см. Документацию Belimo):

- приводы ...- МР: после активации процедуры установки адреса желтый индикатор должен равномерно мигать на приводе; чтобы подтвердить адрес, нажмите этот индикатор (это также кнопка) и удерживайте его до тех пор, пока адрес не будет подтвержден (индикатор погаснет и адрес подтвердится на контроллере),
- Приводы LM, NM, AM, GM ...- MFT (2): нажмите один раз кнопку разблокировки, удерживайте ее до тех пор, пока адрес не будет подтвержден на контроллере,
- исполнительные механизмы LF, AF ...- MFT (2): менее чем за 5 секунд дважды изменить положение переключателя направления вращения (L / R),
- Приводы NV, NVF, AV ...- MFT (2): после переключения процедуры установки адреса на приводе индикатор H1 должен мигать (попеременно красным и зеленым); чтобы подтвердить адрес, нажмите кнопку S2 один раз, удерживайте ее до тех пор, пока адрес не будет подтвержден на контроллере.
- После подтверждения адреса контроллер должен отобразить сообщение SET ACT без мигания, что означает, что правильная настройка адреса была подтверждена. Если контроллер отображает сообщение об ошибке, это означает ошибку связи с

приводом - попробуйте повторить операцию. Если ошибка не устранена, возникает проблема в связи с приводом - проверьте соединения, а также возможность столкновения адреса с другими приводами. В этой ситуации может оказаться возможным временно отключить оставшиеся исполнительные механизмы и выполнить процедуру установки адреса с помощью одного подключенного исполнительного механизма. Непрерывное мерцание сообщения SET ACT и отсутствие ответа для подтверждения адреса в приводе означает отсутствие связи с приводом - все соединения должны быть проверены на правильность,

• после установки адреса привода нажмите кнопку NEXT, чтобы перейти к настройке адреса для следующего привода, или используйте кнопку BFNIJ, чтобы завершить процедуру установки адреса.

# 3,9. Аналоговые выходы 0-10В

Регулятор LB-762 оснащен двумя аналоговыми выходами 0-10 В, маркированными следующим образом:

- ОUTPUT 0-10V #1 выход № 1,
- ОUTPUT 0-10V #2 выход №2.

Есть 2 контакта для подключения устройства:

- U напряжение сигнала 0-10 В,
- GND Macca

Оба выхода гальванически развязаны от всех других сигналов, а также друг от друга. Они предназначены для работы с устройствами, создающими повышенный уровень помех, такими как инверторы, контролирующие вращение двигателей. Разумеется, эти выходы можно использовать для любых других целей - они универсальны и могут использоваться для подключения любого устройства, на которое подается сигнал управления 0-10 В (или 2-10 В).

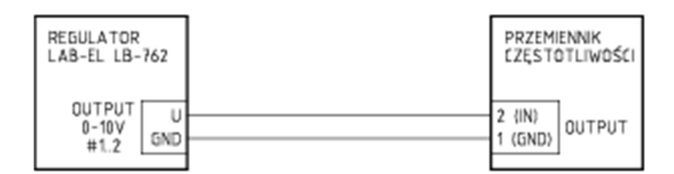

Рисунок 3.11. Схема подключения преобразователя частоты типа OBRUSN PC3 .., OBRUSN PC4 .., SSD-накопители 605, SSD-накопители 650 и аналогичные

# 3.10. Сеть Ethernet

Разъем RJ45 используется для подключения к другим сетевым устройствам с помощью кабеля витой пары в соответствии со стандартами 10BASE-T и 100BASE-T. Для

2019 / стр. 33

максимальной помехоустойчивости используйте высококачественный кабель Cat 5 или Cat 5е для подключения. Максимально допустимая длина одного соединения составляет 100 м (от одного устройства к другому, то есть от регулятора до коммутатора).

### 3.10.1. Пример конфигурации

Когда контроллеры подключены к компьютеру через Ethernet, необходимо правильно настроить IP-адреса. Предлагаемая конфигурация представлена ниже, предполагая использование адресов из диапазона частных адресов. Это типичная конфигурация для автономной системы, когда другие сети не требуют связи между контроллерами и управляющим программным обеспечением. Схема такой типовой автономной установки показана на рисунке 1.2, «Схема системы с несколькими регуляторами LB-762 и сетью Ethernet». Будет использован сетевой адрес 192.168.100.0, что позволит избежать столкновения с наиболее часто используемыми сетевыми адресами 192.168.1.0 - если в данной установке была другая сеть с такой адресацией. Использование данных адресов предполагает статическую конфигурацию сети - механизм автоматического получения адреса с помощью механизмов BOOTP / DHCP здесь не используется.

- контроллеры 1..99: адреса 192.168.100.1 .. 192.168.100.99
- ПК: 192.168.100.100
- дополнительный дополнительный маршрутизатор (например, в Интернет): 192.168.100.254

Маска подсети: для всех устройств, подключенных к этой сети, одинакова: 255.255.255.0

Шлюз по умолчанию: если маршрутизатор находится в сети, его адрес должен быть указан (192.168.100.254), если в сети нет маршрутизатора, данный адрес не имеет значения - вы можете установить адрес 0.0.0.0 или адрес ПК в контроллерах (192.168.100.100) ).

Соответствующие настройки (IP-адрес, маска подсети, шлюз по умолчанию) следует вводить в каждое устройство индивидуально (каждый контроллер, компьютер ПК, дополнительный маршрутизатор) - каждый раз вводя отдельный IP-адрес, повторяя одну и ту же маску подсети и шлюз по умолчанию.

Вы можете использовать программу lbnetcfg для установки адресов в контроллерах, а на ПК с системой Windows адрес должен быть установлен в настройках сетевого адаптера, в свойствах протокола TCP / IP.

# 3,11. Сеть RS-485

Разъем, описанный как RS-485, используется для подключения регулятора LB-762 к сети RS-485, используемой для связи с соответствующей информационной системой (компьютер ПК и соответствующее программное обеспечение).

Три контакта используются для подключения сети RS-485:

- А сигнал,
- в сигнал,
- GND Macca

Шина RS-485 гальванически изолирована от всех других сигналов.

Для обеспечения максимальной помехозащищенности используйте экранированную витую пару с минимальным сечением 0,2 мм<sup>2</sup> кабеля для подключения к сети RS-485. Одна пара проводов должна быть подключена к контактам A и B, другая пара вместе с экраном должна быть подключена к контакту GND.

Общая длина сети RS-485 может составлять до 1200 метров.

<u>На рис. 3.12 «Схема</u> сетевого подключения <u>RS-485»</u> показано, как подключить сеть RS-485. Соединительный кабель должен быть проложен от одного устройства к другому, разветвление должно быть расположено непосредственно на соединительных клеммах - в точках диаграммы, отмеченных точками.

Контактные номера, описанные на разъеме RS-485 модуля LB-487, относятся к разъему DB9M, который следует использовать для подключения модуля LB-487.

#### На рисунке 3.13 «Схема правильной и неправильной топологии сети RS-485»

представлены две примерные топологии сети RS-485. Правильно организованная сеть ведет один провод от устройства к устройству. Неправильно организованная сеть имеет разветвление кабеля - такой способ прокладки сети недопустим!

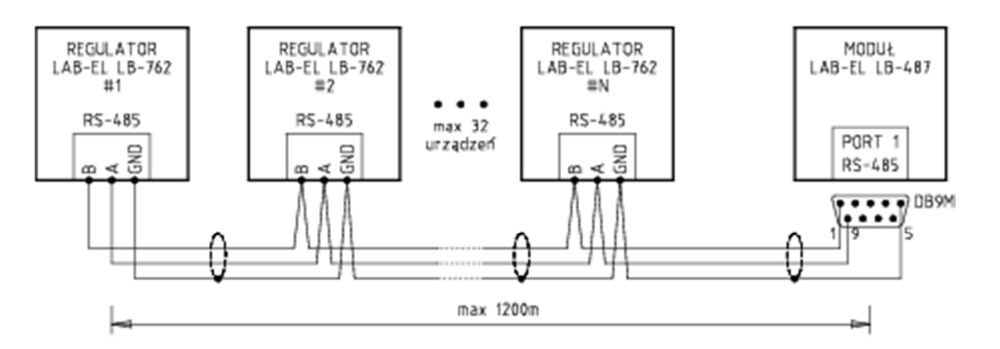

Рисунок 3.12. Схема сетевого подключения RS-485

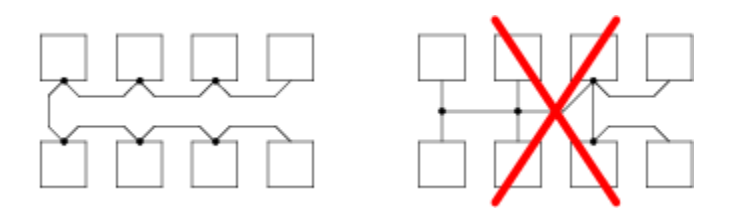

Рисунок 3.13. Схема правильной и неправильной топологии сети RS-485

# 3.11.1. Завершение сети RS-485

Шина RS-485 требует соответствующего завершения (согласование импеданса и поляризация линии). Терминация сети должна быть включена только в двух местах - на концах сети. Это означает эти устройства (сетевые узлы), к которым идет кабель и не ведет к дальнейшим устройствам. На <u>рисунке 3.12, «Схема сетевого подключения RS-485»</u>, оконечная нагрузка должна быть включена в устройствах, описанных как LB-762 #1 (крайнее устройство с левой стороны) и LB-487 (крайнее устройство с правой стороны). В других устройствах, расположенных в средней части сети, завершение сети должно быть отключено.

В регуляторе LB-487 для завершения сети используются 3 коммутатора, которые обозначены как RS-485 тЕRMINATION ( рисунок 2.1, «Соединения контроллера LB-762»):

- РОЦ+ поляризация (+),
- РОЦ- поляризация (-),
- ТЕКМ СОГЛАСОВАНИЕ ИМПЕДАНСА.

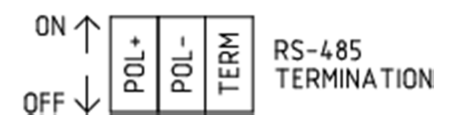

# Рисунок 3.14. Терминологические выключатели RS-485

Переключатели в нижнем положении выключены, а в верхнем - включены.

На практике включение завершения означает включение всех трех переключателей, а отключение завершения означает отключение всех трех переключателей. Теоретически возможна ситуация, когда можно использовать только переключатель TERM или пару POL + и POL-, но на практике это не встречается.

Интерфейс RS-485 в преобразователе LB-487 имеет аналогичные механизмы завершения сети RS-485. Для этого на интерфейсной плате установлены 3 перемычки (доступны после снятия корпуса), обозначенные как LINE TERMINATION. Чтобы включить прерывание преобразователя LB-487, необходимо установить все 3 перемычки:

- JP1 POL+ поляризация (+),
- JP2 POL- поляризация (-),
- JP3 ТЕКМ СОГЛАСОВАНИЕ ИМПЕДАНСА.

Желательно, чтобы преобразователь LB-487 являлся экстремальным устройством в сети RS-485 (таким образом, чтобы в него входило оконечное устройство линии). Конечно, существует топология сети, в которой преобразователь LB-487 представляет собой устройство, расположенное в средней части сети - в этом случае оконечное

устройство должно быть в других устройствах, и это абсолютно правильная конфигурация.Однако размещение преобразователя LB-487 на краю сети и включение в него оконечной нагрузки обеспечивает надлежащую работу сети в случае, когда другие устройства (регуляторы) могут периодически отключаться - в этом случае регулятор не обеспечивает полярность линии. Поскольку преобразователь LB-487 является устройством, которое в принципе всегда включено, включение терминации и поляризации линии в LB-487 является наиболее эффективным способом обеспечения правильной работы сети RS-485. Однако для того, чтобы устройство было размещено на его конце, требуется правильное планирование сети.
# II. Руководство пользователя LB-762

# Содержание

- 1. Общее описание
- 2. Регуляторная служба
  - 2.1. Передняя панель
  - 2.1.1. Отображает
  - 2.1.2. Светодиодные индикаторы
  - 2.2. Дистанционное управление
  - 2.2.1. Режим программирования
  - 2.2.2. Функции кнопок
  - 2.2.3. Время бездействия
  - 2.2.4. меню
- 3. Индикация ошибки
  - 3.1. Передняя панель
  - 3.2. Светодиоды на основной плате
  - 3.3. Коды ошибок

### Список рисунков

- 2.1. Лицевая панель регулятора LB-762
- 2.2. Дистанционное управление

# Глава 1. Общее описание

Регулятор LB-762 используется для управления одним залом для выращивания грибов. В случае более крупного помещения, состоящего из большего количества залов для культивирования, каждый зал должен быть оборудован отдельным регулятором. В этом случае можно объединить все регуляторы в единую систему измерения и управления. В такой системе каждый контроллер работает автономно, но можно управлять всеми регуляторами с одного ПК и соответствующего программного обеспечения. Кроме того, можно выполнять определенные функции, общие для всей системы, такие как измерение концентрации CO2.

Задача регулятора - поддерживать оптимальные условия для выращивания грибов. Контроль за ходом процесса возможен благодаря следующим параметрам: влажность воздуха, температура воздуха, температура основания, вентиляция и концентрация CO2.

Регулятор LB-762 измеряет следующие параметры:

- влажность воздуха (измерение в двух точках),
- температура воздуха (измерение в двух точках),
- температура подложки (измерение в шести точках),
- температура в кондиционирующем туннеле (до / после обогревателя / охладителя),
- Концентрация СО2 (с использованием дополнительного счетчика).

Контроль осуществляется с помощью следующих исполнительных устройств:

- отопление,
- охлаждение
- увлажнение,
- сушка,
- заслонки притока и рециркуляции,
- вентилятор.

# Глава 2. Работа регулятора

# Содержание

- 2.1. Передняя панель
  - 2.1.1. Отображает
  - 2.1.2. Светодиодные индикаторы

#### 2.2. Дистанционное управление

- 2.2.1. Режим программирования
- 2.2.2. Функции кнопок
- 2.2.3. Время бездействия

<u>2.2.4. меню</u>

# 2.1. Передняя панель

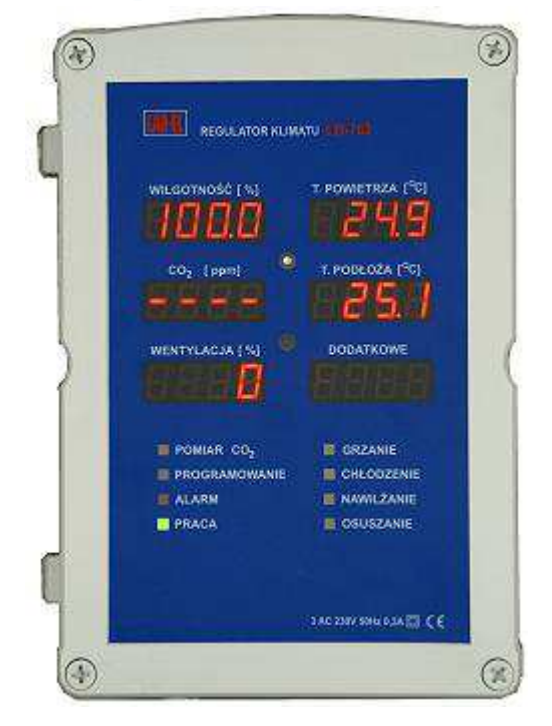

Рисунок 2.1. Лицевая панель регулятора LB-762

# 2.1.1. Отображает

При неактивном управлении с пульта дистанционного управления на дисплеях отображаются следующие значения:

| влажность воздуха            | температура воздуха  |
|------------------------------|----------------------|
| Концентрация СО <sub>2</sub> | температура подложки |
| вентиляция                   | номер контроллера    |

Мигание отображаемого значения означает сигнализацию тревоги. Тревога может возникнуть в результате превышения предварительно установленного порога тревоги, а также в результате повреждения датчика или его отключения.

Активное дистанционное управление использует дисплеи для различных функций - просмотра и настройки параметров (раздел 2.2, «Пульт дистанционного управления»).

#### 2.1.2. Светодиодные индикаторы

Функции светодиодов следующие:

Измерение СО2 (непрерывное освещение)

Концентрация СО2 в настоящее время измеряется для этого зала

ИЗМЕРЕНИЕ СО2 (мигает)

В настоящее время измеряется концентрация CO2 в наружном воздухе (сигнализируется в регуляторе, который управляет соответствующим клапаном)

#### ПРОГРАММИРОВАНИЕ

активное дистанционное управление (<u>раздел 2.2, «Пульт дистанционного</u> управления»)

#### ALARM

любой сигнал тревоги в контроллере активен

#### РАБОТА (непрерывное освещение)

нормальная работа регулятора

#### РАБОТА (прерывистое или нет освещения)

контроллер не готов к работе или отказу

# ОТОПЛЕНИЕ

процесс обогрева в зале в настоящее время идет полным ходом

# ОХЛАЖДЕНИЕ

процесс охлаждения в зале в настоящее время идет полным ходом

#### Увлажняющий

процесс увлажнения в зале в настоящее время идет полным ходом

DRY

процесс сушки в настоящее время идет в зале

# 2.2. Дистанционное управление

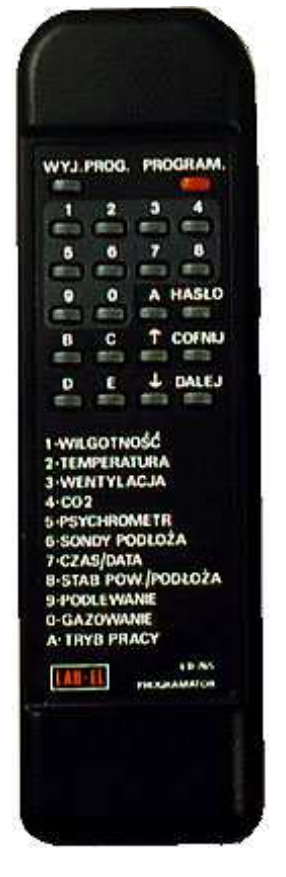

Рисунок 2.2. Дистанционное управление

# 2.2.1. Режим программирования

Дистанционное управление регулятором работает в двух режимах: неактивный и активный. Активное дистанционное управление обозначается светодиодом PROGRAMOWANIE. Когда программирование неактивно, контроллер отображает параметры, описанные в разделе 2.1 «Передняя панель».

Активация активного режима программирования требует нажатия кнопки ркоскам. на пульте дистанционного управления и введите двузначный номер контроллера (регулятор № 5 имеет номер 05). В течение этого времени регулятор отображает свой текущий номер в виде подсказки. Ввод несовместимого номера оставляет пульт дистанционного управления неактивным. Таким образом, предоставляя соответствующий номер регулятора, можно активировать пульт дистанционного управления только в одном регуляторе - это защищает его от ситуации, когда контроллеры, расположенные близко друг к другу, могут одновременно реагировать на пульт дистанционного управления, что может вызвать проблемы при попытке изменить параметры только в одном из них.

Для выключения активного режима программирования необходимо нажать кнопку wyj.prog. Контроллер реагирует на эту кнопку в любое время, когда программирование активно.

### 2.2.2. Функции кнопок

| Описание на клавиатуре программатора LB-765 |                          |                                   |
|---------------------------------------------|--------------------------|-----------------------------------|
| WYJ. PROG.                                  | ВЫХОД ИЗ НАСТРОЙКИ       | выключение программирования       |
| PROGRAM.                                    | ВХОД В НАСТРОЙКИ         | включение программирования        |
| HASŁO                                       | ПАРОЛЬ                   |                                   |
| COFNIJ                                      | НАЗАД                    | вывод в меню                      |
| DALEJ                                       | СЛЕДУЮЩИЙ                | одобрение, двигаться дальше       |
| 1 - WILGOTNOŚĆ                              | 1 - ВЛАЖНОСТЬ            |                                   |
| 2 - TEMPERATURA                             | 2 - ТЕМПЕРАТУРА          |                                   |
| 3 - WENTYLACJA                              | 3 - ВЕНТИЛЯЦИЯ           |                                   |
| 4 - CO2                                     | 4 - CO2                  |                                   |
| 5 - PSYCHROMETR                             | 5 - ПСИХРОМЕТР           |                                   |
| 6 - SONDY PODŁOŻA                           | 6 - ЗОНД СУБСТРАТА       | вызов различных функции (согласно |
| 7 - CZAS / DATA                             | 7 - ВРЕМЯ / ДАТА         | дальнейшему описанию меню)        |
| 8 - STAB. POW./PODŁOŻA                      | 8 - СТАБИЛЬНОСТЬ ВОЗДУХА |                                   |
|                                             | - СУБСТРАТА              |                                   |
| 9 - PODLEWANIE                              | 9 - ВОДОСНАБЖЕНИЕ        |                                   |
| 0 - GAZOWANIE                               | 0 - ГАЗИФИКАЦИЯ          |                                   |
| A - TRYB PRACY                              | А - РАБОЧИЙ РЕЖИМ        |                                   |
| C - E                                       |                          | изменение значений параметров в   |
|                                             |                          | более быстром темпе               |

# ПРОГРАММИРОВАНИЕ:

| D |                      | вызов меню                    |
|---|----------------------|-------------------------------|
|   | Стрелки вверх – вниз | изменение значений параметров |

#### 2.2.3. Время бездействия

Если контроллер остается в режиме программирования и пользователь не нажимает никакую кнопку на пульте дистанционного управления в течение 1 минуты, контроллер автоматически отключит активный режим программирования и вернется к отображению текущих результатов на дисплеях.

Исключение составляет меню расширенных настроек, где время бездействия не работает. Причина в том, что некоторые действия, такие как калибровка, занимают много времени, и автоматическая деактивация этих функций будет препятствием для процесса калибровки.

# 2.2.4. меню

После включения программирования контроллера основные параметры, представленные ранее, все еще отображаются. Контроллер реагирует на вызовы различных функций с пульта дистанционного управления, в то время как кнопка СОFNIJ всегда вызывает возврат основных параметров в состояние дисплея, тогда как кнопка DALEJ вызывает дополнительные настройки (если есть дополнительные настройки) или возвращает в меню в случае последней настройки. Кнопки COFNIJ и DALEJ сохраняют измененные параметры.

Вызов функций из меню возможен двумя способами. Первый способ заключается в прямом нажатии кнопки 0..9, соответствующей выбранной функции. Второй способ заключается в выборе функции из списка: с помощью кнопки D введите список пунктов меню, затем с помощью клавиш курсора выберите функцию и вызовите ее с помощью кнопки NEXT. Этот метод более удобен, потому что на дисплеях отображается предварительный просмотр соответствующего номера элемента в меню и символическое имя этого элемента, что позволяет вызывать функцию без запоминания соответствующей кнопки.

#### Главное меню

#### 1 - UST. WILG. - Настройки влажности

В первом ряду отображается название группы - настройки влажности. Во втором ряду отображений отображается ИМЯ ПАРАМЕТРА, которое в настоящее время может быть изменено (количество доступных параметров зависит от фазы). Текущее значение XX.X проходит и изменяется кнопками изменения значения. Переход к следующему параметру (или отмена изменений, если параметр является последним) - нажатием кнопки NEXT. Завершение изменений текущего параметра - кнопкой BIND.

| UST. | WILG.     |
|------|-----------|
| имя  | параметра |
|      | XX.X      |

Набор доступных параметров зависит от фазы:

Фаза 0 - выключение

Нет параметров

Фаза 1 - гипертрофия мицелия

• WILG.ZAD. - установить влажность

Фаза 2 - шок

- WILG.ZAD. установить влажность
- ZM.NA DOBE изменение влажности за день
- WILG.KONC. конечная влажность

Фаза 3 - урожайность

• WILG.ZAD. - установить влажность

Этап 4 - приготовление пищи

Нет параметров

Фаза 5 - размораживание

Нет параметров

#### 2 - UST. TEMP.- Настройки температуры

В первом ряду отображается название группы - настройки температуры. Во втором ряду отображений отображается ИМЯ ПАРАМЕТРА, которое в настоящее время может быть изменено (количество доступных параметров зависит от фазы). Текущее значение XX.X проходит и изменяется кнопками изменения значения. Переход к следующему параметру (или отмена изменений, если параметр является последним) - нажатием кнопки NEXT. Завершение изменений текущего параметра - кнопкой BIND.

| UST. | TEMP.     |
|------|-----------|
| имя  | параметра |
|      | XX.X      |

Набор доступных параметров зависит от фазы:

Фаза 0 - выключение

Нет параметров

Фаза 1 - гипертрофия мицелия

- Т.РОW.ZAD. установить температуру воздуха
- Т.РОД.ZAD. заданная температура грунта

Фаза 2 - шок

- ТЕМР.ZAD. установить температуру
- ZM.NA DOBE изменение температуры ежедневно
- TEMP.KONC. конечная температура

Фаза 3 - урожайность

• ТЕМР.ZAD. - установить температуру

Этап 4 - приготовление пищи

- PDG-WTNG отопление повышение температуры в час
- PDG-T.KON. отопление конечная температура
- GOT-MTP приготовление пищи минимальная температура почвы
- PDG-CZ.G. готовка время приготовления
- CHL-STNG охлаждение падение температуры в час
- CHL-T.KON. охлаждение конечная температура

Фаза 5 - размораживание

• ТЕМР.ZAD. - установить температуру

3 - UST. WENT.- Настройки вентиляции

В первом ряду дисплея отображается название группы - настройки вентиляции. Во втором ряду отображений отображается ИМЯ ПАРАМЕТРА, которое в настоящее время может быть изменено (количество доступных параметров зависит от фазы). Текущее значение XX.X проходит и изменяется кнопками изменения значения. Переход к следующему параметру (или отмена изменений, если параметр является последним) - нажатием кнопки NEXT. Завершение изменений текущего параметра - кнопкой BIND.

| UST. | WENT.     |
|------|-----------|
| имя  | параметра |
|      | XX.X      |

Набор доступных параметров зависит от фазы:

#### Фаза 0 - выключение

• WENT.ZAD. - установить вентиляцию

Фаза 1 - гипертрофия мицелия

• WENT.ZAD. - установить вентиляцию

Фаза 2 - шок

- WENT.ZAD. установить вентиляцию
- ZM.NA DOBE смена вентиляции ежедневно
- WENT.KONC. окончательная вентиляция

Фаза 3 - урожайность

• WENT.ZAD. - установить вентиляцию

Этап 4 - приготовление пищи

• WENT.ZAD. - установить вентиляцию

Фаза 5 - размораживание

• WENT.ZAD. - установить вентиляцию

#### 4 - UST. CO2- настройки CO2

В первом ряду отображается название группы - настройки CO2. Во втором ряду отображений отображается ИМЯ ПАРАМЕТРА, которое в настоящее время может быть изменено (количество доступных параметров зависит от фазы). Текущее значение XX.X проходит и изменяется кнопками изменения значения.

Переход к следующему параметру (или отмена изменений, если параметр является последним) - нажатием кнопки NEXT. Завершение изменений текущего параметра - кнопкой BIND.

| UST. | CO2       |
|------|-----------|
| имя  | параметра |
|      | XX.X      |

Набор доступных параметров зависит от фазы:

Фаза 0 - выключение

Нет параметров

Фаза 1 - гипертрофия мицелия

- РОМ.СО2 включение / выключение измерения СО2
- СО2 ЗАД. набор СО2
- Высота Limit. допустимое отклонение CO2

Фаза 2 - шок

- 1. РОМ.СО2 включение / выключение измерения СО2
- 2. СО2 ЗАД. набор СО2
- 3. ZM.NA DOBE ежедневная смена CO2
- 4. СО2 КОНЦ. СО2 финал
- 5. Высота Limit. допустимое отклонение CO2

Фаза 3 - урожайность

- РОМ.СО2 включение / выключение измерения СО2
- СО2 ЗАД. набор СО2
- Высота Limit. допустимое отклонение CO2

Этап 4 - приготовление пищи

Нет параметров

Фаза 5 - размораживание

Нет параметров

5 - PODG.PS.12 - Предварительный просмотр влажности и температуры психрометра 1 и 2

Значения отображаются на дисплеях:

| RH (психрометр 1)       | RH (психрометр 2)       |
|-------------------------|-------------------------|
| Т-сухой (психрометр 1)  | Т сухой (психрометр 2)  |
| Т мокрый (психрометр 1) | Т мокрый (психрометр 2) |

#### 6 - PODG.T.POD. - Предварительный просмотр температуры подложки

Значения отображаются на дисплеях:

| Т субстрат 1 / КОМП № 1   | Т Т субстрат 2 / КОМП № 2 |
|---------------------------|---------------------------|
| Т Т субстрат 3 / КОМП № 3 | Т Т субстрат 4 / КОМП № 4 |
| Т Т субстрат 5 / КОМП № 5 | Т Т субстрат 6 / КОМП № 6 |

### 7 - PODG.T.AC.A. - Предварительный просмотр температуры кондиционера

Значения отображаются на дисплеях:

| температура нагревателя                    | температура радиатора     |
|--------------------------------------------|---------------------------|
| температура дополнительного теплообменника | температура подогревателя |

#### 8 - PODG.P.ZEW. - Предварительный просмотр параметров внешнего воздуха

Значения отображаются на дисплеях:

| кп внешнего воздуха | т внешнего воздуха |  |
|---------------------|--------------------|--|
|                     |                    |  |
|                     |                    |  |

#### 9 - UST. POW. - Настройки подачи воздуха

В первом ряду дисплея отображается название группы - настройки вентиляции. Во втором ряду отображений отображается ИМЯ ПАРАМЕТРА, которое в настоящее время может быть изменено (количество доступных параметров зависит от фазы). Текущее значение XX.X проходит и изменяется кнопками изменения значения. Переход к следующему параметру (или отмена изменений, если параметр является последним) - нажатием кнопки NEXT. Завершение изменений текущего параметра - кнопкой BIND.

| UST. | POW.      |
|------|-----------|
| имя  | параметра |
|      | XX.X      |

Набор доступных параметров зависит от фазы:

Фаза 0 - выключение

• POW.ZAD. - приток воздуха

Фаза 1 - гипертрофия мицелия

Нет параметров

Фаза 2 - шок

Нет параметров

Фаза 3 - урожайность

Нет параметров

Этап 4 - приготовление пищи

Нет параметров

Фаза 5 - размораживание

• POW.ZAD. - приток воздуха

0 - UST. FAZY- Настройка фазы

На нижнем дисплее отображается название текущей фазы, которое можно изменить с помощью кнопок вверх и вниз.

| UST. | FAZY      |
|------|-----------|
| имя  | параметра |

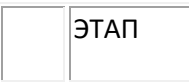

Доступны следующие фазы:

- WYL. фаза 0 выключение
- PRZ.G. фаза 1 гипертрофия мицелия
- SZOK фаза 2 шок
- **PLON.** фаза 3 выход
- GOT. фаза 4 приготовление
- ROZM. фаза 5 размораживание

А - UST. Adv. - Расширенные настройки

После выбора этого пункта вы переходите в меню расширенных настроек.

#### Меню расширенных настроек

1 - CAL.WILG. - Калибровка психрометрической постоянной

ПРИМЕЧАНИЕ: эта функция используется для калибровки психрометрической постоянной, которая связана с конструкцией зонда. Это не должно быть изменено без значительной необходимости. В типичном случае измерение температуры термометра с сухой и влажной колбой следует калибровать без изменения психрометрической постоянной!

Коэффициент калибровки влажности выражает психрометрическую константу, масштабированную на целое число (умноженное на 1 000 000). Значением по умолчанию является 767.

Прежде всего, выберите, какой психрометр будет откалиброван с помощью кнопок курсора. Номер психрометра отображается на верхнем дисплее, а текущий калибровочный коэффициент на нижнем дисплее. Переход к правильной калибровке происходит после выбора психрометра и нажатия кнопки DALEJ.

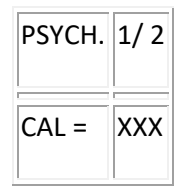

Во время калибровки текущее значение коэффициента калибровки отображается на нижнем дисплее. На верхних дисплеях отображается температура сухого и влажного термометра данного психрометра, а на среднем - текущая влажность. Используйте кнопки курсора, чтобы приблизить показания влажности к

ожидаемому значению. Кнопка 0 используется для установки значения по умолчанию калибровочного коэффициента. Завершение калибровки - кнопкой COFNIJ или DALEJ.

| T.SUCHY | T.MOKRY   |
|---------|-----------|
| RH =    | влажность |
| CAL =   | XXX       |

#### 2 - CAL.TEMP. - Калибровка измерения температуры

Коэффициент калибровки температуры выражает изменение в процентах от результата измерения, изменение может быть положительным или отрицательным. Значение по умолчанию составляет 0,00%.

Сначала выберите, какой термометр будет откалиброван с помощью кнопок курсора. Название термометра отображается на правом верхнем дисплее, а на нижнем - текущий калибровочный коэффициент. Переход к правильной калибровке происходит после выбора термометра и нажатия кнопки DALEJ.

#### Названия термометров:

- датчик температуры tP1d (сухой термометр) психрометр PSYCH # 1,
- датчик температуры tP1W (влажный термометр) психрометр PSYCH # 1,
- датчик температуры tP2d (сухой термометр) психрометр PSYCH № 2,
- датчик температуры tP2W (мокрый термометр) психрометр PSYCH № 2,
- Датчик температуры кондиционера tAC1 AC # 1 (обогреватель),
- Датчик температуры кондиционера tAC2 AC # 2 (радиатор),
- Датчик температуры кондиционера tAC3 AC # 3 (дополнительный теплообменник),
- Датчик температуры кондиционирования воздуха tAC4 AC # 4 (предварительный обогреватель),
- Датчик температуры подложки tC1 № COMP # 1,
- Датчик температуры подложки tC2 № COMP # 2,
- Датчик температуры подложки tC3 № COMP # 3,
- Датчик температуры подложки tC4 № COMP # 4,
- Датчик температуры подложки tC5 № COMP # 5,
- Датчик температуры подложки tC6 № COMP # 6,
- Датчик температуры tAUX дополнительный AUX # 1
- датчик температуры tP3d (сухой термометр) психрометр PSYCH № 3,
- датчик температуры tP3W (влажный термометр) психрометр PSYCH # 3,
- датчик температуры tP4d (сухой термометр) психрометр PSYCH # 4,
- Датчик температуры tP4W (мокрый термометр) психрометр PSYCH # 4,
- Датчик температуры анемометра tAN1 ANEM # 1,

# Инструкция регулятора LB-762 Лаборатория электроники LAB-EL

- Датчик температуры анемометра tAN2 ANEM # 2,
- Анемометр ТАНЗ Анем № 3
- anemometry tAN4 ANEM # 4, anemometry
- Дополнительный датчик температуры **TH1** TX # 1,
- Дополнительный датчик температуры **TH2** TX # 2,
- Дополнительный датчик температуры **TH3** TX # 3,
- Дополнительный датчик температуры ТН4 ТХ # 4,
- Дополнительный датчик температуры **TH5** TX # 5,
- Дополнительный датчик температуры **TH6** TX # 6,
- Дополнительный датчик температуры **ТН7** ТХ # 7,
- Дополнительный датчик температуры ТН8 ТХ # 8.

| CAL.T. | NAZWA T. |
|--------|----------|
| CAL =  | XXX      |

Во время калибровки текущее значение коэффициента калибровки отображается на нижнем дисплее. Текущая измеренная температура отображается на среднем дисплее. Используйте кнопки курсора, чтобы довести показания температуры до ожидаемого значения. Кнопка 0 используется для установки значения по умолчанию калибровочного коэффициента. Завершение калибровки - кнопкой COFNIJ или DALEJ.

| CAL.T. | ИМЯ Т.      |
|--------|-------------|
| T =    | ТЕМПЕРАТУРА |
| CAL =  | XXX         |

3 - CAL.ANEM. - Калибровка анемометра (только если установлен модуль LB-762-IO)

Коэффициент калибровки анемометра выражает отклонение скачка температуры между нагревом и охлаждением от номинального значения этого хода. Значение 0 означает номинальную калибровку, значения, отличные от нуля, определяют отклонение, выраженное в ° С.

Сначала выберите, какой анемометр будет откалиброван с помощью кнопок курсора. Номер анемометра отображается на верхнем дисплее, а текущий калибровочный коэффициент на нижнем дисплее. Переход к правильной калибровке происходит после выбора анемометра и нажатия кнопки DALEJ.

| ANEM. | 1/2/3/4 |
|-------|---------|
| CAL = | XXX     |

Во время калибровки текущее значение коэффициента калибровки отображается на нижнем дисплее. Текущее измеренное отклонение от номинального значения отображается на среднем дисплее. Калибровка заключается в установке текущего калибровочного коэффициента на измеренное значение из среднего дисплея. Вы можете сделать это непосредственно с помощью кнопки А или постепенно изменить значение с помощью кнопок изменения значения. Кнопка 0 используется для установки значения по умолчанию калибровочного коэффициента. Завершение калибровки - кнопкой BIND или NEXT.

| ANEM. | 1/2/3/4    |
|-------|------------|
| dt =  | ОТКЛОНЕНИЕ |
| CAL = | XXX        |

#### 5 - NR.REG. - Установка номера регулятора

На верхнем правом дисплее отображается текущий номер контроллера, изменение возможно с помощью кнопок курсора. Подтвердите номер, нажав кнопку COFNIJ или DALEJ.

| Nr   | = | XX |
|------|---|----|
| <br> | _ |    |

6 - Адр. ІР - настройка ІР-адреса контроллера

Настройка адреса состоит из 3 параметров:

- Ad.IP IP-адрес
- **М.Р .** маска подсети
- Ad.br. адреса шлюза (маршрутизатора)

Эти 3 параметра устанавливаются последовательно, и в каждом параметре есть 4 числовых компонента адреса: AAA.BBB.CCC.DDD. Изменение производится с помощью клавиш курсора. Переход к следующему номеру или параметру происходит после нажатия кнопки NEXT.

| Ad.IP / M.Pod. / Ad.br. | =    |
|-------------------------|------|
| AAA.                    | BBB. |
| CCC.                    | DDD  |

7 - Adr.BMP - Настройка цифровых адресов приводов BELIMO

Подробную информацию о настройках адреса привода можно найти в руководстве по установке.

На первом этапе введите адрес привода, который вы хотите установить в данный момент> Адрес вводится с помощью кнопок 1-8.

| MP-    | BUS |
|--------|-----|
| Adr. = | 1-8 |

После нажатия кнопки СЛЕДУЮЩИЙ дождитесь настройки привода - на нижнем дисплее мигает SET ACT.

| MP-    | BUS |
|--------|-----|
| Adr. = | 1-8 |
| SET    | ACT |

После назначения адреса ACT SET или Err будут отображаться в случае возникновения ошибки.

| MP-    | BUS |
|--------|-----|
| ADR. = | 1-8 |
| ACT    | SET |

9 - JASN.WYW. - настройка яркости дисплея

Настройка яркости дисплея

Текущий дисплей показывает текущую яркость. АВТО означает автоматическое регулирование яркости в зависимости от интенсивности внешнего освещения. Вы можете отключить автоматическую настройку и использовать кнопки курсора, чтобы установить любой уровень яркости (выраженный в процентах). Переключение на автоматическое управление возможно с помощью кнопки А. Подтверждение изменений - кнопкой ВАСК или NEXT.

| J.W. = | AUTO / 0-100 |
|--------|--------------|
|        | r            |

0 – UST. SERW. - Сервисные настройки

Доступ к настройкам сервиса защищен паролем. Конечный пользователь не должен вносить изменения в настройки сервиса, так как это может привести к неправильной работе регулятора.

# Глава З. Индикация ошибок

#### Содержание

- 3.1. Передняя панель
- 3.2. Светодиоды на основной плате
- 3.3. Коды ошибок

Ошибки в работе регулятора сигнализируются как на дисплее на передней панели, так и с помощью светодиодов на основной плате контроллера (например, возможно состояние сбоя регулятора, которое не позволяет отображать правильное сообщение на дисплеях, в этом случае используется единственно возможная сигнализация диоды на плате).

Ошибки объявляются следующим образом:

# 3.1. Передняя панель

Главный дисплей на передней панели отображает сообщение sos xxxx, где XXXX может иметь различные числовые значения, которые указывают код ошибки.

Диод ALARM и зуммер (звуковая сигнализация) передают сообщение SOS с кодом Морзе.

# 3.2. Светодиоды на основной плате

Следующие светодиоды используются для сигнализации о неисправности: RDY, ETHERNET LNK, ETHERNET ACT и ETHERNET SPD. Диоды циклически мигают, давая сообщение SOS в азбуке Морзе, аналогичное сигналу на передней панели. Код ошибки определяется комбинацией мигающих и не светящихся диодов.

#### 3.3. Коды ошибок

- 01 исключение процессора
- 02 ошибка контрольной суммы загрузчика
- 03 нет связи с передней панелью
- 04 Ошибка памяти EEPROM
- 05 Ошибка флэш-памяти
- 06 ошибка часов реального времени

- 07 переполнение стека
- 08 внутренняя ошибка программы
- ОF нет прошивки

# III. Сетевая конфигурация устройств с интерфейсом Eth rn t

Содержание

|--|

- 2. Мини-словарь
- 3. Подключение к сети Ethernet

<u>3.1. проводка</u>

4. Параметры передачи

4.1. Автоматическое согласование

- 5. РОЕ блок питания
- 6. ІР-адреса
  - 6.1. Способы распределения адресов
  - 6.2. Распределение адресов
- 7. Примеры
  - 7.1. Прямое подключение компьютера к устройству
  - 7.2. Большая локальная сеть
  - 7.3. Большая локальная сеть, подключенная к Интернету
- 8. Конфигурация сетевых узлов
  - 8.1. Конфигурация компьютера
  - 8.2. Конфигурация устройств LB-48х
- 9. Проверка правильности конфигурации
  - <u>9.1. WWW браузер</u>
  - <u>9.2. пинг</u>

# 1. Введение

Этот документ применяется к следующим устройствам LAB-EL, оснащенным интерфейсом Ethernet: LB-762, LB-480, LB-487, LB-488, LB-489, далее совместно LB-48х.

Следующее описание показывает, как подключить эти устройства к сети и как их настроить. Примеры типичных конфигураций представлены для облегчения конфигурации вашей собственной сети.

# 2. Мини-словарь

Далее используются некоторые понятия, значение которых заключается в следующем:

- Eth rn t тип локальной сети, в настоящее время наиболее часто встречающийся на практике.
- Локальная сеть (LAN) это наименьшая форма компьютерной сети, обычно охватывающая небольшую область, например, отдельное здание.
- Концентратор сетевое устройство, позволяющее подключать сетевые узлы друг к другу. Работает как ветка, не обеспечивает целевую пересылку пакетов. В настоящее время практически полностью вытеснены сетевыми коммутаторами.
- Сетевой коммутатор сетевое устройство, позволяющее подключать сетевые узлы друг к другу. Гарантирует, что пакеты данных пересылаются только в пункт назначения, обеспечивая большую эффективность, чем концентраторы. В следующем тексте есть только ссылки на сетевые коммутаторы, хотя концентраторы могут также функционировать на их месте.
- сетевой узел устройство, подключенное к сети, которое имеет характер терминального устройства. Это означает, что он устанавливает связь с другими узлами, а также другие узлы могут связываться с ним. Концентраторы и коммутаторы не являются сетевыми узлами, поскольку они являются только инфраструктурой для передачи данных. Типичным узлом может быть компьютер (рабочая станция), сервер, принтер, устройства типа LB-48х.
- <u>Протокол</u> IP (<u>Intirn it Pritil</u>) в настоящее время широко используемый протокол связи, используемый в компьютерных сетях.

# 3. Подключение к сети Ethernet

# 3.1. проводка

Интерфейс Ethernet, используемый в устройствах LB-48х, использует стандартные кабели <u>100Base-TX</u> в виде <u>витой пары UTP</u> с разъемами <u>RJ-45</u>.

Максимально допустимая длина одного кабеля, соединяющего два сетевых устройства, составляет 100 метров. Если в сети больше устройств, ограничение в 100 метров применяется к каждому кабелю отдельно, а не ко всем соединениям.

Типичный Ethernet-кабель 100Base-TX поставляется в двух формах: прямой и перекрестный. Пересекающийся кабель также иногда называют перекрестным или чересстрочным.

Использование правильного типа кабеля зависит от типа подключенных сетевых устройств. Различают два типа сетевых устройств: первый - коммутаторы, используемые для соединения сетевых узлов друг с другом, а второй - соответствующие сетевые узлы, то есть компьютеры, маршрутизаторы, серверы, принтеры, такие устройства, как LB-48х. Сетевые узлы соединяем коммутаторами прямым кабелем. Кросс-соединенные кабели соединяют узлы сети непосредственно друг с другом, а также два коммутатора друг с другом.

# Прямое соединение компьютера и устройств LB-48х

# Рисунок 1

Рисунок 2

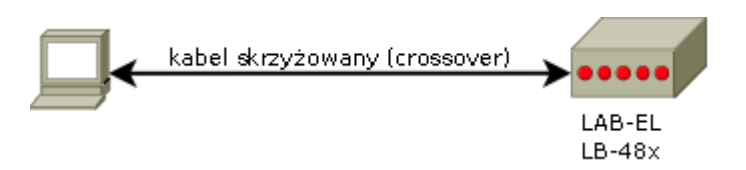

Прямое подключение позволяет подключить одно устройство LB-48х к одному компьютеру. Если нет необходимости подключать другие узлы к сети, преимущество прямого соединения состоит в том, что оно не требует никаких дополнительных сетевых устройств в виде коммутатора.

Для этого соединения следует использовать перекрестный кабель.

#### Подключение через коммутатор

# LAN WAN LAB-EL LB-48x

Соединение с использованием коммутатора позволяет подключать больше узлов друг к другу в сети со звездообразной топологией (все соединения совпадают с центральной точкой - коммутатором). Количество подключаемых узлов ограничено количеством

портов на коммутаторе. Можно увеличить количество коммутаторов, чтобы увеличить количество доступных портов.

Каждое соединение между узлом сети и коммутатором выполняется в такой системе с использованием прямого кабеля. Единственным возможным исключением является соединение между двумя коммутаторами, к которым используется перекрестный кабель.

# 4. Параметры передачи

Устройства LB-48х могут работать со скоростью передачи 10 или 100 Мбит / с. Для правильной работы сетевого соединения необходимо настроить оба устройства на концах кабеля в диапазоне параметров передачи. Если в качестве элемента соединения используется концентратор, все узлы сети должны использовать одинаковые параметры передачи. Если используется сетевой коммутатор, каждый порт коммутатора может обычно использовать любые параметры передачи независимо от других портов, таким образом, разные узлы в одной и той же сети могут иметь разную конфигурацию параметров передачи.

#### 4.1. Автоматическое согласование

Чтобы упростить процесс настройки параметров передачи, большинство сетевых устройств имеют встроенный механизм автосогласования, который позволяет осуществлять самостоятельную связь сетевых устройств и выбирать оптимальную конфигурацию.

# 📄 предупреждение

К сожалению, системы, используемые в устройствах LB-48х, весьма капризны, когда речь идет об эффективности автосогласования, что часто приводит к отсутствию соединения. Чтобы обеспечить правильную работу, скорость 10 или 100 Мбит / с должна быть выбрана явно. Пока на устройстве на другой стороне кабеля включено автосогласование, соединение будет установлено правильно, поскольку второе устройство будет адаптироваться к параметрам, заданным LB-48х.

# 5. РОЕ блок питания

Все устройства LB-48х могут иметь опцию РОЕ (<u>Power Over Ethernet</u>). РОЕ является стандартом для питания устройств с помощью кабеля Ethernet, что устраняет необходимость использования дополнительного отдельного источника питания для каждого узла сети и питания их от устройства на другом конце кабеля (обычно коммутатора). Для приложения РОЕ необходимо сделать устройства LB-48х в версии РОЕ, кроме того, используемый сетевой коммутатор должен обеспечивать питание для РОЕ на его портах (также обычно это специальная версия коммутаторов).

Использование устройств РОЕ не требует никаких действий по настройке со стороны пользователя.

# 6. ІР-адреса

IP-адреса доступны в двух версиях: IPv4 и IPv6. Версия IPv4 сейчас широко используется. Версия IPv6 является версией для разработки, которая в настоящее время разрабатывается и еще не получила широкого распространения. Его целью является замена IPv4 из-за исчерпания пула адресов IPv4. Обе версии протокола IP могут работать одновременно. Дальнейшие ссылки на протокол IP означают IPv4. Каждый сетевой узел, работающий по протоколу IP, должен иметь свой собственный индивидуальный адрес.

Все рассмотренные здесь устройства LB-48х поддерживают протокол IP (в версии IPv4). LB-489 дополнительно поддерживает протокол IPv6, что делает это устройство «готовым к будущему».

На практике IP-адреса существуют в нескольких классах. Два наиболее важных класса с точки зрения конфигурации сети:

- **Публичные адреса:** разрешить неограниченное общение в рамках глобальной сети Интернет. Они предоставляются по административному маршруту, как правило, интернет-провайдером или внутри определенного устройства администратором сети (которому назначен пул адресов «сверху вниз»).
- **Частные адреса:** позволяют устройствам работать только в локальных сетях. Они распределены с большой степенью свободы пользователями сети. Они не разрешают общение как часть глобальной сети Интернет. Можно обеспечить такую связь для частных адресов, используя механизм <u>NAT</u> (<u>трансляция</u> адресов), но это требует использования соответствующих устройств или программного обеспечения и связано с некоторыми ограничениями (сетевые узлы с частными адресами могут выполнять внешние вызовы, но внешние соединения не могут быть установлены с частными адресами, без использования дополнительных приемов (таких как переадресация портов на маршрутизатор).

Проблема выбора типа используемых адресов (публичный / частный) в основном связана с тем, что у пользователя есть соответствующий пул публичных адресов для его сети. Из-за глобального исчерпания пула адресов IPv4 в большинстве случаев локальные сети, подключенные к Интернету, и частные адреса используются для дальнейшей связи с использованием NAT (трансляция адресов). В случае сетей, не подключенных к Интернету, мы используем только частные адреса.

Наряду с IP-адресом обычно устанавливаются несколько других параметров:

- Маска подсети: обязательное добавление к IP-адресу, указывающее, какая часть адреса является номером сети и какая часть адреса определяется отдельным узлом в данной сети.
- Шлюз по умолчанию: необязательный адрес маршрутизатора, соединяющего локальную сеть с другими сетями.

• **DNS-сервер:** необязательный адрес сервера, который предоставляет услуги преобразования DNS-адресов (например, www.example.com) в IP-адреса.

### 6.1. Способы распределения адресов

Независимо от самих адресов, существуют разные возможности присвоения их отдельным узлам сети.

• Статическая конфигурация: в этом методе каждому узлу вручную задается постоянный адрес (и другие параметры).

При назначении адресов этим методом вы должны проявлять повышенную готовность, чтобы предотвратить ошибочное использование одного и того же адреса в двух разных сетевых узлах.

Для небольших локальных сетей этот метод наиболее удобен в использовании и не требует дополнительных сетевых ресурсов.

• Динамическая конфигурация (BOOTP / DHCP): в этом методе сетевой узел получает свой адрес от соответствующего сервера (BOOTP или DHCP). Таким образом, вам не нужно настраивать все узлы сети по отдельности, что может быть проще, но этот метод также имеет свои ограничения.

Прежде всего, необходимо запустить соответствующий сервер в сети (иногда такие серверы встроены в другие сетевые устройства, такие как модемы / маршрутизаторы). Во-вторых, сервер требует правильной настройки.

Основной проблемой динамической конфигурации является изменчивость адресов, назначаемых сервером BOOTP / DHCP. Данный сетевой узел может каждый раз получать разные адреса в зависимости от различных факторов. В случае узлов, которые не предоставляют никаких услуг и нет необходимости совершать с ними вызовы, это не является проблемой. Типичным случаем является компьютер с веб-браузером, который используется только для подключения к удаленным серверам, а не наоборот.

Однако включение таких устройств, как LB-48х, в сеть имеет другую цель: предоставлять определенные функции и предоставлять услуги другим пользователям сети. Это, в свою очередь, требует соединения с этими устройствами, и для этого вам нужен постоянный IP-адрес для обеспечения надежной связи. Можно назначить предсказуемый и неизменный адрес через ВООТР / DHCP, но для этого обычно требуется соответствующая дополнительная конфигурация сервера.

# 🚺 ВАЖНО

Таким образом, использование ВООТР / DHCP возможно, но требует определенной конфигурации сервера (установка фиксированного IP-адреса

для MAC-адреса устройства), что делает этот метод в случае небольших сетей проблематичным.

 Автоматическая конфигурация (сеть с нулевой конфигурацией): в этом методе каждый узел назначает себе адрес в диапазоне 169.254.0.0 -169.254.255.255 на псевдослучайной основе. Этот метод используется некоторыми операционными системами, если все другие методы определения IP-адреса терпят неудачу.

Из-за непредсказуемости назначенных адресов этот метод не имеет практического применения на практике, когда устройствам нужны предсказуемые адреса.

Этот метод назначения адресов не поддерживается на устройствах LB-48х.

# 6.2. Распределение адресов

При подключении узлов к сети (или создании новой сети) перед нами стоит задача выбора IP-адресов, которые будут использоваться. Пока адреса должны быть общедоступными, они распределяются сверху вниз, и самое большее распределение выделенного пула адресов отдельным узлам сети остается. Мы предполагаем, однако, что эта ситуация маловероятна, и мы будем использовать частные адреса.

# 🚹 важно

Каждый узел, подключенный к сети, должен иметь свой собственный уникальный IP-адрес.

Частные адреса бывают трех диапазонов:

- 10.0.0.0 10.255.255.255 (10.0.0.0/8 в нотации CIDR, маска подсети 255.0.0.0)
- 172.16.0.0 172.31.255.255 (172.16.0.0/12 в нотации CIDR, маска подсети 255.240.0.0)
- 192.168.0.0 192.168.255.255 (192.168.0.0/16 в нотации CIDR, маска подсети 255.255.0.0)

На практике диапазон 192.168.xx чаще всего используется с маской подсети 255.255.255.0, которая делит адрес на номер сети 192.168.x. и номер узла x. Номинально для этой маски подсети диапазона является 255.255.00, но можно использовать более длинную маску подсети (с расширением номера подсети), и это наиболее часто встречается. Недопустимо уменьшать длину маски. Чуть менее популярный, но также довольно часто используемый диапазон - 10.xxx, с маской подсети 255.255.255.0 вместо номинальной 255.0.0, деление адреса на номер сети 10.xx и номер узла x. Диапазон 172.16.0.0 - 172.31.255.255 очень редко встречается.

2019 / стр. 65

Выбор маски подсети продиктован вопросом возможного сотрудничества с другими локальными сетями с использованием частных адресов. В этом случае вы должны разделить диапазон адресов на несколько подсетей, просто используя маску подсети.

В локальных сетях, использующих частные адреса, обычно используется маска подсети 255.255.255.0. Позволяет создать единую сеть с 254 узлами. Этот размер полностью подходит для большинства независимых локальных сетей, которые вряд ли превысят количество узлов. Дополнительным упрощением является легкая интерпретация адреса, где первые 3 числа являются номером сети, а последнее число является номером узла.

# 7. Примеры

В приведенных ниже примерах мы предполагаем, что имеем дело с локальной сетью, в которой мы будем использовать частные адреса в диапазоне 10.ххх с маской подсети 255.255.255.0. Выбор между 10.ххх и 192.168.хх здесь является делом вкуса, и преобладающим фактом является то, что адреса 10.ххх короче для ввода. Это единственный критерий выбора в примере приложения. Принятая маска подсети означает, что начальная часть адреса 10.хх (192.168.х) выбирается свободно (любой х в диапазоне 0-255) - в нашем примере сети это будет 10.0.0.х. Последняя часть адреса является номером узла и может быть 1-254. Значения 0 и 255 зарезервированы для номера сети и широковещательного адреса.

# 7.1. Прямое подключение компьютера к устройству

# Рисунок 3

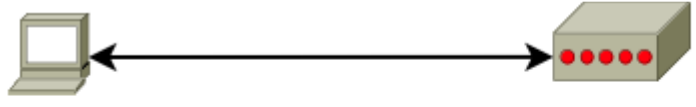

komputer: adres IP: 10.0.0.1 maska podsieci: 255.255.255.0 bramka: <brak> DNS: <brak> LAB-EL LB-48x: adres IP: 10.0.0.2 maska podsieci: 255.255.255.0 bramka: 0.0.0.0 DNS: 0.0.0.0 (tylko LB-489)

Случай 1 - у нас есть только компьютер и одно устройство LB-48х, соединенные вместе. Мы даем им адреса 10.0.0.1 и 10.0.0.2. Адреса были выбраны свободно, вы также можете дать им адреса 10.0.0.100 и 10.0.0.200. Поскольку у нас нет подключения к другим сетям или DNS-сервер доступен, адрес шлюза и DNS-сервер оставлены пустыми (на стороне компьютера), а на устройстве LB-48х мы установили 0.0.0.0 (что означает отсутствие адреса).

#### 7.2. Большая локальная сеть

#### Рисунок 4

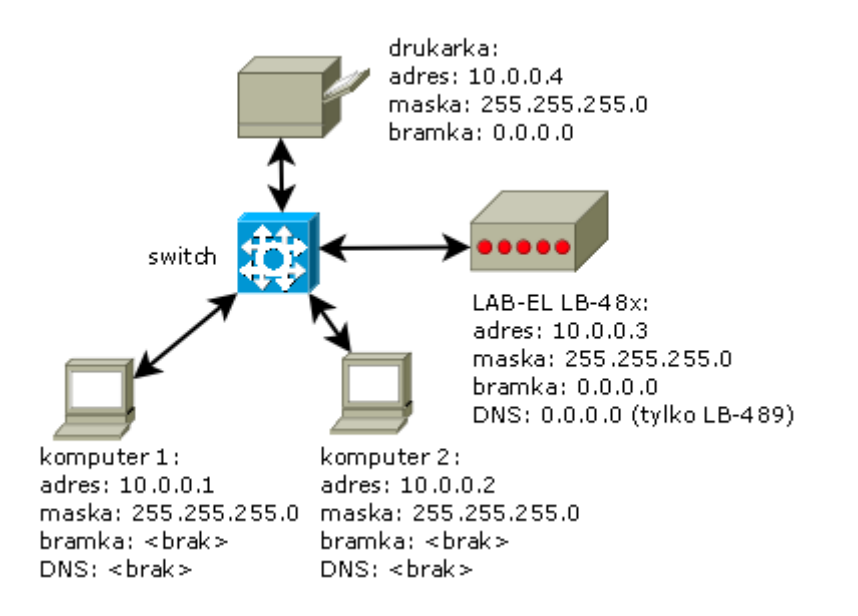

Случай 2 - у нас есть локальная сеть, состоящая из большего количества узлов, соединенных посредством сетевого коммутатора. Мы даем узлам произвольно выбранные адреса в диапазоне нумерации выбранной сети: 10.0.0.1 - 10.0.0.254, например, выбранные адреса приведены на рисунке. Поскольку у нас нет подключений к другим сетям или нам нужно использовать DNS-адреса, мы оставляем и адрес шлюза, и DNS-сервер пустыми (на стороне компьютера), в то время как на устройстве LB-48х установлено значение 0.0.0.0 (что означает отсутствие адреса).

#### 7.3. Большая локальная сеть, подключенная к Интернету

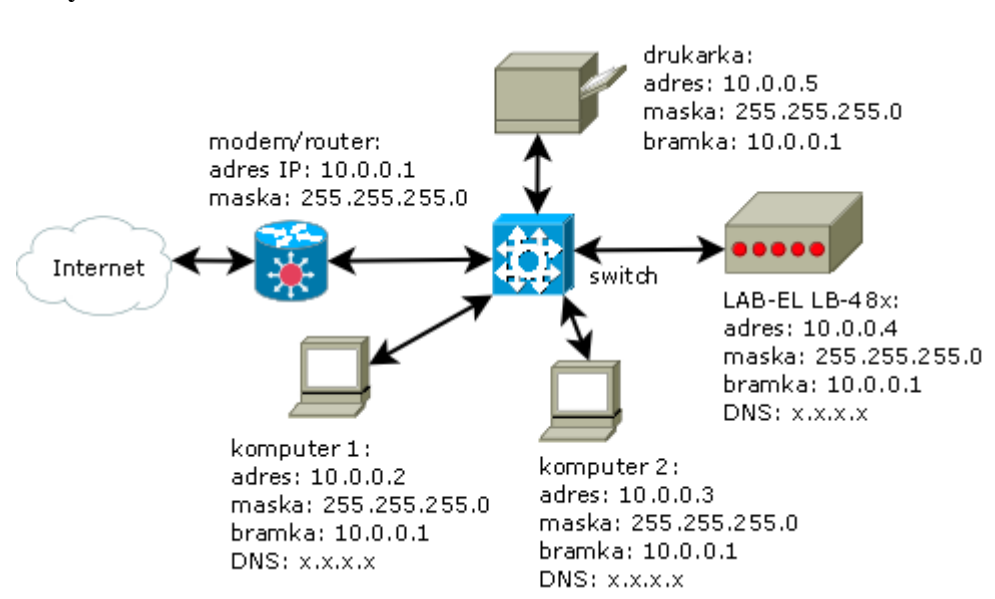

#### Рисунок 5

Случай 3 - у нас есть локальная сеть, состоящая из большего количества узлов, соединенных посредством сетевого коммутатора (коммутатора). Наша сеть дополнительно подключена к Интернету через модем / роутер. Мы предоставляем узлам произвольно выбранные адреса в диапазоне нумерации выбранной сети: 10.0.0.1 - 10.0.0.254, примеры адресов приведены на рисунке. На каждом узле сети мы теперь должны дополнительно указать адрес шлюза, который позволит этим узлам подключаться к Интернету - в этом случае мы указываем адрес маршрутизатора в качестве адреса шлюза. Кроме того, чтобы разрешить использование адресов DNS, мы должны предоставить адреса серверов DNS - в соответствии с информацией, полученной от вашего интернет-провайдера (на рисунке адрес хххх).

# 8. Конфигурация сетевых узлов

После того, как мы установили конкретные адреса для сетевых узлов, все сетевые узлы должны быть правильно настроены. Настройка должна быть запущена с компьютера, который затем будет использоваться в качестве инструмента для настройки подключенных устройств LB-48x.

# 8.1. Конфигурация компьютера

Показанная ниже конфигурация относится к Windows XP. Другие системы настроены более или менее аналогично.

Чтобы настроить сетевое соединение:

- вызвать меню « Пуск»,
- выберите Настройки,
- выберите Сетевые подключения,
- в списке должно быть локальное соединение, выберите этот пункт и выберите « Изменить настройки» (вы также можете выбрать « Свойства» в контекстном меню),
- в списке компонентов найдите протокол Интернета (TCP / IP), выберите этот пункт и выберите Свойства,
- в окне настроек введите соответствующие данные, например:

# Рисунок 6

| Jgólne                                                                                                    |                                                                                            |
|----------------------------------------------------------------------------------------------------|--------------------------------------------------------------------------------------------|
| Przy odpowiedniej konfiguracji siec<br>niezbędne ustawienia protokołu IP<br>uzyskać ustawienia protokołu IP o | i możesz automatycznie uzyskać<br>. W przeciwnym wypadku musisz<br>d administratora sieci. |
| 🔘 Uzyskaj adres IP automatyczr                                                                                | nie                                                                                        |
| 📀 Użyj <u>n</u> astępującego adresu IF                                                                        |                                                                                            |
| Adres IP:                                                                                                    | 10 . 0 . 0 . 2                                                                             |
| <u>M</u> aska podsieci:                                                                                       | 255 . 255 . 255 . 0                                                                        |
| <u>B</u> rama domyślna:                                                                                       | 10 . 0 . 0 . 1                                                                             |
| 🔿 Ugyskaj adres serwera DNS a                                                                                 | automatycznie                                                                              |
| 💿 Użyj następujących adresów                                                                                  | serwerów DNS:                                                                              |
| Preferowany serwer DNS:                                                                                       | 194 . 204 . 159 . 1                                                                        |
| Alternatywny serwer DNS:                                                                                      | (A) (S) (C)                                                                                |
|                                                                                                    | Zaa <u>w</u> ansowane                                                                      |
|                                                                                                    |                                                                                            |

• подтвердите изменение настроек и закройте все окна конфигурации, которые открыты по пути.

# 8.2. Конфигурация устройств LB-48х

Программа lbnetcfg используется для настройки устройств LB-48х .

Программа доступна на веб-сайте LAB-EL: <u>http://www.label.pl/po/get-lb489.html</u> .

После запуска программы вы должны выполнить команду « Поиск», фактически программа перечислит все устройства, найденные в локальной сети, в виде списка (их может быть несколько):

# Рисунок 7

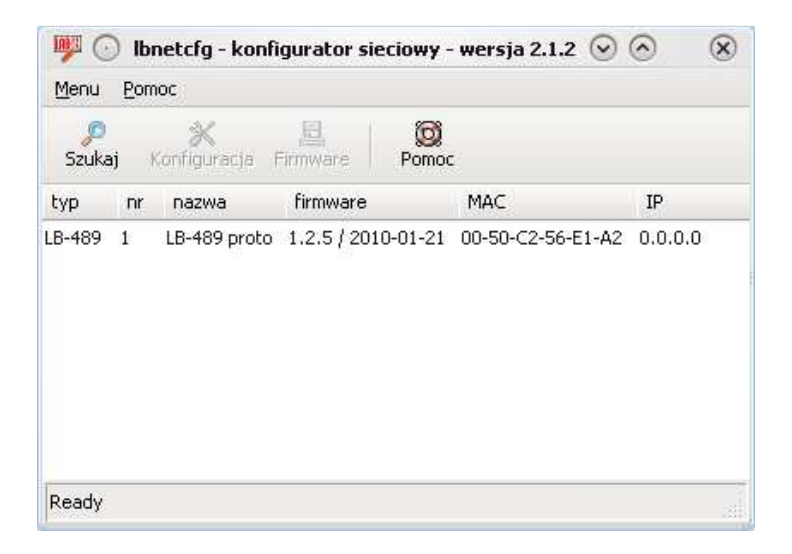

Затем выберите соответствующее устройство в списке и введите команду конфигурации . В результате появится окно с настройками устройства. На вкладке сети введите соответствующие данные, например:

# Рисунок 8

| 💯 💿 📃 LB-487 #2 - konfiguracja 📃 📀 🛛 🛞 |  |  |
|----------------------------------------|--|--|
| Hasło Nazwa Sieć Porty Wejścia         |  |  |
| Tryb pracy portu ethernet              |  |  |
| 100 Mbit/s full-duplex                 |  |  |
| Konfiguracja sieciowa                  |  |  |
| statyczna                              |  |  |
| О ВООТР                                |  |  |
| O DHCP                                 |  |  |
| Adresy                                 |  |  |
| Adres IP:                              |  |  |
| 10.0.0.2                               |  |  |
| Maska podsieci:                        |  |  |
| 255.255.255.0                          |  |  |
| Domyślna brama:                        |  |  |
| 0.0.0.0                                |  |  |
| 🗌 Ogranicz komunikację do zadanego IP  |  |  |
|                                        |  |  |
| Cancel OK                              |  |  |

Подтвердите изменение конфигурации кнопкой ОК . Отныне вы уже можете общаться с устройством по фиксированному IP-адресу.

# 9. Проверка правильности конфигурации

# 9.1. WWW браузер

Самый простой тест - запустить веб-браузер на компьютере, ввести IP-адрес, назначенный устройству, и проверить, правильно ли будет отображаться веб-страница, созданная устройством:

#### ی 🅑 LB-489 proto - Mozilla Firefox 📃 <u>File E</u>dit <u>V</u>iew History Bookmarks Tools Help http://10.0.0.3/ 유 🐻 LB-489 proto LB-489 proto Input 1 LB-715 #101 978.2 hP Input 2 25 N temperature Input 3 2.993 0-3V Input 4 off time: 2010-01-28 15:32:53 CET info | setup | © 2009 LAB-EL MIB | JSON | XML

# Рисунок 9

# 9.2. пинг

Второй популярный тест - это инструмент **ing**, используемый для проверки ответа узла на эхо-сообщения ICMP.

Чтобы выполнить тест, запустите командное окно (Windows: меню «Пуск», выберите « Выполнить», введите **Ind** и подтвердите). После открытия окна команд введите следующую команду, подставив правильный IP-адрес устройства:

#### ping xxxx

В ответ мы должны получить результат, подобный следующему:

```
C: \ Documents and Settings \ пользователь> ping 10.0.0.3
Tect 10.0.0.3 с использованием 32 байтов данных:
Ответ от 10.0.0.3: байт = 32 время = 1 мс TTL = 128
Ответ от 10.0.0.3: байт = 32 время = 1 мс TTL = 128
Ответ от 10.0.0.3: байт = 32 время = 1 мс TTL = 128
Ответ от 10.0.0.3: байты = 32 время <1 мс TTL = 128</p>
Статистика пинга для 10.0.0.3:
Пакеты: Отправлено = 4, Входящие = 4, Потерянные = 0 (потеря 0%),
Расчетное время прохождения пакета в миллисекундах:
Минимум = 0 мс, Максимум = 1 мс, Среднее время = 0 мс
```

В случае проблем со связью, мы получим сообщение о тайм-ауте. В этом случае проверьте правильность всех сетевых подключений и правильность конфигурации сети - адреса и маски подсети.

# IV. Управляющая программа LBX выращивание грибов, компостирование, хранение картофеля и овощей

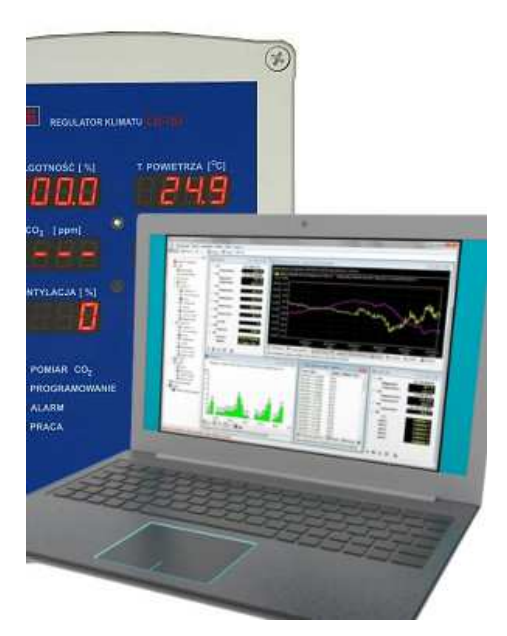

- Для контроллеров: LB-762, LB-763, LB-766
- Работа на системах: Windows 7, Windows 8, Windows 10
- Грибная программа
- Поддерживается мобильным планшетом Windows
- Предлагаемые настройки в регуляторах
- Обновление программного обеспечения

# Программное обеспечение для выращивания грибов

Новая программа LBX для ПК, управляющая работой регуляторов для выращивания грибов LB-760A, LB-762 и LB-763 и регуляторов для хранения картофеля и овощей LB-766 была разработана в ответ на постоянно растущие требования пользователей, появление сертификации качества продукции и удовлетворения прогресс компьютерных технологий.

Пользователи обычно лучше знают, какие свойства драйверов важны для них, поэтому все комментарии анализируются и постепенно вводятся в наши продукты. Например, пользователи какое-то время предлагали изменения, такие как перенос всех настроек на ПК и введение ряда дополнительных зависимостей в регламентарные процедуры.

Сертификация качества выращивания грибов, осуществляемая, например, путем внедрения системы НАССР, обуславливает, среди прочего, необходимость регистрации процессов приготовления изношенного субстрата перед его удалением из зала.
Достижения в области компьютерных технологий, проявляющиеся во все более быстрых версиях компьютеров и более новых операционных системах монополиста Microsoft, привели к тому, что полная совместимость с программами, созданными для DOS, была утрачена, поэтому старое программное обеспечение испытывает все больше трудностей с правильной работой на новом оборудовании. Это относится, в частности, к поддержке портов связи COM на ПК.

В результате разработок была создана новая программа для ПК - LBX, которая использует оконный механизм операционной системы Windows и работает корректно во всех операционных системах Microsoft: Windows 7, Windows 8 или Windows 10.

Мы хотели бы обратить внимание на тот факт, что в связи с требованием долгосрочной и стабильной работы программы LBX рекомендуется использовать Windows 7 Professional на ПК, разумеется, с установленными текущими обновлениями. Мы не рекомендуем использовать Vista, потому что эта система недостаточно развита с точки зрения взаимодействия с оборудованием (например, отсутствие голосовых модемов). Однако больше нельзя использовать Windows 95, 98, 98SE и ME, потому что эти системы больше не поддерживаются Microsoft.

Необходимо оборудовать ПК ИБП, поскольку неконтролируемое отключение питания компьютера может повредить операционную систему и записать результаты измерений.

### Свойства программы, введенные модернизации

Программа LBX вносит изменения в результате технического прогресса. Подробный список изменений приведен в истории изменений и архивных версиях соответственно для LBX, LB-762 и LB-760A. Вот наиболее важные из них применительно к регуляторам для грибных ферм.

Программа позволяет связываться с компьютером контроля урожая (с так называемым сервером) из другого места (с другого компьютера, с так называемого клиента) через соединение через постоянное интернет-соединение или номер доступа, локальную компьютерную сеть или модемы, подключенные к локальному или арендуемому сайту. телефонная линия При отсутствии телефонной линии соединение может быть осуществлено через сотовый телефонный модем GSM с использованием дешевого и быстрого стандарта передачи данных GPRS. Можно работать в любой конфигурации, то есть одновременной работе на нескольких компьютерах, подключенных к данной системе, как в локальных сетях, так и с использованием подключений к Интернету, также без фиксированных IP-адресов (например, Neostrada) и внутренних подсетей (например, сети IDEA с модем мобильного телефона EDGE), используя дополнительную услугу подключения через сервер PROXY - LAB-EL.

Программа имеет встроенный веб-сервер, позволяющий получать доступ к данным с помощью веб-браузера, который расширяет круг пользователей на все компьютерные системы (включая любые планшеты и смартфоны). Представление данных может быть дополнительно адаптировано к индивидуальным потребностям путем разработки

пользовательских экранов, на которых могут быть представлены выбранные измерения, графики из истории измерений и состояния тревоги.

Большинство настроек грибовидного драйвера, доступных с пульта дистанционного управления, были перенесены на ПК. В настоящее время пульт дистанционного управления необходим только для программирования номера контроллера и калибровки измерительных зондов. Например, теперь компьютер может быть включен для отдельных фаз с помощью кондиционирования воздуха и измерения СО2. Вы также можете отрегулировать стабильность настройки, изменив PID регуляторов.

### Выращивание грибов

Каждый этап выращивания грибов имеет отдельный набор основных настроек, и его можно включить в запрограммированное время. Введен счетчик времени фазы (дни: часы: минуты).

Опциональная стабилизация влажности была введена на основе прогнозируемого значения относительной влажности, которое рассчитывается с учетом текущей и установленной температуры воздуха. Это равносильно стабилизации в зале абсолютной влажности, выраженной температурой точки росы или весовым содержанием водяного пара в воздухе. Это исключает, например, активацию процесса сушки на грибной ферме в том случае, если повышение температуры до заданного значения приведет к необходимому снижению относительной влажности.

В соответствии с последними достижениями технологии выращивания грибов, в последней версии регулятора LB-762 было дополнительно введено измерение и регулирование работы по новым параметрам, облегчающим выращивание грибов, а именно:

- дефицит воды (измерение и регулирование),
- испарение (измерение и регулирование),
- тепловыделение (измерение),
- Выбросы СО2 (оранжевый).

Введена функция временного снижения влажности, установленная при слишком высокой температуре субстрата, благодаря которой благодаря эффективному испарению достигается эффективное охлаждение грибного субстрата. Аналогичную роль играет функция увеличения скорости вентилятора при слишком высокой температуре подложки.

Во время фазы податливости была введена функция отслеживания, то есть автоматически после заданной температуры воздуха с запрограммированной разницей после средней температуры грибного субстрата. Это позволяет, независимо от активности субстрата на конечной стадии выхода, поддерживать оптимальную разницу температур воздуха и субстрата, что положительно сказывается на урожайности.

Была введена отдельная фаза приготовления субстрата для выливания, которая состоит из трех автоматически следующих друг за другом этапов: контролируемое повышение

температуры воздуха, контролируемое поддержание предполагаемой температуры грибного субстрата в течение определенного времени, а затем охлаждение с заданной скоростью.

Чтобы соответствовать требованиям, связанным с контролем и сертификацией качества, была введена специальная запись результатов основных измерений для фазы приготовления субстрата для выливания (независимо от непрерывной записи всех измерений). Файлы с этими результатами создаются отдельно для каждого зала выращивания и для каждого последующего цикла приготовления. Файлы хранятся на диске компьютера, они могут быть скопированы пользователем на носитель резервного копирования и могут быть представлены аудиторам в любое время (в виде таблиц или графиков) для подтверждения соответствия санитарным требованиям (НАССР). Запись измерений осуществляется в неявном формате, который не позволяет пользователем подделывать протоколы измерений.

Процедуры ПИД были модернизированы, и была введена функция «автонастройки», позволяющая экспериментально определять параметры ПИД-регулирования. Стало возможным одновременное сотрудничество программы LBX с более старой версией программного обеспечения lb760a-6.14.ovl и более новой версией - от lb760a-7.3.ovl. Благодаря этому после установки новой программы LBX нет необходимости немедленно перепрограммировать контроллеры для новой версии программного обеспечения программ в контроллерах можно вводить постепенно).

Вы можете вводить комментарии на графиках (в меню «Устройства» для данного регулятора есть пункт «Новый комментарий», который открывает окно для ввода комментария).

Программа для работы с контроллерами в грибных хозяйствах имеет расширенные функции отправки информации об авариях: через SMS (после комплектации ПК внешним сотовым модемом GSM), путем отправки письма с содержанием сообщения о тревоге или голосового сообщения по телефону на указанный адрес электронной почты ( программа автоматически звонит по заранее запрограммированным телефонным номерам и читает голосовые сообщения о чрезвычайных ситуациях) или через звуковую карту компьютера и подключенные к нему динамики.

Программа была дополнена возможностью управления работой регулятора для производства почвы для выращивания грибов и резервуара для хранения в холодильнике.

Введено измерение концентрации углекислого газа или кислорода (для LB-760C) во внешнем воздухе (контрольный уровень), что позволяет проверить правильность измерителей концентрации газа.

В фазе шока возможен контролируемый спуск со всеми параметрами: температура, влажность, вентиляция и концентрация углекислого газа.

Функция управления подогревателем в грибовидной ячейке была добавлена в зависимости от температуры наружного воздуха (с помощью метеометра).

Усиленная защита радиатора от замерзания благодаря принудительному закрытию воздушной заслонки ниже безопасной температуры кондиционера независимо от: режима регулирования воздуха (ручное управление - автоматический), минимального диапазона регулирования выхода «Воздух» и значений ручного управления «Воздух» (функция «Расширенные настройки», вкладка «Воздух», «Охрана»). Усиленная защита радиатора от замерзания путем принудительной максимальной циркуляции воды в радиаторе, если температура, измеренная после радиатора, падает ниже заданной температуры радиатора (функция «Основные настройки», вкладка «Общие», «Защита радиатора»).

Введен дополнительный фреоновый кулер, который вместе с возможностью управления двумя кулерами дает следующие возможные варианты охлаждения:

- один кулер для воды,
- один фреоновый кулер,
- два кулера для воды,
- первый кулер для воды и второй фреоновый кулер.

Введена оптическая сигнализация об ограничениях выходных значений контроллера: задайте в «Расширенные настройки», Диапазон выходного сигнала (синий цвет выходного значения) и задайте в «Расширенных настройках», «Воздух», «Безопасность кондиционера» (красный цвет выходного значения).

Программа LBX была дополнена обширными встроенными инструкциями для так называемых ПОМОЩЬ, доступно после нажатия клавиши F1 на клавиатуре или после нажатия мышью на кнопку «Справка» (в верхней строке меню) и «Содержание справки». Подробное описание установки (обновления) можно найти в HELP в разделе «Установка», «Руководство по установке для LB762».

Чтобы защитить программу от нелегального копирования, были введены отдельные ключи авторизации на стороне сервера. Заказчик получит его вместе с программой. Необходимо приобрести один комплект (программа плюс ключ) для каждого ПК, управляющего системой контроллера. В случае наличия нескольких систем (например, посевов, расположенных в разных местах), закупающий орган должен приобрести соответствующее количество комплектов (программа плюс ключ). Программа поставляется в установочной версии, требующей новых ключей авторизации (пользователи получают ключи после отправки заказа в al[at]label.pl).

#### Отчетные комментарии о программе, помощь в настройке контроллеров

Любые вопросы и комментарии о работе программы для действующих контроллеров на грибной ферме, предложения по дальнейшей разработке программы и запросы пользователей, вытекающие из их опыта и возрастающих требований, просим сообщать в al@label.pl.

Мы помогаем в правильной настройке регуляторов в грибных подвалах по телефону. Для этого необходимо запустить данное интернет-соединение, с помощью которого во

время телефонного разговора мы можем наблюдать за поведением регуляторов (графиков) и регулировать их настройки. Подробности - по тел.

## V. Выбор настроек ПИД регуляторов LB-760A и LB-762

- Тюнинг регуляторов LB-760A и LB-762
- Выполнение тюнингового эксперимента
- Расчет настроек PID
- Пробные прогоны во время эксперимента
- Двухступенчатый контроль температуры
- Исправление настроек PID
- Например, полученные результаты настройки
- Настройки регулирования СО2
- Вспомогательные настройки

### Настройки ПИД-регулятора

ПИД-регуляторы (сельскохозяйственные, например: <u>LB-760A</u> - начиная с версии 7.1 <u>программы загрузки</u>, <u>LB-762</u> и универсальные контроллеры, например, <u>LB-600</u>, <u>LB-472</u>, <u>LB-708</u>) обеспечивают стабильные параметры управления, но требуют экспериментальных измерений. поведение контролируемого объекта (например, зала) и ввод в регулирующие органы соответствующих коэффициентов, информирующих процедуру PID об объекте, с которым он взаимодействует. Коэффициенты ПИД, которые должны программироваться отдельно для каждого процесса (нагрев, охлаждение, увлажнение и сушка), в частности:

- Кр усиление регулятора, которое показывает, насколько сигнал ошибки (т. Е. Разница между уставкой и измеренным значением) усиливается перед подачей на выход контроллера. На практике, чем ниже производительность исполнительной системы (например, нагревателя), тем больше будет коэффициент усиления регулятора.
   Слишком высокое значение усиления приведет к большим колебаниям измерения вокруг установленного значения, а слишком низкое к «вялой» реакции системы.
- *Ti* время интегрирования (удвоения), которое дает скорость, с которой (в какое время) сигнал на выходе контроллера должен быть изменен. Если это время (например) увеличить вдвое, контроллер изменит медленный выходной сигнал, связанный с этим коэффициентом, в два раза.
- Td производное время (время обгона), которое дает, если раньше, должно ограничивать выходной сигнал регулятора, чтобы не перерегулировать (не осциллировать) стабилизированный параметр (например, температуру). Обычно время опережения Td должно быть в несколько раз меньше, чем время удвоения Ti.
- ОZК (характерный коэффициент для регуляторов <u>LB-760A</u> и <u>LB-762</u>) отклонение от изменения направления, после которого изменяется направление работы регулятора. Например, если регулятор нагревается и разница между измеренной температурой воздуха и заданной температурой больше, чем ОZК для «Обогрева», то регулятор перейдет в режим стабилизации температуры путем охлаждения. Значение этих отклонений не должно быть слишком низким (не менее 1,5 ° С и относительной влажности 5%), поскольку это приведет к слишком частому переключению между

противоположными направлениями регулятора, что приведет к увеличению потерь энергии.

Задержка задержки (характерный коэффициент для <u>регуляторов LB-760A</u> и <u>LB-762</u>), которые вызывают изменение направления работы контроллера при длительной неисправности. Значение этих отклонений должно быть выбрано (приблизительно 0,2 ° С и 0,5%), чтобы достаточно маленькая погрешность изменила направление работы после того времени, после которого параметры в зале стабилизировались (обычно не менее 0,5 часа = 1800 секунд).

### Выполнение тюнингового эксперимента

Точный выбор настроек ПИД (настройки) можно получить, выполнив экспериментальное измерение поведения объекта (зала) путем измерения реакции объекта на скачок единицы в открытой системе (т. Е. С отключенным автоматическим регулированием). Эксперимент состоит в изучении того, как изменения ручного управления (изменения выходных сигналов регулятора) влияют на измерения в установке. В ходе эксперимента следует учитывать следующие требования:

- Настройка возможна только для функции, которая в настоящее время используется для стабилизации параметров объекта. Например, если температура стабилизируется нагреванием, настройка охлаждения не может быть выполнена в это время.
- Подходящие целевые значения должны быть указаны (температура горячей и ледяной воды).
- Внешние условия должны быть максимально стабильными. Настройка может быть затруднена утром, вечером, после внезапных дождей и т. Д.
- Осушение воздуха осуществляется путем охлаждения, в результате чего вода в конденсаторе конденсируется при температуре ниже точки росы, а затем нагревается до необходимой температуры. В этом случае необходимо оставить мощность нагрева в режиме автоматического управления, чтобы температура воздуха в зале поддерживалась на постоянном заданном уровне.
- Следует соблюдать следующую последовательность настройки: сначала для температуры (нагрев и охлаждение), а после получения стабильного температурного контроля в зале - только для влажности (увлажнение и сушка). Настройка концентрации СО2 может быть выполнена в любое время.
- Следует также отметить, что нестабильная температура будет вызывать нестабильную влажность в зале (изменение на 1 ° С означает изменение относительной влажности примерно на 6%), поэтому регулирование всегда должно начинаться с температуры.

Во время настройки выполните следующие операции:

- На время настройки переключите контроллер на период записи данных в течение 30 секунд, что позволит точно считывать результаты с зарегистрированных диаграмм ( настройки оборудования, вкладка « Общие »).
- Переключите контроллер в ручной режим (установите ручной режим управления выходами и запрограммируйте вручную такую мощность управления этими выходами, которая соответствует средней наблюдаемой мощности управления для данного выхода для требуемого климата в зале).
- Подождите, пока условия в помещении стабилизируются без регулирования (на выбранных ручных настройках выходных сигналов).

- Измените значение выходного сигнала на тестируемом выходе на заданное значение (например, увеличьте сигнал нагрева на 10%).
- Наблюдайте и запишите на графике реакцию измеренного значения (например, температуры в зале) на этот скачок, пока новые условия в зале снова не стабилизируются. Реакция зала должна быть отчетливо видна в виде асимптотического изменения нового значения (например, температуры).
- Основываясь на ходе изменения настраиваемого параметра (например, температуры), считайте характеристические константы объекта из графика и рассчитайте параметры ПИД регулятора на основе следующих простых формул.
- Введите рассчитанные параметры ПИД в контроллер (для функции, к которой был применен эксперимент) и переключите контроллер в режим автоматического управления с новыми параметрами ПИД.
- После завершения настройки восстановите контроллер до 10 минут (600 секунд).

Отсутствие четкого влияния контрольного значения на изменение результата измерения в установке указывает на технические проблемы с исполнительными устройствами, такие как:

- слишком низкая эффективность источников энергии,
- температура среды слишком низкая,
- значительные скачки эффективности среды превышение изменений измерения, вызванных заданным шагом контрольного сигнала во время эксперимента (результат измерения «спрятался» под искажениями),
- неправильные значения настроек во время эксперимента по настройке.

В этом случае расчет параметров PID будет большой ошибкой или даже невозможным. Затем следует проанализировать причину этого явления и внести в объект соответствующие технические изменения, чтобы результат измерения явно зависел от контрольного сигнала. В отсутствие этой зависимости регулятор не будет совершать «чудес», и мы не получим достаточно стабильное регулирование.

### Расчет настроек PID

Теоретический ход поведения каждой системы в зависимости от времени в течение эксперимента (проведенный методом «отклик на скачок единицы в открытой системе») показан на рисунке 1, где:

- *Y* шаг управляющего сигнала (например, для изменения выходной мощности нагрева от 30% до 40% хода будет 40 30 = 10%), верхний ход (рис. 1),
- А изменение измерения в зале, вызванное высотой контрольного сигнала (например, изменение температуры в зале),
- *d* задержка начала изменения измерения в зале по сравнению со временем прыжка (в секундах),
- *t* продолжительность изменения измерения в зале (например, время повышения температуры в зале, в секундах).

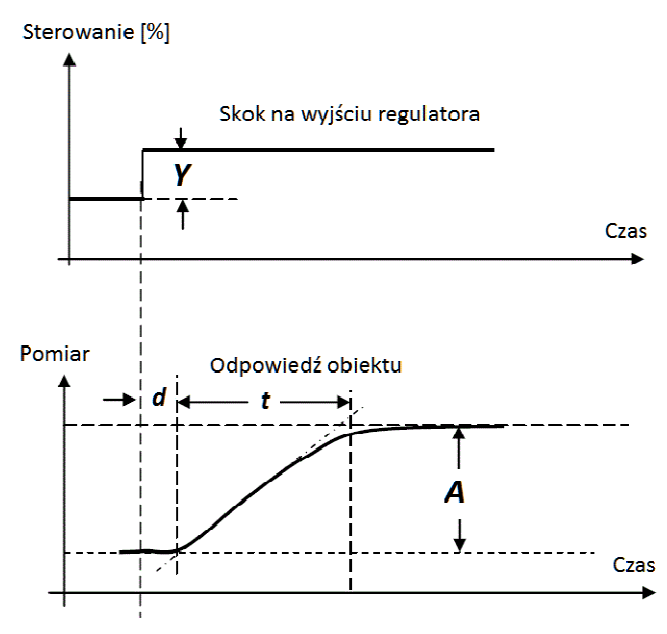

Рис. 1. Теоретические курсы во время

настройка эксперимента с использованием метода ответа

для прыжка юнитов в открытой системе:

sterowanie – контроль,

skok na wejsciu regulatora - скачок на входе регулятора,

pomiar – измерение,

odpowiedx obiektu - ответ объекта.

Единицами измерения, описывающими реакции объекта *A*, являются: 1 ° C, относительная влажность 1% и концентрация CO2 100ppm.

При определении значений времени *d* и *t* следует создавать касательную в точке наибольшего наклона зарегистрированного измерения (например, переменной температуры в зале), как показано на рисунках 1, 2 и 3.

Исходя из этого, параметры ПИД могут быть определены достаточно близко к оптимальному (для нагрева, охлаждения, увлажнения и сушки), который затем должен быть запрограммирован в контроллере:

- Повышение регулятора: *Кр* = Y \* *t* / (*d* \* *A*),
- Время интегрирования (удвоения) контроллера: Ti = 2,4 \* d,
- Время дифференцирования (время выполнения) регулятора: *Td* = 0,4 \* d,

если, например, мы выполнили эксперимент по нагреву, рассчитанные параметры относятся к параметрам PID для отопления и т. д.

### Пробные прогоны во время эксперимента

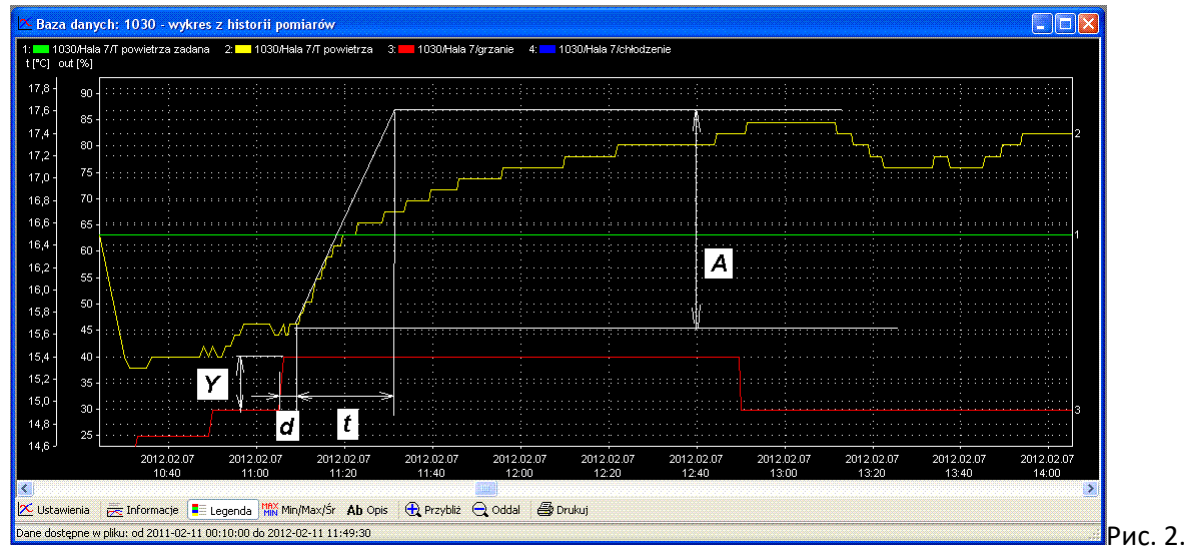

Реальные осциллограммы, полученные в ходе эксперимента по настройке нагрева

Например, во время проверки поведения нагрева в реальном объекте были получены сигналы, как на рисунке 2. Для принудительного скачка мощности нагрева Y = 10% из графика были считаны следующие значения: d = 5 \* 60 = 300 секунд, t = 20 \* 60 = 1200 секунд и  $A = 2 \circ C$  Таким образом, рассчитанные параметры ПИД для нагрева будут:

- Повышение регулятора: *Кр* = *Y* \* *t* / (*d* \* *A*) = 10 \* 1200 / (300 \* 2) = 20,
- Интегральное время регулятора: *Ti* = 2,4 \* *d* = 2,4 \* 300 = 720 с,
- Дифференциальное время регулятора: *Td* = 0,4 \* d = 0,4 \* 300 = 120 с.

Особое внимание следует уделить точному измерению времени d, так как оно используется для расчета обоих факторов: Ti и Td. Коэффициент Td должен быть примерно в 4-8 раз меньше, чем Ti. Измеренный курс эффективности нагрева указывает на правильную работу исполнительных устройств, реакция быстрая и соответствует ожиданиям управления (см. Рис. 1).

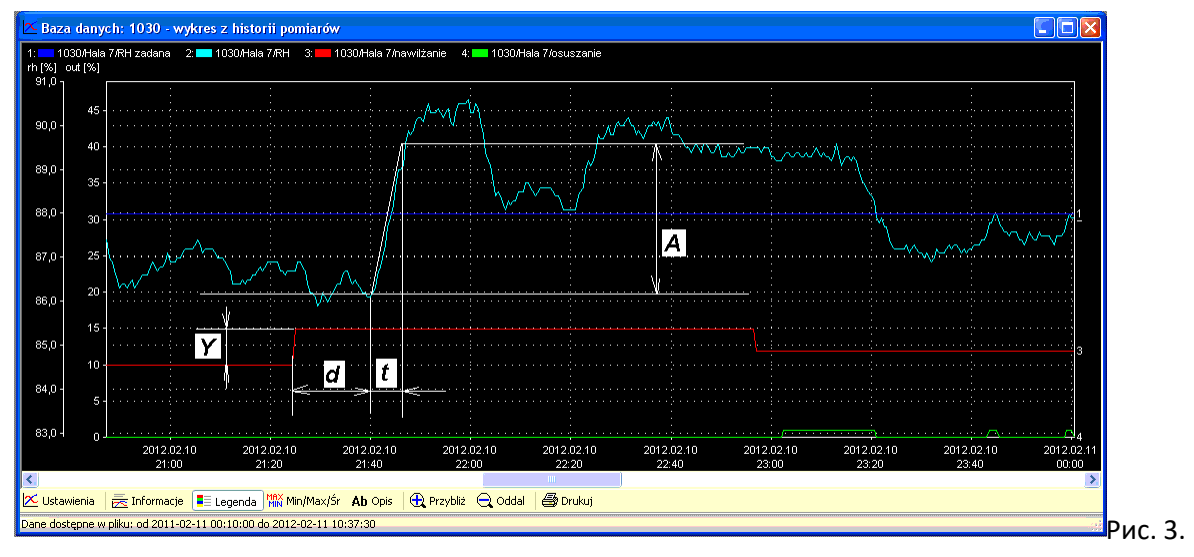

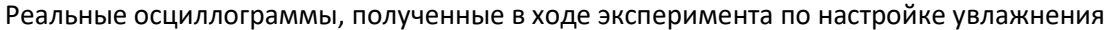

Во втором примере во время исследования поведения увлажнения в реальном объекте были получены формы волны, как на рисунке 3. Для принудительного скачка выходного сигнала увлажнения *Y* = 5% из графика были считаны следующие значения: *d* = 16 \* 60 = 960 секунд, *t* = 6 \* 60 = 360 секунд и *A* = 3,2% отн. Поэтому рассчитанные параметры PID для увлажнения будут:

- Повышение регулятора: *Кр* = *Y* \* *t* / (*d* \* *A*) = 5 \* 360 / (960 \* 3.2) = 1,
- Интегральное время регулятора: *Ti* = 2,4 \* *d* = 2,4 \* 960 = 2300 с,
- Дифференциальное время регулятора: *Td* = 0,4 \* *d* = 0,4 \* 960 = 380 с.

Измеренный ход регулирования увлажнения не указывает на хорошую работу устройств, реакция влажности на управляющий сигнал значительно задерживается (на d = 960 с), и после слишком быстрого повышения влажности в зале возникают самопроизвольные колебания влажности (без участия регулятора). Эти изменения не соответствуют ожиданиям теории регулирования, что проявляется в трудностях получения точного регулирования.

### Двухступенчатый контроль температуры

Чтобы улучшить стабилизацию с помощью контроллера, в регуляторе LB-762 введено двухвариантное управление температурой, включенное в новую вкладку « *Регулирование температуры»* :

1-ступенчатое регулирование - стандартное (действует на текущей основе), Двухэтапное управление, при котором функции управления делятся на 2 части:

- стабилизация температуры на выходе из кондиционера, с параметрами, установленными в окнах под описанием параметров кондиционирования,
- Стабилизация температуры в зале, с параметрами, установленными в окнах под описанием Параметры зала.

Для двухэтапного управления выбор параметров ПИД выполняется в следующие шаги:

- на вкладке « Контроль температуры » переключитесь на ручное управление кондиционером T, установите желаемое значение,
- выполнить выбор параметров ПИД для температуры способом, описанным в разделе « <u>Выполнение эксперимента по настройке»</u>, в соответствии с которым У управляющего сигнала вызывается скачком мощности нагрева / охлаждения на вкладке « Выходы », а измерение « А» относится к температуре нагревателя Т, то есть к температуре воздуха на выходе кондиционера. (а не Т воздуха, измеренного в зале, как раньше),
- переключитесь на вкладку Outputs, контроль температуры на автоматический,
- выполнить выбор параметров PID для температуры способом, описанным в разделе « <u>Выполнение эксперимента по настройке»</u>, в соответствии с которым скачок у управляющего сигнала вызван скачком температуры в окне, ручное управление системой Т кондиционирования воздуха, в то время как измерение A в этом случае касается температуры Т зала,
- переключить контроль температуры на двухступенчатое регулирование,
- установите на вкладке Контроль температуры значение Максимально допустимая разница температур на выходе кондиционера по отношению к заданной температуре в зале по мере необходимости (чтобы температура на выходе кондиционера не была слишком далека от заданной температуры в зале).

Двухступенчатое регулирование предназначено для быстрой компенсации влияния сушки (например, в результате интенсивной работы кулера летом) на падение температуры в зале, так что воздух из кондиционера должен иметь более равномерную температуру.

### Исправление настроек PID

После программирования рассчитанных настроек ПИД-регулятора необходимо выполнить дополнительную коррекцию (для улучшения работы контроллера, то есть для более стабильного поведения выходов контроллера) путем изменения коэффициентов ПИД-регулятора. Необходимо изменить только набор параметров ПИД-регулятора, который применяется к исправленному процессу (например, настройки ПИД-регулятора нагрева, если мы хотим улучшить стабильность нагрева). Параметры PID взаимодействуют друг с другом, поэтому вы должны внести изменения только в один параметр, дождаться изменения в поведении системы и на этой основе оценить, идут ли изменения в правильном направлении. Параметры лучше всего выбирать, изменяя значение в два раза выше или в два раза ниже. Во время изменений вы должны соблюдать следующие правила:

- Ответ свободного объекта:
  - о увеличить усиление Кр,
  - о уменьшить время интегрирования *Ti* и время дифференцирования *Td*,
- занижению:
  - о уменьшить усиление Кр,
  - о увеличить время дифференциации Td,
- колебания:
  - о уменьшить усиление Кр,
  - о увеличить время интегрирования Ti,
  - о уменьшить время дифференциации Td,

- нестабильность:
  - о увеличить время интегрирования *Ti*.

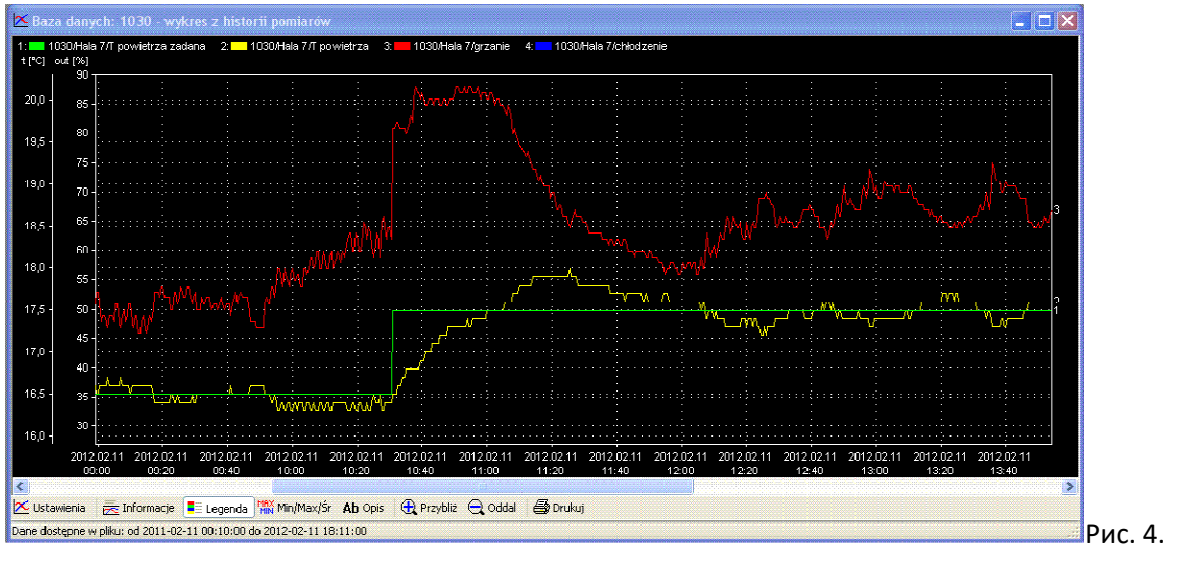

### Например, полученные результаты настройки

Фактическая регулировка после подключения нагревательного ПИД

Например, фактические результаты после выполнения настройки нагрева и программирования рассчитанных параметров ПИД-регулятора показаны на рис. 4. Графики показывают стабильное регулирование температуры с небольшой погрешностью (+/- 0,2 ° C) и правильную реакцию устройств на ступенчатое изменение уставки на 1 °. C.

### Настройки регулирования СО2

Во время эксперимента с контролем концентрации CO2 определяется только усиление регулятора: Kp = Y/A. В этом случае только выходы вентиляции и воздуха (управление заслонками приточного воздуха) должны быть переключены в режим ручного управления, оставляя выходы контроллера в автоматическом режиме. Вызов контрольного шага значения выходного сигнала состоит в изменении выходного сигнала управления воздухом (т. Е. Изменения положения воздушных заслонок в смесительной камере).

Например, для CO2: для скачка выхода воздуха на Y = 15% и результирующего изменения измеренной концентрации A = 1000 ppm = 10 \* 100 ppm рассчитанный коэффициент усиления регулятора будет: Kp = Y/A = 15/10 = 1,5.

### Вспомогательные настройки

Вспомогательные настройки регуляторов <u>LB-760A</u> и <u>LB-762</u> используются для обеспечения оптимального перехода между противоположными исполнительными механизмами, то есть между нагревом и охлаждением, а также между увлажнением и

осушением. Рекомендуемые значения вспомогательных настроек, сопровождающих параметры PID на вкладке « *Коррекция* »:

- для температуры:
  - для отопления и охлаждения: отклонение изменения направления (OZK) = 1,5 ° С,
  - о отклонение изменения направления с длительной погрешностью = 0,2 ° С, для влажности:
    - о для увлажнения и сушки: отклонение изменения направления (OZK) = 5%,
    - о отклонение изменения направления с длительной ошибкой = 0,5%,
    - о время длительной ошибки = 2400 секунд.

Эти отклонения не следует устанавливать на слишком малые значения, так как слишком часто устройства будут чередоваться с уменьшением и увеличением данного параметра, что приведет к увеличению энергопотребления.

## VI. Рекомендуемые настройки регуляторов выращивания грибов - LB-762

- Работа в системах Windows: Windows 7, 8
- Обновление программного обеспечения
- Настройки в регуляторах LB-760A
- Настройки в регуляторах LB-762
- Сообщение о комментариях о программе, бесплатная помощь

#### вход

Постоянно развивающаяся программа *LBX* для ПК, управляющая работой регуляторов <u>LB-762</u>, была разработана в ответ на постоянно растущие требования пользователей, появление сертификации качества продукции и достижение достижений в области компьютерных технологий. Развитие означает, что использование регуляторов для выращивания грибов, особенно когда они впервые делают это, заставляет пользователя читать много документации. Случай немного похож на управление автомобилем, которому каждый должен был когда-нибудь научиться. Сам контроллер без правильной работы и программирования правильных настроек не обеспечит правильную работу.

Поэтому в первую очередь вы должны прочитать документацию вашего регулятора. Документация опубликована на нашем сайте <u>LB-762</u>.

Много информации также можно найти в справке программы LBX: нажатием функциональной клавиши F1. Важная информация, объясняющая, как установить параметры ПИД регулятора, приведена в брошюре « Выбор настроек ПИД регулятора LB-760A и LB-762 ».

### Обновление программного обеспечения

Если вы хотите в полной мере использовать контроллеры, рекомендуется обновить программное обеспечение до последней доступной версии. Детали изменений, внесенных в последующие версии, представлены отдельно для:

- Программа LBX, установленная на ПК,
- программа загружается в регулятор LB-762,
- <u>загрузить программу для преобразователя LB-480</u> (используется в новых системах с LB-762) или в более <u>старую версию преобразователя LB-487</u>.

Текущая версия программ LBX может быть загружена с <u>www.label.pl</u>. Обновления бесплатны в рамках гарантии сроком на 2 года. Обновление может быть установлено нашим сервисом (к сожалению, доступ не всегда бесплатный).

По истечении гарантийного срока необходимо приобрести обновление, которое действует в течение следующих двух лет.

### ПРИМЕЧАНИЕ :

- В сборщиках грибов LB-762 мы рекомендуем выполнить обновление до последней опубликованной версии.
- После загрузки новой программы в регуляторы проверьте, правильны ли значения настроек в каждом из контроллеров в отдельности (то есть: конфигурация релейных выходов и исполнительных механизмов, настройки PID, безопасная температура кондиционера, заданные параметры температуры и влажности) и правильность работы системы. Рекомендуемые к просмотру экраны показаны ниже.
- Рекомендуемая система на компьютере управления ПК Windows 7.
- Мы рекомендуем использовать удаленный доступ к программе LBX с помощью дополнительного внешнего компьютера, подключенного службой Proxy LAB-EL (доступно по дополнительному запросу). Это позволяет удобно управлять выращиванием из удаленного места. Правильная конфигурация в окне «Конфигурация сервера - основные настройки - сервер» показана на рисунке ниже. Пароль доступа предоставляет услугу клиенту.

| Odujuv     Vicipaticitea     Tpeeoxense askroze     Rapamempai     Capeage     Toresoearener       Server dostepny z zewnatrz     Udostepnij server proze     Udostepnij server proze     Udostepnij server proze       Udostepnij server proze     Udostepnij server proze     Udostepnij server proze       Zaanonalj obecnosc servera     Haslo dostepu do prozy:       Polaczni sieciowe:     Powiadom nastepujace servery prozy:       © prozetni sieciowe:     provi bix label pl       Darance:     Udout                                                                                                    | нфигур | рация сервер    | а - Основные настро      | ойки  |           |              |                       |        |
|----------------------------------------------------------------------------------------------------|--------|-----------------|--------------------------|-------|-----------|--------------|-----------------------|--------|
| Serwer dostepny z zewnałrz         ☑ Udostepnij serwer przez polaczenie TCP/IP         □ Uzgi numeru portu innego niz domyskry         Serwer prozy         ☑ Zaanonski obecnosc serwera         Połaczenie sieciowe:         ○ publiczny adres IP         ● bprwatry adres IP         ● brank z przekrowaniem portu         Numer portu na brance:                                                                                                    | бщие   | Устройства      | Тревожные выходы         | Архив | Параметры | Сэрвэр       | Пользователи          |        |
| V Udotepnij server przez połaczenie TCP/IP     Uzgi numeru połu innego niz domysłny      Serwer prozy     Zaanonsuj obecnosc servera     Połaczenie sieckowe:     opubliczny adres IP     opzywatny adres IP     opzywatny adre | Sen    | wer dostepny    | z zewnatrz               |       |           |              |                       |        |
| Utaj numeru portu innego niz domysłny  Serwer prozy Zaaronsuj obecnosc serwera Polaczenie sieciowe: Opubliczny adres IP Powiadom następujące serwery prozy: Prozyłbujące IP Dodaj Dramka z przekierowaniem portu Numer portu na brance: Utaj numeru portu a brance:                                                                                                    |        | Udostepnij sen  | wer przez polaczenie TC  | :P/IP |           |              |                       |        |
| Serwer proxy  Zannonsų obeonos: servera Polactenie sieciove:  publiczny adres IP pory.bx.label pl Dodaj Usamik z przeklerowaniem potu Numer potu na brance:                                                                                                    |        | Uzyj numeru po  | ortu innego niz domyslny |       |           |              |                       |        |
| Server proxy     Hasko dostepu do proxy:       ✓ Zanonsuj obecnosc servera     Hasko dostepu do proxy:       Folazenie siectowe:     ••••••       ○ publiczny adres IP     Powiadom następujace servery proxy:       © powietny adres IP     proxy.bx.label pl       □ brank z przekrowaniem potu     Usun                                                                                                    |        |                 |                          |       |           |              |                       |        |
| Zaanonsuj obecnose servera Polaczenie sieciowe:      publiczny adres IP     provj.bx.label pl     provj.bx.label pl     Dodaj     bramka z przekierowaniem portu Numer portu na brance:                                                                                                    | Sen    | wer proxy       |                          |       |           |              |                       |        |
| Polaczenie sieciowe:   publiczny adres IP  provy.tor.label pI  provy.tor.label pI  provy.tor.label pI  Doda; Usun  Numer potu ne brance:                                                                                                    |        | Zaanonsuj obe   | ecnosc serwera           |       |           | Haslo doste  | epu do proxy:         |        |
| Opubliczny adres IP         Powiadom natłepujące servery prosy:           © jezywatny adres IP         prog/ibs/label pl         Dodaj           i branka z przekierowaniem potłu         Usum         Usum                                                                                                    | Pol    | aczenie sieciov | ve:                      |       |           |              |                       |        |
| prywatny adres IP     proy/bx/abel pl     Dodag     branka z przekerowaniem potu Numer potu ne brance:                                                                                                    | 0      | publiczny adre  | s IP                     |       | 1         | Powiadom     | nastepujace serwery p | roxy:  |
| branka z przekierowaniem potu Uaun Numer potu na brance: Uaun                                                                                                    | ۲      | prywatny adres  | IP)                      |       |           | proxy.lbx.la | abel.pl               | Dodaj  |
| Numer portu na brance:                                                                                                    |        | bramka z przek  | kierowaniem portu        |       |           |              |                       | Lleurs |
|                                                                                                    | Nu     | mer portu na br | amce:                    |       |           |              |                       | Usun   |
|                                                                                                    |        |                 |                          |       |           |              |                       |        |
|                                                                                                    |        |                 |                          |       |           |              |                       |        |
|                                                                                                    |        |                 |                          |       |           |              |                       |        |
|                                                                                                    |        |                 |                          |       |           |              |                       |        |
|                                                                                                    |        |                 |                          |       |           |              |                       |        |

### Регулировки гриборегуляторов LB-762

Ниже приведены экраны настройки, которые необходимо просмотреть и правильно настроить в регуляторах LB-762. Введенные значения в окнах настроек приведены только для справки и могут потребовать индивидуальной корректировки во время данной установки.

| УСТАНОВКИ LB-762 для:                                                     | КОММЕНТАРИЙ |
|---------------------------------------------------------------------------|-------------|
| <ul> <li>LBX-2.51-setup.exe</li> <li>LB762V1_firmware_2.1.6.fw</li> </ul> |             |

| оск - Наш 2 - Настроики оборудования<br>Поиводы BELIMO MP Измерение СО2/О2 Реботарсе Н                                                                                                    |                                               |                                                                                                    |
|----------------------------------------------------------------------------------------------------|-----------------------------------------------|----------------------------------------------------------------------------------------------------|
| Приводы BELIMO MP Измерение CO2/O2 Performance H                                                                                                    | ×                                             |                                                                                                    |
| Общие Кондиционирование Измерительные входы Р                                                                                                    | all Тепловой насос<br>(еле Аналог выхолы      |                                                                                                    |
| Регистрация данных Рабоч, диапзон аналог, выходог                                                                                                    | 8                                             |                                                                                                    |
| Период 600 с Осгласно уст. тіп-тах                                                                                                    |                                               |                                                                                                    |
| Доп." отображение                                                                                                    |                                               |                                                                                                    |
| Отображ. параметр:                                                                                                    |                                               |                                                                                                    |
| номер контроллера                                                                                                    |                                               |                                                                                                    |
| Оконцентрация 02                                                                                                    |                                               |                                                                                                    |
| Управление общей вентиляцией                                                                                                    | _                                             | пастроики осорудования - Общие                                                                                                    |
| Номер контроллера, управ. общим вентилятором<br>для данной камеры (установите 0, если нет общей<br>вентиляции):                                                                                                    |                                               | Периол записи данных не должен быть                                                                                                    |
|                                                                                                    |                                               |                                                                                                    |
|                                                                                                    |                                               | оолее частым, чем каждые 600 секунд. пр                                                                                                    |
|                                                                                                    |                                               | регулировке зала его можно временно                                                                                                    |
|                                                                                                    |                                               | изменить, например, на 60 секунд.                                                                                                    |
|                                                                                                    |                                               | , , , , , , , , ,                                                                                                    |
|                                                                                                    |                                               |                                                                                                    |
|                                                                                                    |                                               |                                                                                                    |
|                                                                                                    |                                               |                                                                                                    |
|                                                                                                    |                                               |                                                                                                    |
|                                                                                                    |                                               |                                                                                                    |
|                                                                                                    |                                               |                                                                                                    |
|                                                                                                    |                                               |                                                                                                    |
|                                                                                                    |                                               |                                                                                                    |
| OK Anuluj                                                                                                    | Zastosuj Pomoc                                |                                                                                                    |
|                                                                                                    |                                               |                                                                                                    |
|                                                                                                    |                                               |                                                                                                    |
| ock - Hall 2 - Настройки оборудования                                                                                                    | ×                                             |                                                                                                    |
|                                                                                                    | LII Taaaas                                    |                                                                                                    |
| приводы вестно ме измерение СО2/О2 геноплансе н<br>Общие Кондиционирование Измерительные входы Р                                                                                                    | еле Аналог. выходы                            | Аппаратные настройки - кондиционер                                                                                                    |
| Подогреватель                                                                                                    |                                               |                                                                                                    |
| 🗹 вкл. управление подогревателем                                                                                                    |                                               | В кадре «Влажность» рекомендуется мето                                                                                                    |
| Дополнительный теплообменник                                                                                                    |                                               |                                                                                                    |
| Онет Доп. теплообм-к исп. до уставки: 50 %                                                                                                    | L .                                           |                                                                                                    |
| О дополнительный нагрев<br>● предварит. охлаждение Задан. знач., выше него - исп                                                                                                    | I.                                            | Он дает регулирование в соответствии с                                                                                                    |
| О основное охлаждение осн. охлад-ль/нагрев-ль.                                                                                                    |                                               | абсолютным значением влажности                                                                                                    |
| Опостоянная Т теплообменника                                                                                                    | 2.0 °C                                        |                                                                                                    |
| Верх, предел нагрева: 12                                                                                                    |                                               | (фактическим содержанием воды в                                                                                                    |
| Верх. предел нагрева: 12                                                                                                    |                                               | (фактическим содержанием воды в воздухе, например, в г / кг), а не                                                                                                    |
| Верх. предел нагрева: 12<br>Охладитель<br>используется фреоновый охладитель                                                                                                    |                                               | (фактическим содержанием воды в<br>воздухе, например, в г / кг), а не<br>относительной влажностью относительной                                                                                                    |
| Верх. предел нагрева: 12<br>Охладитель<br>используется фреоновый охладитель<br>Пред. охладитель                                                                                                    |                                               | (фактическим содержанием воды в<br>воздухе, например, в г / кг), а не<br>относительной влажностью относительной<br>влажности (в зависимости от температуры                                                                                                    |
| Верх. предел нагрева: 12<br>Охладитель<br>используется Фреоновый охладитель<br>Пред. охладитель<br>© упр-е через разделение выхода доп. теплообменника                                                                                                    |                                               | (фактическим содержанием воды в<br>воздухе, например, в г / кг), а не<br>относительной влажностью относительной<br>влажности (в зависимости от температуры                                                                                                    |
| Верх. предел нагрева: 12<br>Охладитель<br>используется фреоновый охладитель<br>Пред. охладитель<br>© упр-е через разделение выхода доп. теплообменника<br>О упр-е через превышение Т+ых отклонений                                                                                                    |                                               | (фактическим содержанием воды в<br>воздухе, например, в г / кг), а не<br>относительной влажностью относительной<br>влажности (в зависимости от температуры<br>воздуха). В результате колебания                                                                                                    |
| Верх. предел нагрева: 12<br>Охладитель<br>используется фреоновый охладитель<br>Пред. охладитель<br>© упр-е через разделение выхода доп. теплообменника<br>О упр-е через превышение Тък отклонений<br>Предохладитель вкл. при отклонении: 0                                                                                                    | .0 °C                                         | (фактическим содержанием воды в<br>воздухе, например, в г / кг), а не<br>относительной влажностью относительной<br>влажности (в зависимости от температуры<br>воздуха). В результате колебания<br>температуры воздуха не приводят к                                                                                                    |
| Верх. предел нагрева: 12<br>Охладитель<br>используется фреоновый охладитель<br>Пред. охладитель<br>© упр-е через разделение выхода доп. теплообменника<br>О упр-е через превышение Т-ых отклонений<br>Предохладитель вкл. при отклонений: 0<br>Задержка вкл. осн. охлаждения при отклонения: 0                                                                                                    | 2° 0.                                         | (фактическим содержанием воды в<br>воздухе, например, в г / кг), а не<br>относительной влажностью относительной<br>влажности (в зависимости от температуры<br>воздуха). В результате колебания<br>температуры воздуха не приводят к<br>колебаниям контроля влажности (более                                                                                                    |
| Верх. предел нагрева: 12<br>Охладитель<br>используется фреоновый охладитель<br>Пред. охладитель<br>(Ф) упр-е через разделение выхода доп. теплообменника<br>(О) упр-е через превышение Тък отклонений<br>Предохладитель вкл. при отклонений: 0<br>Задержка вкл. осн. охлаждения при отклонении: 0<br>Влахиость                                                                                                    | .0 °C<br>                                     | (фактическим содержанием воды в<br>воздухе, например, в г / кг), а не<br>относительной влажностью относительной<br>влажности (в зависимости от температуры<br>воздуха). В результате колебания<br>температуры воздуха не приводят к<br>колебаниям контроля влажности (более                                                                                                    |
| Верх. предел нагрева: 12<br>Охладитель<br>используется фреоновый охладитель<br>Пред. охладитель<br>© упр-е через разделение выхода доп. теплообменника<br>О упр-е через превышение Т-ых отклонений<br>Предохладитель вкл. при отклонений<br>Предохладитель вкл. при отклонения:<br>Задержка вкл. осн. охлаждения при отклонения:<br>Влажность<br>Осущение охлаждением                                                                                                    | 0 °C<br>10 °C                                 | (фактическим содержанием воды в<br>воздухе, например, в г / кг), а не<br>относительной влажностью относительной<br>влажности (в зависимости от температуры<br>воздуха). В результате колебания<br>температуры воздуха не приводят к<br>колебаниям контроля влажности (более<br>низкое потребление энергии).                                                                                                    |
| Верх. предел нагрева: 12<br>Охладитель<br>используется фреоновый охладитель<br>Пред. охладитель<br>© упр-е через разделение выхода доп. теплообменника<br>О упр-е через превышение Т-ых отклонений<br>Пред.охладитель вкл. при отклонений<br>Дадержка вкл. осн. охлаждения при отклоненияс<br>Влажность<br>осущение охлаждением<br>Упр-е увлаж-ем пола исп. ге                                                                                                    | 0 °C<br>0 °C                                  | (фактическим содержанием воды в<br>воздухе, например, в г / кг), а не<br>относительной влажностью относительной<br>влажности (в зависимости от температуры<br>воздуха). В результате колебания<br>температуры воздуха не приводят к<br>колебаниям контроля влажности (более<br>низкое потребление энергии).<br>Относительная влажность будет равна,                                                                    |
| Верх. предел нагрева:     12     Охладитель     используется фреоновый охладитель     Пред. охладитель     • упр-е через разделение выхода доп. теплообменника     упр-е через превышение Т-ых отклонений     Пред. охладитель вкл. при отклонений:     адержка вкл. осн. охлаждения при отклонения:     осушение охлаждением     Тобилизация влажности:     Фол текущ, значению     охнаменом                                                                             | 10 °C<br>10 °C<br>ona                         | (фактическим содержанием воды в<br>воздухе, например, в г / кг), а не<br>относительной влажностью относительной<br>влажности (в зависимости от температуры<br>воздуха). В результате колебания<br>температуры воздуха не приводят к<br>колебаниям контроля влажности (более<br>низкое потребление энергии).<br>Относительная влажность будет равна,<br>когда температура воздуха достигнет                             |
| Верх. предел нагрева:     12     Охладитель     используется фреоновый охладитель     Пред. охладитель     • упр-е через разделение выхода доп. теплообменника     • упр-е через превышение Т-ых отклонений     Предохладитель вкл. при отклонений:     Дадержка вкл. осн. охлаждения при отклонения:     осушение охлаждением     Стабилизация влажности:     Ф оне челажнение     осущение охлаждением     Стабилизация влажности:     Ф онечущ. значению     осицаемому | 10 °C<br>10 °C<br>0 <b>na</b>                 | (фактическим содержанием воды в<br>воздухе, например, в г / кг), а не<br>относительной влажностью относительной<br>влажности (в зависимости от температуры<br>воздуха). В результате колебания<br>температуры воздуха не приводят к<br>колебаниям контроля влажности (более<br>низкое потребление энергии).<br>Относительная влажность будет равна,<br>когда температура воздуха достигнет                             |
| Верх. предел нагрева:         12           Охладитель                                                                                                    | 1.0 °C<br>1.0 °C<br>0.0 °C                    | (фактическим содержанием воды в<br>воздухе, например, в г / кг), а не<br>относительной влажностью относительной<br>влажности (в зависимости от температуры<br>воздуха). В результате колебания<br>температуры воздуха не приводят к<br>колебаниям контроля влажности (более<br>низкое потребление энергии).<br>Относительная влажность будет равна,<br>когда температура воздуха достигнет<br>установленного значения. |
| Верх. предел нагрева:         12           Охладитель                                                                                                    | 0 °C<br>0 °C<br>ona<br>30 %<br>Zastosuj Pomoc | (фактическим содержанием воды в<br>воздухе, например, в г / кг), а не<br>относительной влажностью относительной<br>влажности (в зависимости от температуры<br>воздуха). В результате колебания<br>температуры воздуха не приводят к<br>колебаниям контроля влажности (более<br>низкое потребление энергии).<br>Относительная влажность будет равна,<br>когда температура воздуха достигнет<br>установленного значения. |

| ock - Hall 2 - H                                                                                                    | Частройки оборудован                                                                                                    | ия                                                                                                    |                                                                                                    | ×                                                      |                    |                                                                                                    |
|----------------------------------------------------------------------------------------------------|----------------------------------------------------------------------------------------------------|----------------------------------------------------------------------------------------------------|----------------------------------------------------------------------------------------------------|--------------------------------------------------------|--------------------|----------------------------------------------------------------------------------------------------|
| Приводы BELI                                                                                                    | МО МР Измерение                                                                                                    | CO2/O2                                                                                                    | Performance Hall                                                                                              | Тепловой насос                                         |                    |                                                                                                    |
| Общие Ко                                                                                                    | ндиционирование                                                                                                    | Измерительные                                                                                                    | входы Реле                                                                                                    | Аналог, выходы                                         |                    |                                                                                                    |
| Вход                                                                                                    | Функция                                                                                                    | Тип                                                                                                    |                                                                                                    |                                                        |                    |                                                                                                    |
| PSYCH #1:                                                                                                    | зал                                                                                                    | V OTH                                                                                                    | IN IN                                                                                                    |                                                        |                    |                                                                                                    |
| PSYCH #2:                                                                                                    | впуск                                                                                                    |                                                                                                    | IN IN                                                                                                    |                                                        |                    |                                                                                                    |
| AC #1:                                                                                                    | Нагреватель                                                                                                    | ✓ OTH                                                                                                    | ( ) TN                                                                                                    |                                                        |                    |                                                                                                    |
| AC #2:                                                                                                    | кулер                                                                                                    | V OTH                                                                                                    | IN IN                                                                                                    |                                                        |                    |                                                                                                    |
| AC #3:                                                                                                    | выключено                                                                                                    | ~ OT                                                                                                    | ( ) TN                                                                                                    |                                                        | A                  | ппаратные настройки - измерительные                                                                                                    |
| AC #4:                                                                                                    | подогреватель                                                                                                    | V OTH                                                                                                    | (  TN                                                                                                    |                                                        | B                  | колы                                                                                                    |
| COMP #1:                                                                                                    | компост                                                                                                    | V OTH                                                                                                    | ( ) TN                                                                                                    |                                                        |                    |                                                                                                    |
| COMP #2:                                                                                                    | выключено                                                                                                    |                                                                                                    |                                                                                                    |                                                        |                    |                                                                                                    |
| 20MP #3:                                                                                                    | выключено                                                                                                    | V 01                                                                                                    | ( () TN                                                                                                    |                                                        | Д                  | ля каждого измерительного входа                                                                                                    |
| LOMP #4:                                                                                                    | выключено                                                                                                    |                                                                                                    |                                                                                                    |                                                        |                    |                                                                                                    |
| LOMP #5:                                                                                                    | выключено                                                                                                    |                                                                                                    |                                                                                                    |                                                        | В                  | ыоерите датчики, подключенные к                                                                                                    |
| COMP #6:                                                                                                    | выключено                                                                                                    |                                                                                                    |                                                                                                    |                                                        | к                  | онтроллеру, в соответствии с их функцие                                                                                                    |
| 40X #1:                                                                                                    | выключено                                                                                                    | <u> </u>                                                                                                    |                                                                                                    |                                                        | и                  | местом установки                                                                                                    |
| Аналоговый в                                                                                                    | код 0-10V                                                                                                    | Другие входы                                                                                                    |                                                                                                    |                                                        |                    |                                                                                                    |
| <ul> <li>выкл.</li> <li>аналог. из</li> <li>сигнал на</li> </ul>                                                                                                    | меритель СО<br>гр./охл. с тепл. нас                                                                                                    | 📋 Давление (д                                                                                                    | атчик S300                                                                                                    |                                                        |                    |                                                                                                    |
| Обработка изи                                                                                                    | лерений                                                                                                    |                                                                                                    |                                                                                                    |                                                        |                    |                                                                                                    |
| Voperusing                                                                                                    |                                                                                                    | БИХ-фил                                                                                                    |                                                                                                    |                                                        |                    |                                                                                                    |
| Усреднение г                                                                                                    | пп. 10 с ⊡.                                                                                                    | риод усреднени                                                                                                    | a = 0                                                                                                    |                                                        |                    |                                                                                                    |
| эсреднение                                                                                                    | 03                                                                                                    | нач что усредне                                                                                                    | ения нет                                                                                                    |                                                        |                    |                                                                                                    |
|                                                                                                    |                                                                                                    | ОК                                                                                                    | Anuluj Z                                                                                                    | astosu Pomoc                                           |                    |                                                                                                    |
| ock - Hall 2 - I                                                                                                    | Настройки оборудован                                                                                                    | ОК                                                                                                    | Anuluj Z                                                                                                    | astosu Pomoc                                           |                    |                                                                                                    |
| lock - Hall 2 - I<br>Приводы BELI                                                                                                    | Настройки оборудован<br>МО МР Измерении                                                                                                    | ОК                                                                                                    | Anuluj Z                                                                                                    | азтозиј Ротос<br>Х                                     |                    |                                                                                                    |
| lock - Hall 2 - I<br>Приводы BELI<br>Общие Ка                                                                                                    | Настройки оборудован<br>МО МР Измерении<br>ондиционирование                                                                                                    | ОК<br>иия<br>е CO2/O2<br>Измерительные                                                                                                    | Anuluj Z<br>Performance Hall<br>входы Реле                                                                    | евісоці Ротос<br>Х<br>Тепловой насос<br>Аналог. выходы |                    |                                                                                                    |
| ock - Hall 2 - I<br>Приводы BELI<br>Общие Кл<br>Функции реле                                                                                                    | Настройки оборудован<br>МО МР Измерения<br>ондиционирование                                                                                                    | ОК<br>иия<br>е CO2/O2<br>Измерительные                                                                                                    | Anuluj Z<br>Performance Hall<br>входы Реле                                                                    | автовии Ротос<br>Х<br>Тепловой насос<br>Аналог. выходы |                    |                                                                                                    |
| ock - Hall 2 - I<br>Приводы BELI<br>Общие Ки<br>Функции реле<br>Функция рег                                                                                                    | Настройки оборудован<br>МО МР Измерения<br>ондиционирование<br>а<br>не #1: увлажняя                                                                                                    | ОК<br>иля<br>в СО2/О2<br>Измерительные<br>ние                                                                                                    | Anuluj Z<br>Perfomance Hall<br>входы Реле                                                                     | автовці Ротос<br>Х<br>Тепловой насос<br>Аналог. выходы |                    |                                                                                                    |
| оск - Hall 2 - I<br>Приводы BELI<br>Общие Ко<br>Функции реле<br>Функция рег<br>Функция рег                                                                                                    | Настройки оборудован<br>МО МР Измерения<br>ондиционирование<br>е<br>не #1: увлажня<br>не #2: высушив                                                                                                    | ОК<br>иля<br>е CO2/O2<br>Измерительные<br>ние<br>ние                                                                                                    | Anuluj Z<br>Performance Hall<br>входы Реле                                                                    | автовці Ротос<br>Х<br>Тепловой насос<br>Аналог. выходы |                    |                                                                                                    |
| оск - Hall 2 - I<br>Приводы BELI<br>Общие К<br>Функции реле<br>Функция рег<br>Функция рег<br>Функция рег                                                                                                    | Настройки оборудован<br>МО МР Измерения<br>ондиционирование<br>не #1: увлажня<br>не #2: высушив<br>не #3: Нагрева                                                                                                    | ОК<br>иля<br>в CO2/O2<br>Измерительные<br>ние<br>ние<br>тель                                                                                                    | Anuluj Z<br>Performance Hall<br>exogui Pene<br>v                                                              | автовиј Ротос<br>Х<br>Тепловой насос<br>Аналог, выходы |                    |                                                                                                    |
| оск - Hall 2 - I<br>Приводы BELI<br>Общие К<br>Функции реле<br>Функция рел<br>Функция рел<br>Функция рел<br>Функция рел                                                                                                    | Настройки оборудован<br>МО МР Измерени<br>ондиционирование<br>не #1: увлажня<br>не #2: высушив<br>не #3: Нагрева<br>не #4: кулер                                                                                                    | ОК<br>иля<br>е CO2/O2<br>Измерительные<br>ние<br>ние<br>тель                                                                                                    | Anuluj Z<br>Performance Hall<br>axogul Pene<br>V                                                              | автовиј Ротос<br>Х<br>Тепловой насос<br>Аналог, выходы |                    |                                                                                                    |
| оск - Hall 2 - I<br>Приводы BELI<br>Общие К<br>Функции реле<br>Функция рег<br>Функция рег<br>Функция рег<br>Функция рег                                                                                                    | Настройки оборудован<br>МО МР Измерени<br>ондиционирование<br>в<br>не #1: увлажня<br>не #2: высушив<br>не #3: Нагрева<br>не #4: кулер<br>не #5: подогрев                                                                                                    | ОК<br>иля<br>е CO2/O2<br>Измерительные<br>ние<br>начие<br>тель<br>затель                                                                                                    | Anuluj Z<br>Performance Hall<br>BXOQDJ Pene<br>V<br>V<br>V                                                    | автовиј Ротос<br>Х<br>Тепловой насос<br>Аналог. выходы |                    | астройки оборудования - Реле                                                                                                    |
| оск - Hall 2 - I<br>Приводы BELI<br>Общие К<br>Функции реле<br>Функция рег<br>Функция рег<br>Функция рег<br>Функция рег<br>Функция рег                                                                                                    | Настройки оборудован<br>МО МР Измерени<br>ондиционирование<br>в<br>на #1: увлажня<br>на #2: высушив<br>на #3: Нагрева<br>на #4: кулер<br>na #5: подогрев<br>на #5: подогрев                                                                                                    | ОК<br>иия<br>е CO2/O2<br>Измерительные<br>ние<br>кание<br>тель<br>затель<br>затель                                                                                                    | Anuluj Z<br>Performance Hall<br>Bxogbi Pene                                                                   | азахози Ротос<br>Х<br>Тепловой насос<br>Аналог. выходы | H                  | астройки оборудования - Реле                                                                                                    |
| оск - Hall 2 - 1<br>Приводы BELI<br>Общие Кі<br>Функции реле<br>Функция рег<br>Функция рег<br>Функция рег<br>Функция рег<br>Функция рег                                                                                                    | Настройки оборудован<br>МО МР Измерени<br>ондиционирование<br>в<br>на #1: увлажня<br>на #2: высушив<br>на #3: Нагрева<br>на #4: кулер<br>на #5: подогрев<br>на #5: подогрев<br>на #6: подогрев<br>на #7: телла                                                                                                    | ОК<br>иия<br>е CO2/O2<br>Измерительные<br>ние<br>ние<br>тель<br>затель<br>затель                                                                                                    | Anuluj Z<br>Performance Hall<br>BXOBH Pene                                                                    | азахози Ротос<br>Х<br>Тепловой насос<br>Аналог. выходы | H                  | астройки оборудования - Реле                                                                                                    |
| оск - Hall 2 - I<br>Приводы BELI<br>Общие К<br>Функции реле<br>Функция рег<br>Функция рег<br>Функция рег<br>Функция рег<br>Функция рег<br>Функция рег<br>Функция рег<br>Функция рег                                                                                                    | Настройки оборудован<br>МО МР Измерени<br>ондиционирование<br>не #1: увлажня<br>не #2: высушив<br>не #3: Нагрева<br>не #4: кулер<br>не #5: подогрев<br>не #6: подогрев<br>не #7: тепла<br>не #8: Гар                                                                                                    | ОК<br>иия<br>е CO2/O2<br>Измерительные<br>ние<br>нание<br>тель<br>затель<br>затель                                                                                                    | Anuluj Z<br>Performance Hall<br>BXODH Pene                                                                    | азахози Ротос                                          | н                  | астройки оборудования - Реле<br>ля каждого релейного выхода выберите                                                                                                    |
| оск - Hall 2 - I<br>Приводы BELI<br>Общие Ки<br>Функции реле<br>Функция рег<br>Функция рег<br>Функция рег<br>Функция рег<br>Функция рег<br>Функция рег<br>Функция рег<br>Функция рег                                                                                                    | Настройки оборудован<br>МО МР Измерени<br>ондиционирование<br>не #1: увлажня<br>не #2: высушив<br>не #3: Нагрева<br>не #4: кулер<br>не #5: подогрев<br>не #5: подогрев<br>не #6: подогрев<br>не #7: тепла<br>не #8: Глар                                                                                                    | ОК<br>иия<br>е CO2/O2<br>Измерительные<br>ние<br>нание<br>тель<br>затель<br>затель                                                                                                    | Anuluj Z<br>Performance Hall<br>BXODH Pene                                                                    | азахози Ротос                                          | н                  | астройки оборудования - Реле<br>ля каждого релейного выхода выберите                                                                                                    |
| оск - Hall 2 - I<br>Приводы BELI<br>Общие<br>Функции реле<br>Функция рел<br>Функция рел<br>Функция рел<br>Функция рел<br>Функция рел<br>Функция рел<br>Функция рел<br>Функция рел                                                                                                    | Настройки оборудован<br>МО МР Измерени<br>ондиционирование<br>ве #1: увлажня<br>не #1: увлажня<br>не #2: высушив<br>не #3: Нагрева<br>не #4: кулер<br>не #5: подогрев<br>не #6: подогрев<br>не #7: тепла<br>не #8: <u>Бар</u><br>очимпульсной модуляции                                                                                                    | ОК<br>иия<br>е CO2/O2<br>Измерительные<br>ние<br>ние<br>ватель<br>ватель                                                                                                    | Anuluj Z<br>Performance Hall<br>BXO,DH Pene<br>V<br>V<br>V<br>V<br>V<br>V<br>V                                | азtозці Ротос                                          | н                  | астройки оборудования - Реле<br>ля каждого релейного выхода выберите<br>рответствующую функцию, которой он                                                                                                    |
| оск - Hall 2 - I<br>Приводы BELI<br>Общие Ки<br>Функции реле<br>Функция рел<br>Функция рел<br>Функция рел<br>Функция рел<br>Функция рел<br>Функция рел<br>Функция рел<br>Функция рел<br>Функция рел                                                                                                    | Настройки оборудован<br>МО МР Измерени<br>ондиционирование<br>ве #1: увлажня<br>пе #2: высушив<br>пе #2: высушив<br>пе #3: Нагрева<br>пе #4: кулер<br>пе #5: подогрев<br>пе #6: подогрев<br>пе #7: тепла<br>пе #8: <u>Бар</u><br>очмпульсной модуляции<br>ажнении <u>60</u> с г                                                                                                    | ОК<br>иия<br>е CO2/O2<br>Измерительные<br>ние<br>ние<br>нание<br>затель<br>затель<br>атель<br>атель<br>с Содорев-ла<br>С С Содорев-ла<br>С С Содорев-ла<br>С С С Содорев-ла<br>С С С С С С С С С С С С С С С С С С С                                                                                                     | Anuluj Z<br>Performance Hall<br>Excapi Pene<br>V<br>V<br>V<br>V<br>V<br>V<br>V<br>V<br>V<br>V<br>V<br>V<br>V  | азtозці Ротос                                          | н<br>д<br>сс       | астройки оборудования - Реле<br>ля каждого релейного выхода выберите<br>рответствующую функцию, которой он<br>правляет в системе кондиционирования,                                                                 |
| оск - Hall 2 - I<br>Приводы BELI<br>Общие Ка<br>Функция рел<br>Функция рел<br>Функция рел<br>Функция рел<br>Функция рел<br>Функция рел<br>Функция рел<br>Функция рел<br>Функция рел<br>Функция рел<br>Функция рел<br>Функция рел<br>Функция рел<br>Функция рел<br>Функция рел<br>Функция рел<br>Функция рел<br>Функция рел<br>Функция рел                                                                                                    | Настройки оборудован<br>МО МР Измерени<br>ондиционирование<br>в<br>те #1: увлажня<br>те #2: высушив<br>те #2: высушив<br>те #3: Нагрева<br>те #4: кулер<br>те #5: подогрев<br>те #6: подогрев<br>те #7: тепла<br>те #8: <u>Бар</u><br>очитульсной модуляции<br>ажнении <u>60</u> с г<br>шение: <u>60</u> с г                                                                                                    | ОК<br>иия<br>в CO2/O2<br>Измерительные<br>ние<br>ние<br>нание<br>затель<br>затель<br>затель<br>автель<br>Содогрев-ла<br>Содогрев-ла<br>Содогрев-ла<br>Содого<br>Содого<br>Содоого<br>Содоого<br>Содоого<br>Содоого<br>Содоого<br>Содоого<br>Содоого<br>Содоого<br>Содоого<br>Содоого<br>Содоого<br>Содоого<br>Содоого<br>Содоого<br>Содоого<br>Содоого<br>Содоого<br>Содоого<br>Содоого<br>Содоого<br>Содоос<br>Содоос                                                                                  | Anuluj Z<br>Performance Hall<br>Excapi Pene<br>V<br>V<br>V<br>V<br>V<br>V<br>V<br>V<br>V<br>V<br>V<br>V<br>V  | азtозці Ротос                                          | н<br>д<br>сс<br>уг | астройки оборудования - Реле<br>ля каждого релейного выхода выберите<br>рответствующую функцию, которой он<br>правляет в системе кондиционирования,<br>рответствии с местом установки                               |
| оск - Hall 2 - I<br>Приводы BELI<br>Общие К<br>Функции реле<br>Функция рел<br>Функция рел<br>Функция Функция Функци                                                                                                    | Настройки оборудован<br>МО МР Измерени<br>ондиционирование<br>а<br>не #1: увлажня<br>не #2: высушия<br>не #3: Нагрева<br>не #4: кулер<br>не #5: подогрев<br>не #6: подогрев<br>не #6: подогрев<br>не #7: тепла<br>не #8: <u>пар</u><br>очимпульсной модуляции<br>ажненик <u>60</u> с г<br>рев: <u>60</u> с г                                                                                                    | ОК<br>иия<br>е CO2/O2<br>Измерительные<br>ние<br>ние<br>тель<br>затель<br>затель<br>атель<br>атель<br>Содогрев-ла<br>б<br>Доп. 6<br>Пар: 6                                                                                                    | Anuluj Z<br>Performance Hall<br>BXO,Dai Pene<br>V<br>V<br>V<br>V<br>V<br>V<br>V<br>V<br>V<br>V<br>V<br>V<br>V | автовці Ротос                                          | Н                  | астройки оборудования - Реле<br>ля каждого релейного выхода выберите<br>рответствующую функцию, которой он<br>правляет в системе кондиционирования,<br>рответствии с местом установки                               |
| оск - Hall 2 - I<br>Приводы BELI<br>Общие К<br>Функция рел<br>Функция рел<br>Функра<br>Функция рел<br>Функция | Настройки оборудован<br>МО МР Измерени<br>ондиционирование<br>в те #1: увлажня<br>не #2: высушиз<br>не #3: Нагрева<br>не #4: кулер<br>не #5: подогрев<br>не #6: подогрева<br>не #7: тепла<br>не #8: подогрева<br>не #8: подогрева<br>не #8: подогрева<br>не #8: подогрева<br>не #8: подогрева<br>не #8: подогрева<br>не #8: подогрева<br>не #8: подогрева<br>очимпульсной модуляции<br>ажнении 60 с гр<br>аждение 60 с гр | ОК<br>иия<br>е CO2/O2<br>Измерительные<br>ние<br>тель<br>затель<br>затель<br>Подогрев-ла<br>б<br>Пар:<br>б                                                                                                    | Anuluj Z<br>Perfomance Hall<br>BXO,DAI Pene<br>V<br>V<br>V<br>V<br>V<br>V<br>V<br>V<br>V<br>V<br>V<br>V<br>V  | автовці Ротос                                          | Н                  | астройки оборудования - Реле<br>ля каждого релейного выхода выберите<br>рответствующую функцию, которой он<br>правляет в системе кондиционирования,<br>рответствии с местом установки<br>сполнительного устройства. |
| оск - Hall 2 - I<br>Приводы BELI<br>Общие К<br>Функция рел<br>Функция рел<br>Функция рел<br>Функция рел<br>Функция рел<br>Функция рел<br>Функция рел<br>Функция рел<br>Функция рел<br>Функция рел<br>Функция рел<br>Функция рел<br>Функция рел<br>Функция рел<br>Функция рел<br>Функция рел<br>Осу<br>Нап<br>Охл                                                                                                    | Настройки оборудован<br>МО МР Измерени<br>ондиционирование<br>а<br>не #1: увлажня<br>не #2: высушия<br>не #3: Нагрева<br>не #4: кулер<br>не #5: подогрев<br>не #5: подогрев<br>не #6: подогрев<br>не #8: тар<br>очимпульсной модуляции<br>ажнении 60 с р<br>рев: 60 с р<br>аждение 60 с                                                                                                    | ОК<br>иия<br>е CO2/O2<br>Измерительные<br>ние<br>тель<br>затель<br>затель<br>атель<br>Подогрев-ла<br>б<br>Подогрев-ла<br>б<br>Пар:<br>б                                                                                                    | Anuluj Z<br>Perfomance Hall<br>BXO,BAI Pene<br>V<br>V<br>V<br>V<br>V<br>V<br>V<br>V<br>V<br>V<br>V<br>V<br>V  | автовці Ротос                                          | Н                  | астройки оборудования - Реле<br>ля каждого релейного выхода выберите<br>рответствующую функцию, которой он<br>правляет в системе кондиционирования,<br>рответствии с местом установки<br>сполнительного устройства. |
| оск - Hall 2 - I<br>Приводы BELI<br>Общие К<br>Функция рел<br>Функция рел<br>Функра<br>Функция рел<br>Функция | Настройки оборудован<br>МО МР Измерени<br>ондиционирование<br>те #1: увлажня<br>не #2: высушия<br>не #3: Нагрева<br>не #4: кулер<br>не #5: подогрев<br>не #6: подогрев<br>не #7: тепла<br>не #8: пар<br>пар<br>не #8: пар<br>очимпульсной модуляции<br>ажнении 60 с г<br>аждение 60 с                                                                                                    | ОК<br>иия<br>е CO2/O2<br>Измерительные<br>ние<br>тель<br>затель<br>затель<br>Подогрев-лк 6<br>Доп. 6<br>Пар: 6                                                                                                    | Anuluj Z<br>Perfomance Hall<br>BXO,Dai Pene<br>V<br>V<br>V<br>V<br>V<br>V<br>V<br>V<br>V<br>V<br>V<br>V<br>V  | автовці Ротос                                          | Н                  | астройки оборудования - Реле<br>ля каждого релейного выхода выберите<br>рответствующую функцию, которой он<br>правляет в системе кондиционирования,<br>рответствии с местом установки<br>сполнительного устройства. |
| оск - Hall 2 - I<br>Приводы ВЕЦ<br>Общие К<br>Функции реле<br>Функция рег<br>Функция рег<br>Функция рег<br>Функция рег<br>Функция рег<br>Функция рег<br>Функция рег<br>Функция рег<br>Сур<br>Кар                                                                                                    | Настройки оборудован<br>МО МР Измерени<br>ондиционирование<br>те #1: увлажня<br>не #2: высушия<br>не #3: Нагрева<br>не #4: кулер<br>не #5: подогрев<br>не #6: подогрев<br>не #7: тепла<br>не #8: подогрев<br>не #8: подогрев<br>не #8: подогрев<br>не #8: подогрев<br>не #0 с п<br>шение: 60 с п<br>аждение 60 с                                                                                                    | ОК<br>иия<br>е CO2/O2<br>Измерительные<br>ние<br>тель<br>затель<br>затель<br>Подогрев-лк 6<br>Доп 6<br>Пар: 6                                                                                                    | Anuluj Z<br>Perfomance Hall<br>BXO,DAI Pene<br>V<br>V<br>V<br>V<br>V<br>V<br>V<br>V<br>V<br>V<br>V<br>V<br>V  | автовці Ротос                                          | Н                  | астройки оборудования - Реле<br>ля каждого релейного выхода выберите<br>рответствующую функцию, которой он<br>правляет в системе кондиционирования,<br>рответствии с местом установки<br>сполнительного устройства. |
| оск - Hall 2 - I<br>Приводы BELI<br>Общие К<br>Функция рел<br>Функция рел<br>Функра<br>Функция рел<br>Функция | Настройки оборудован<br>МО МР Измерени<br>ондиционирование<br>те #1: увлажня<br>не #2: высушия<br>не #3: Нагрева<br>не #4: кулер<br>не #5: подогрев<br>не #6: подогрев<br>не #6: подогрев<br>не #7: тепла<br>не #8: подогрев<br>не #8: подогрев<br>не #8: подогрев<br>не #8: подогрев<br>не #0 с п<br>шение: 60 с п<br>аждение 60 с                                                                                       | ОК<br>иия<br>е CO2/O2<br>Измерительные<br>ние<br>тель<br>затель<br>затель<br>Подогрев-ла<br>б<br>Пар:<br>б                                                                                                    | Anuluj Z<br>Perfomance Hall<br>BXO,DAI Pene<br>V<br>V<br>V<br>V<br>V<br>V<br>V<br>V<br>V<br>V<br>V<br>V<br>V  | автовці Ротос                                          | Н                  | астройки оборудования - Реле<br>ля каждого релейного выхода выберите<br>рответствующую функцию, которой он<br>правляет в системе кондиционирования,<br>рответствии с местом установки<br>сполнительного устройства. |
| оск - Hall 2 - I<br>Приводы ВЕЦ<br>Общие К<br>Функции реле<br>Функция рел<br>Функция рел<br>Функция рел<br>Функция рел<br>Функция рел<br>Функция рел<br>Функция рел<br>Функция рел<br>Функция рел<br>Функция рел<br>Функция рел                                                                                                    | Настройки оборудован<br>МО МР Измерени<br>ондиционирование<br>а<br>те #1: увлажня<br>те #2: высушиз<br>те #2: высушиз<br>те #3: Нагрева<br>те #4: кулер<br>те #5: подогрев<br>те #6: подогрева<br>те #7: тепла<br>те #8: тар<br>те #8: тар<br>очимпульсной модуляции<br>ажненик: 60 с гор<br>важденик 60 с                                                                                                    | ОК<br>иия<br>е CO2/O2<br>Измерительные<br>ние<br>тель<br>затель<br>затель<br>Подогрев-лк 6<br>Доп 6<br>Пар: 6                                                                                                    | Anuluj Z<br>Perfomance Hall<br>BXO,DAI Pene<br>V<br>V<br>V<br>V<br>V<br>V<br>V<br>V<br>V<br>V<br>V<br>V<br>V  | автовці Ротос                                          | Н                  | астройки оборудования - Реле<br>ля каждого релейного выхода выберите<br>рответствующую функцию, которой он<br>правляет в системе кондиционирования,<br>рответствии с местом установки<br>сполнительного устройства. |
| соск - Hall 2 - I<br>Приводы ВЕЦ<br>Общие К<br>Функции релк<br>Функция рег<br>Функция рег<br>Функция рег<br>Функция рег<br>Функция рег<br>Функция рег<br>Функция рег<br>Функция рег<br>Су<br>Наг<br>Осу<br>Наг                                                                                                    | Настройки оборудован<br>МО МР Измерени<br>ондиционирование<br>а<br>те #1: увлажня<br>те #2: высушия<br>те #3: Нагрева<br>те #4: кулер<br>те #5: подогрев<br>те #6: подогрев<br>те #8: телла<br>те #8: телла<br>те #8: телла<br>очимпульсной модуляции<br>ажненик 60 с гор<br>рев: 60 с гор                                                                                                    | ОК<br>иия<br>е CO2/O2<br>Измерительные<br>ние<br>тель<br>затель<br>затель<br>Подогрев-ла<br>б<br>Пар:<br>б                                                                                                    | Anuluj Z<br>Perfomance Hall<br>BXO,BAI Pene<br>V<br>V<br>V<br>V<br>V<br>V<br>V<br>V<br>V<br>V<br>V<br>V<br>V  | автовиці Ротос                                         | Н                  | астройки оборудования - Реле<br>ля каждого релейного выхода выберите<br>рответствующую функцию, которой он<br>правляет в системе кондиционирования,<br>рответствии с местом установки<br>сполнительного устройства. |
| Коск - Hall 2 - I<br>Приводы ВЕЦ<br>Общие К<br>Функции релк<br>Функция рег<br>Функция рег<br>Функция рег<br>Функция рег<br>Функция рег<br>Функция рег<br>Функция рег<br>Функция рег<br>Функция рег<br>Функция рег<br>Функция рег<br>Функция рег<br>Осуц<br>Наг<br>Осу                                                                                                    | Настройки оборудован<br>МО МР Измерени<br>ондиционирование<br>а<br>не #1: увлажня<br>не #2: высушия<br>не #3: Нагрева<br>не #4: кулер<br>не #5: подогрев<br>не #6: подогрев<br>не #8: тар<br>очимпульсной модуляции<br>ажнении 60 с р<br>рев: 60 с р<br>аждение 60 с                                                                                                    | ОК<br>иля<br>е CO2/O2<br>Измерительные<br>ние<br>тель<br>затель<br>затель<br>атель<br>ате | Anuluj Z<br>Perfomance Hall<br>BKO,BH Pene<br>V<br>V<br>V<br>V<br>V<br>V<br>V<br>V<br>V<br>V<br>V<br>V<br>V   | автовиј Ротос                                          | Н                  | астройки оборудования - Реле<br>ля каждого релейного выхода выберите<br>рответствующую функцию, которой он<br>правляет в системе кондиционирования,<br>рответствии с местом установки<br>сполнительного устройства. |
| соск - Hall 2 - I<br>Приводы BELI<br>Общие К<br>Функции реле<br>Функция рел<br>Функция рел<br>Функция рел<br>Функция рел<br>Функция рел<br>Функция рел<br>Функция рел<br>Функция рел<br>Функция рел<br>Функция рел<br>Функция рел<br>Функция рел<br>Функция рел<br>Функция рел<br>Функция рел<br>Функция рел<br>Функция рел                                                                                                    | Настройки оборудован<br>МО МР Измерени<br>ондиционирование<br>а<br>не #1: увлажня<br>не #2: высушив<br>не #3: Нагрева<br>не #4: кулер<br>не #5: подогрее<br>не #6: подогрее<br>не #6: подогрее<br>не #7: тепла<br>не #8: тар<br>очимпульсной модуляции<br>ажлении: 60 с р<br>рев: 60 с р<br>аждении: 60 с                                                                                                    | ОК ОК ОК                                                                                                    | Anuluj Z<br>Perfomance Hall<br>Excapai Pene<br>V<br>V<br>V<br>V<br>V<br>V<br>V<br>V<br>V<br>V<br>Anuluj Z     | азтозиј Ротос                                          | Н                  | астройки оборудования - Реле<br>ля каждого релейного выхода выберите<br>рответствующую функцию, которой он<br>правляет в системе кондиционирования,<br>рответствии с местом установки<br>сполнительного устройства. |

| ASRock - Hall 2 - Ha                 | стройки оборудован | ия     |                    |                 |         | ×            |
|--------------------------------------|--------------------|--------|--------------------|-----------------|---------|--------------|
| Приводы BELIMO                       | ) MP Измерение     | CO2/   | 02 Pe              | erformance Hall | Тепл    | овой насос   |
| Общие Кон,                           | диционирование     | /ізмер | ительные в:        | коды Реле       | AHd     | пог. выходы  |
|                                      |                    |        | _                  | Рабочий         | Ci      | игнал обрат. |
| Выход АСТ#1:                         | увлажняние         | ~      | 0-10V<br>2-10V     | 0 - 1           | 00 %    |              |
| Выход АСТ#2:                         | Нагреватель        | $\sim$ | ● 0-10V<br>○ 2-10V | 0 - 1           | 00 %    | $\checkmark$ |
| Выход АСТ#3:                         | кулер              | $\sim$ | ● 0-10V<br>○ 2-10V | 0 - 1           | 00 %    |              |
| Выход АСТ#4:                         | приток воздуха     | $\sim$ | ● 0-10V<br>○ 2-10V | 0 - 1           | 00 %    |              |
| Выход АСТ#5:                         | выключено          | $\sim$ | ● 0-10V<br>○ 2-10V | 0 - 1           | 00 %    |              |
| Выход АСТ#6:                         | выключено          | $\sim$ | ● 0-10V<br>○ 2-10V | 0 - 1           | 00 %    |              |
| Выход АСТ#7:                         | высушивание        | $\sim$ | ● 0-10V<br>○ 2-10V | 0 - 1           | 00 %    |              |
| Выход АСТ#8:                         | подогреватель      | ~      | ● 0-10V<br>○ 2-10V | 0 - 1           | 00 %    | $\checkmark$ |
| Выход 0-10V #1:<br>(гальв. развязка) | Главная вентиляция | $\sim$ | ● 0-10V<br>○ 2-10V | 0 - 1           | 00 %    |              |
| Выход 0-10V #2:<br>(гальв. развязка) | выключено          | ~      | ● 0-10V<br>○ 2-10V | 0 - 1           | 00 %    |              |
|                                      |                    |        |                    |                 |         |              |
|                                      |                    | OK     | ,                  | Anuluj Z        | astosuj | Pomoc        |
|                                      |                    |        |                    |                 |         |              |
|                                      |                    |        |                    |                 |         |              |
|                                      |                    |        |                    |                 |         |              |
|                                      |                    |        |                    |                 |         |              |
|                                      |                    |        |                    |                 |         |              |

Аппаратные настройки - аналоговые выходы

Для каждого аналогового выхода для управления приводом выберите соответствующую функцию, которой привод управляет в системе кондиционирования воздуха, в соответствии с местом установки привода.

Выберите диапазон 0-10 В или 2-10 В в зависимости от параметров управляющего входа привода в соответствии с его документацией. Как правило, например, инверторы имеют диапазон 0-10 В, а приводы Belimo 2-10 В.

Установка правильного рабочего диапазона оказывает существенное влияние на стабильность регулирования. Клапаны обычно не регулируют для значений, близких к концам диапазона 0% и 100%.

| ASRock - Hall 2 - Настройки оборудования X                                                                                                    |                                         |
|----------------------------------------------------------------------------------------------------|-----------------------------------------|
| Общие Кондиционирование Измерительные входы Реле Аналог. выходы                                                                                                    |                                         |
| Приводы BELIMO MP измерение CO2/O2 Performance Hall Тепловой насос                                                                                                    |                                         |
| Режим изм-я CO2: Влияние на конц. CO2 притока воздуха:                                                                                                    |                                         |
| Обез измерения (б) уменьшение<br>Местный увеличение                                                                                                    | Аппаратные настройки - измерение СО2    |
| Остановий     Остановителя с остановителя с останов                                                                                                    |                                         |
|                                                                                                    |                                         |
| Оместный Оувеличение<br>Осистемный                                                                                                    | В рамке «Измерение СО2» введите номера  |
| Номер контроллера, изм. СО2/О2 в системном 2                                                                                                    | регуляторов в соответствии с системой   |
| Время измер-я конц-и СО2/О2 в системном режиме: 120 с                                                                                                    | установки, которую необходимо перенести |
| Номер контр-ра, к к. подключ. изм-ль CO2/O2, для к.<br>этот контр-р переключ. клапан изм-я концентрации<br>CO2/O2 наружного воздуха:                                                                                                    | из воздушных залов в измерительную      |
| Мин. период анализа данных СО2: 900 с                                                                                                    | систему.                                |
| Тип измерителя СО2                                                                                                    |                                         |
| <ul> <li>○ FUJI ZFP9AB41</li> <li>○ TELAIRE (Gazex)</li> <li>⑧ Польз. калибровка</li> </ul>                                                                                                    | В рамке «Счетчик СО2» выбирается тип и  |
| О ЕЕ80<br>О IGM0171 Процедура калибровки                                                                                                    | место крепления измерителя диоксида     |
| O LAB-EL LB-850/852/853/854<br>вход 0-10V                                                                                                    | углерода.                               |
| LAB-EL LB-850/852/854     Bxog S300 #1                                                                                                    |                                         |
| LAB-EL LB-850/852/854                                                                                                    |                                         |
| О другой 0-10                                                                                                    |                                         |
| OK Anutui Zastosni Pomoc                                                                                                    |                                         |
|                                                                                                    |                                         |
| АSRock - Hall 2 - Расшиленные настоойки                                                                                                    |                                         |
| Выходы Тревоги Воздух Безопасность Управление Т Управление RH Управ. CO2/O2                                                                                                    |                                         |
| Выход Управлени Руч. знач-е Рабоч. диапазон                                                                                                    |                                         |
| Осушение: Овручную 22 % 0 100 %                                                                                                    |                                         |
| Увлажнение: Овручную<br>(© автоматически)<br>33 %<br>0 100 %                                                                                                    | Расширенные настройки - Выходы          |
|                                                                                                    |                                         |
|                                                                                                    | «Автоматическое» управление - это       |
| Подогреватель Овручную 44 % 0 100 %                                                                                                    | обычный режим работы контроллера        |
| @ автоматически     ~      ~      ~      ~      ~      ~      ~      ~      ~      ~      ~      ~      ~      ~      ~      ~      ~      ~      ~      ~      ~      ~      ~      ~      ~      ~      ~      ~      ~      ~      ~      ~      ~      ~      ~      ~      ~      ~      ~      ~      ~      ~      ~      ~      ~      ~      ~      ~      ~      ~      ~      ~      ~      ~      ~      ~      ~      ~      ~      ~      ~      ~      ~      ~      ~      ~      ~      ~      ~      ~      ~      ~      ~      ~      ~      ~      ~      ~      ~      ~      ~      ~      ~      ~      ~      ~      ~      ~      ~      ~      ~      ~      ~      ~      ~      ~      ~      ~      ~      ~      ~      ~      ~      ~      ~      ~      ~      ~      ~      ~      ~      ~      ~      ~      ~      ~      ~      ~      ~      ~      ~      ~      ~      ~      ~      ~      ~      ~      ~      ~      ~      ~      ~      ~      ~      ~      ~      ~      ~      ~      ~      ~      ~      ~      ~      ~      ~      ~      ~      ~      ~      ~      ~      ~      ~      ~      ~      ~      ~      ~      ~      ~      ~      ~      ~      ~      ~      ~      ~      ~      ~      ~      ~      ~      ~      ~      ~      ~      ~      ~      ~      ~      ~      ~      ~      ~      ~      ~      ~      ~      ~      ~      ~      ~      ~      ~      ~      ~      ~      ~      ~      ~      ~      ~      ~      ~      ~      ~      ~      ~      ~      ~      ~      ~      ~       ~      ~      ~      ~      ~      ~      ~      ~      ~      ~      ~      ~      ~      ~      ~      ~      ~      ~      ~      ~      ~      ~      ~      ~      ~      ~      ~      ~      ~      ~      ~      ~      ~      ~      ~      ~      ~      ~      ~      ~      ~      ~      ~      ~      ~      ~      ~      ~      ~      ~      ~      ~      ~      ~      ~      ~      ~      ~      ~      ~      ~      ~      ~      ~      ~      ~      ~      ~      ~      ~      ~      ~      ~ |                                         |
| Охладитель: Овручную                                                                                                    | диапазон выходных сигналов которого     |
|                                                                                                    | может оыть дополнительно ограничен      |
| Пагреватель. Овручную<br>() автоматически<br>() автоматически<br>() () () () () () () () () () () () () (                                                                                                    | требуемым значением.                    |
|                                                                                                    |                                         |
| Приток вручную 77 % 0 100 %                                                                                                    | Ручное управление полезно при запуске   |
| Основная Овручную<br>вентилящия: ©автоматически 88 % 0 100 %                                                                                                    | системы, управлении работой приводов    |
|                                                                                                    | клапанов и жалюзи, а также в аварийном  |
|                                                                                                    | режиме работы зала                      |
|                                                                                                    |                                         |
|                                                                                                    |                                         |
|                                                                                                    |                                         |
| OK Anuluj Zastosuj Pomoc                                                                                                    |                                         |
|                                                                                                    |                                         |

| <ul> <li>Вак Ма2 Лондронистокурни</li> <li>У</li> <li>Вак Ма2 Лондронистокурни</li> <li>Расширенные настройки - Сигналы тревог</li> <li>Вак Ма2 Соответствии с установленными<br/>допустимыми отклонениями от уставок<br/>будет активирована сигнализация тревоги<br/>(реле и состояние тревоги), а поля<br/>значений с активной сигнализация тревоги</li> <li>Вак необходимо установить<br/>восответствующий контроль предпускового<br/>подогревателя - важно зимой!</li> <li>Расширенные настройки - Аіг</li> <li>Вам необходимо установить<br/>восответствующий контроль предпускового<br/>подогревателя - важно зимой!</li> <li>Отметка «птица» в функции «разрешить<br/>воздушный поток» приводит в закрыти<br/>заслонок, когда отклонение климата от<br/>заданного значения превышает<br/>запортрамированые пороговые<br/>вначения в за току волого<br/>восответствующий контроль предпускового<br/>подогревателя - важно зимой!</li> <li>Отметка «птица» в функции «разрешить<br/>воздушный поток» приводит в закрыти<br/>заслонок, когда отклонение климата от<br/>заданного значения превышает<br/>запортрамированные пороговые<br/>вначения в рекомента в за то<br/>подогревателя - важно зимой!</li> <li>Отметка «птица» в функции «разрешить<br/>воздушный поток» приводит в закрыти<br/>заслонок, когда отклонение климата от<br/>заданного значения превышает<br/>запорграммированные пороговые<br/>вначения. Не рекомендуется включать эти<br/>исто чако в за то<br/>подогревателя - важно зимой!</li> <li>Отметка «птица» в функции «разрешить<br/>воздушный поток» приводит к закрыти<br/>заслонок, когда отклонение климата от<br/>заданного значения превышает<br/>запорграммированные пороговые<br/>вначения. Не рекомендуется включать эти<br/>исто чако в за то значения превышает<br/>запорграммированные пороговые<br/>вначения. Не рекомендуется включать эти<br/>и правильные измерения).</li> </ul>                                                                                                    |                                                                                              |                                             |
|----------------------------------------------------------------------------------------------------|----------------------------------------------------------------------------------------------|---------------------------------------------|
| нала, част выла бастасат. Унаналот И унана 2000;<br>Политуристи выла бастасат. Унаналот И унана 2000;<br>Политуристи выла бастасат. Унаналот И унана.<br>Вам необходимо установить<br>Соответствующий контроль предпусковогого<br>подогревателя - важно зимой!<br>Отметка «птица» в функции «разврешить<br>воздушный поток» приводит к закрытить<br>заслонок, когда отклонение климата от<br>заданного значения превышает<br>запрограммированые пороговые<br>значения превышает<br>запрограммированые пороговые<br>значения в прекомендуется включать эту<br>опцию из за отсугстви ка стабилизации<br>концентрации СО2 в этом случае.<br>ВАЖНО: Ввод соответствующего значения<br>например, 50%, в поле «Закрытие подачи<br>воздуха к значения пистания, когда отсуставали и ситями, когда отсустви колици и закратите ника со                                                                                                    | Rock - Hall 2 - Расширенные настройки                                                        | X                                           |
| Тандара наза<br>тандара наза<br>танда наза<br>танда наза<br>танда наза<br>танда наза<br>танда на | Выходы Тревоги Воздух Безопасность Управление Т Управление RH Управ. CO2/O2                  |                                             |
| <ul> <li>Вана положа поли в 13 с мана полика 10 кран</li> <li>Поли поли поли в 13 с мана поли в 13 кран</li> <li>Поли поли поли поли поли поли поли поли п</li></ul>                                                                                                    | Температура воздуха                                                                          |                                             |
| наме залочи              Токая слижение токая             Польной польной             Польной польной             Польной польной             Польной польной             Польной польной             Польной польной             Польной польной             Польной польной             Польной польной             Польной польной             Польной польной             Польной польной             Польной             Польной польной             Польной             Польно             Польной             Польной             Польной             Польной             Польной             Польной             Польной             Польной             Польной             Польной             Польно             Польной             Польно             Польной             Польно             Польно             Польно             Польно             Польно             Польно             Польно             Польно             Польно             Польно             Польно             Польно                                                                                                    | Верхнее отклонение: 3,0 °C Верхнее отклонение: 100 ррт                                       |                                             |
| <ul> <li>Расширенные настройки - Сигналы тревог</li> <li>В соответствии с установленными<br/>допустимыми отклонениями уставок</li> <li>В соответствии с установленными<br/>допустимыми отклонениями уставок</li> <li>В соответствии с установлениями уставок</li> <li>В соответствии с установлениями уставок</li> <li>В соответствии с установлениями отклонениями от уставок</li> <li>В соответствии с установлениями отклонениями от уставок</li> <li>В соответствии с установлениями отклонениями от уставок</li> <li>В соответствии с установлениями отклонениями от уставок</li> <li>В соответствии с установлениями отклонениями от уставок</li> <li>В соответствии с установлениями отклонениями от уставок</li> <li>В соответствии с установлениями отклонения и по то заданного значения констрание то уставок</li> <li>В соответствующи с установить</li> <li>В соответствующи отклонения констрание</li> <li>В соответствующи отклонения констрание</li> <li>В соответствующи отклонениями и ревоги будут выделены красным цветом</li> <li>В соответствующий контроль предпускового<br/>подотревателя - важно зимой!</li> <li>Отметка «птица» в функции «разрешить<br/>воздушный поток» приводит к закрытить<br/>заслонок, когда отклонение климата от<br/>заданного значения превышает<br/>запрограммированые пороговые<br/>значения. Не рекомендуется включать эту<br/>опцию из-за отсутствия стабилизации<br/>концентрации CO2 в этом случае.</li> <li>ВАЖНО: Ввод соответствующего значения<br/>например, 50%, в поле «Закрытие подачи<br/>воздуха к значению» устанавливает<br/>демпфер на это значения питания, когда отсутствуют<br/>правильне и когда отсутствуют</li> </ul>                                                                                                    | Нижнее отклонение: 3,0 °C Нижнее отклонение: 100 ppm                                         |                                             |
| <ul> <li>Вали сложение               Со тиветствии с установленными          </li> <li>             Расширенные настройки - Сигналы тревог         </li> <li>             В соответствии с установленными             допустимыми отклоненниями от уставок             будет активирована сигнализация тревоги          </li> <li>             Расширенные настройки - Аіг         </li> <li>             В соответствии с установленными             допустимыми отклоненниями от уставок             будет активирована сигнализация тревоги             (реле и состояние тревоги), а поля             значений с активной сигнализацией             тревоги будут выделены красным цветом         </li> <li>             Соответствующий контроль предпускового             подограммирована сигнализации         </li> <li>             Расширенные настройки - Аіг         </li> <li>             Вам необходимо установить         </li> <li>             Соответствующий контроль предпускового             подогравателя - важно зимой!         </li> <li>             Отметка «птица» в функции «разрешить         </li> <li>             с малитер         </li> <li>             С малитер         </li> <li>             С малитер         </li> <li></li></ul>                                                                                                    |                                                                                              |                                             |
| <ul> <li>Расширенные настройки - Сигналы тревог</li> <li>В соответствии с установленными<br/>допустимыми отклонениями и труствок</li> <li>В соответствии с установленными<br/>допустимыми отклонениями и труствок</li> <li>В соответствии с установленными<br/>допустимыми отклонениями и труствок</li> <li>В соответствии с установленными<br/>допустимыми отклонениями и труствок</li> <li>В соответствии с установленными<br/>допустимыми отклонениями и труствок</li> <li>В соответствии с установленными<br/>допустимыми отклонениями и труствок</li> <li>В соответствии с установленными<br/>допустимыми отклонениями и труствок</li> <li>В соответствии с установленными<br/>допустимыми отклонениями и труствок</li> <li>В соответствии с установить</li> <li>В соответствии с установить</li> <li>В соответствии с установить</li> <li>В соответствии с установить</li> <li>В соответствии с установить</li> <li>В соответствии с установить</li> <li>В соответствии с установить</li> <li>В соответствии с установить</li> <li>В соответствии с установить</li> <li>В соответствии с установить</li> <li>В соответствии с установить</li> <li>В соответствующий контроль предпускового<br/>подотревателя - важно зимой!</li> <li>Отметка «птица» в функции «разрешить<br/>воздушный поток» приводит к закрыти<br/>запорграммированные пороговые<br/>значения. Не рекомендуется включать эту<br/>опцию из-за отсутствия стабилизации<br/>концентрации СО2 в этом случае.</li> <li>ВАЖНО: Ввод соответствующего значения<br/>например, 50%, в поле «Закрытие подачи<br/>концентрации сО2 в этом случае.</li> </ul>                                                                                                    | Велинее отклонение: 30 °C Велинее отклонение: 100 пот                                        |                                             |
| <ul> <li>Расширенные настроики - Сигналы тревог</li> <li>В соответствии с установленными<br/>допустимыми отклонениями от уставок<br/>будет активирована сигнализация тревоги<br/>(реле и состояние тревоги), а поля<br/>значений с активной сигнализацией<br/>тревоги будут выделены красным цветом</li> <li>Макенание тревоги будут выделены красным цветом</li> <li>Макенание тревоги будут выделены красным цветом</li> <li>Макенание тревоги будут выделены красными цветом</li> <li>Макенание тревоги будут выделены красными цветом</li> <li>Макенание тревоги какенание тревоги какенание тревоги будии контроль предпускового подогревателя - важно зимой!</li> <li>Макенание тревоги води к закрытие тора</li> <li>Макенание тревоги води к закрытие торачи</li> <li>ВажНо: Ввод соответствующего значения наричие сазкрытие подачи воздуха к значению устанавливает демофер на это значение сразу после перезагрузки системы (например, после отключения питания, когда отсустевуют правильные измерения).</li> </ul>                                                                                                    | Нижнее отклонение: 3.0 °C Нижнее отклонение: 100 ppm                                         |                                             |
| В соответствии с установленными<br>допустимыми отклонениями от уставок<br>будет активирована сигнализация тревоги,<br>допустимыми отклонениями от уставок<br>будет активирована сигнализация тревоги,<br>допустимыми отклонениями от уставок<br>будет активирована сигнализация тревоги,<br>допустимыми отклонения тревоги,<br>важность такие тревоги,<br>активной сигнализацией<br>тревоги будут выделены красным цветом                                                                                                    |                                                                                              | Расширенные настроики - Сигналы тревог      |
| Ваки солонали сустановления и сустановленными допустимыми отклонениями от уставок будет активирована сигнализация тревоги допустимыми отклонениями от уставок будет активирована сигнализация тревоги (реле и состояние тревоги), а поля значений с активной сигнализацией тревоги будут выделены красным цветом состояние тревоги), а поля значений с активной сигнализацией тревоги будут выделены красным цветом состояние тревоги), а поля значений с активной сигнализацией тревоги будут выделены красным цветом состояние тревоги), а поля значений с активной сигнализацией тревоги будут выделены красным цветом состояние тревоги), а поля значений с активной сигнализацией тревоги будут выделены красным цветом состояние тревоги (реле и состояние тревоги), а поля значений с активной сигнализацией тревоги будут выделены красным цветом состояние тревоги (реле и состояние тревоги), а поля значений с активной сигнализацией тревоги будут выделены красным цветом состояние тревоги будут выделены красным цветом состояние тревоги (реле и состояние тревоги), а поля значений с активной сигнализацией тревоги будут выделены красным цветом состояние тревоги (реле и состояние тревоги), а поля значения с активной сигнализацией тревоги будут выделены красным цветом состояние тревоги будут выделены красным цветом состояние тревоги (реле и состояние тревоги), а поля значения с тревоги будут выделены красным цветом состояние тревоги (реле и состояние тревоги), а поля значения с тревоги будут выделены красным цветом состояние тревоги (реле и состояние тревоги состояние тревоги (реле и состояние тревоги состояние тревоги состояние тревоги состояние тревоги (реле и состояние тревоги), а поля за активной сигнализацие состояние тревоги (реле и состояние тревоги состояние тревоги состояние                                                                                                    | Влажность                                                                                    |                                             |
| <ul> <li>В соответствии сустановить ставина и продукти и продукти и продикти и продукти и продукти и прод</li></ul>                                                                                                    | Верхнее отклонение: 10 %                                                                     |                                             |
| Амотите выда: сбоют одлек роздения<br>и водать и адархи и роздения<br>и водать и роздения и роздения<br>и водать и роздения<br>и водать и роздения<br>и водать и роздения<br>и водать и роз                                                                                                    | Нижнее отклонение: 10 %                                                                      | в соответствии с установленными             |
| Дудет активирована сигнализация тревоги         Макелиски силовани биров         После и состояние тревоги), а поля         значений сактивной сигнализацией         Текстовани биров         После и состояние тревоги), а поля         значений сактивной сигнализацией         Tekctor         Tekctor         Network         Tekctor         Tekctor         Tek                                                                                                    | Аналоговые выходы с обратной связью (приводы)                                                | допустимыми отклонениями от уставок         |
| <ul> <li>Водущет активирована силанизация превота</li> <li>Оудет активирована силанизация превота</li> <li>Оудет активирована силанизация превота</li> <li>Оудет активирована силанизация превота</li> <li>Орасти состояние тревоги), а поля</li> <li>значений с активной сигнализацией</li> <li>тревоги будут выделены красным цветом</li> <li>Ск. има</li> <li>Ск. има</li></ul>                                                                                                    | Допустимое отклонение между уставкой и<br>и фактическим значением (допуск): 4 %              |                                             |
| айствания наше от 0 кв. 100.<br>(реле и состояние тревоги), а поля<br>значений с активной сигнализацией<br>тревоги будут выделены красным цветом                                                                                                    | Максимально допустимое время изменения                                                       | оудет активирована сигнализация тревоп      |
| Такие оплати задачений с активной сигнализацией<br>тревоги бидут выделены красным цветом<br>можение и полнатися и выработ (Пана)<br>можение и полнатися и выработ (Пана)<br>можение и полнатися и полнатися                                                                                                    | действующей уставки от 0% до 100%:                                                           | (реле и состояние тревоги), а поля          |
| Валана следные отольшает. Во от нализацией<br>тревоги будут выделены красным цветом<br>тревоги будут выделены красным цветом                                                                                                    | Тайминг сигнала тревоги                                                                      |                                             |
| <ul> <li>тревоги будут выделены красным цветом</li> <li>тревоги будут выделены красным цветом</li> <li>тревоги будут выделены красным цветом</li> <li>тревоги будут выделены красным цветом</li> </ul>                                                                                                    | Задержка до следующего сигнала тревоги, 60 сек                                               | значений с активной сигнализацией           |
| Вали станца запаста пистой правот пистой правот пистой правот правот право                                                                                                    |                                                                                              | тревоги будут выделены красным цветом       |
| ек-на 2- Расширенные настройки - Аіг Расширенные настройки - Аіг Вам необходимо установить соответствующий контроль предпусковоп подогревателя - важно зимой! Отметка «птица» в функции «разрешить воздушный поток» приводит к закрыти тивное закона (10%) ••••••••••••••••••••••••••••••••••                                                                                                    | после которой включается сигнал тревоги:                                                     |                                             |
| Сис- Hull 2- Расширенные настройки – Air<br>мака Тового Толи Боллость: Укранене Т. Укранене Т. ОС. С. ОСОССИ.<br>Текличения произона соверного: С. С. С. Индексиенски Т. (С. С. С. С. С. С. С. С. С. С. С. С. С. С                                                                                                    | OK Anuluj Zastosuj Por                                                                       | moc                                         |
| <ul> <li>Сискот и Владу Таковански и Самантика П. Урадиниче П. Урадиниче П. Урадиниче П. Урадиниче П. Урадиниче П. Урадиниче П. Урадиниче П. Урадиниче П. Урадиниче П. Урадиниче П. Урадиниче П. Урадиниче П. Урадиниче П. О. С.</li> <li>Паковански претиска срадини претиска срадика и С. С. С. С. С. С. С. С. С. С. С. С. С.</li></ul>                                                                                                    | nck - НаШ 2 - Вастиклација кастлойик                                                         |                                             |
| алан токи вода Валански. Учаниени Турански Турански Турански Турански СО202<br>Переники прадна и праники праники ванувание ванувание ванувание ванувание соответствующий контроль предпусковог<br>подогревателя - важно зимой!<br>Вам необходимо установить<br>соответствующий контроль предпусковог<br>подогревателя - важно зимой!<br>Отметка «птица» в функции «разрешить<br>воздушный поток» приводит к закрыти<br>заслонок, когда отклонение климата от<br>заданного значения превышает<br>запрограммированные пороговые<br>значения. Не рекомендуется включать этур<br>опцию из-за отсутствия стабилизации<br>концентрации СО2 в этом случае.<br>ВАЖНО: Ввод соответствующего значения<br>валиее валь волжа.<br>ВАЖНО: Ввод соответствующего значения<br>например, 50%, в поле «Закрытие подачи<br>воздуха к значению устанавливает<br>демпфер на это значение сразу после<br>перезагрузки системы (например, после<br>отключения питания, когда отсутствуют<br>правильные измерения).                                                                                                    | оск - пал 2 - Расширенные настройки                                                          | Расширенные настройки - Air                 |
| Цисточные создуха к значению установить<br>подогревателя - важно зимой!<br>Вам необходимо установить<br>соответствующий контроль предпусковог<br>подогревателя - важно зимой!<br>Отметка «птица» в функции «разрешить<br>воздушный поток» приводит к закрыти<br>заслонок, когда отклонение климата от<br>заданного значения превышает<br>запрограммированные пороговые<br>значения. Не рекомендуется включать эту<br>опцию из-за отсутствия стабилизации<br>концентрации CO2 в этом случае.<br>ВАЖНО: Ввод соответствующего значения<br>воздуха к значению устанавливает<br>демпфер на это значение сразу после<br>перезагрузки системы (например, после<br>отключения питания, когда отсутствуют<br>правильные измерения).                                                                                                    | иходы Тревоги Воздух Безопасность Управление Т Управление RH Управ. CO2/O2                   |                                             |
| вам неооходимо установить<br>вам неооходимо установить<br>соответствующий контроль предпусковог<br>подогревателя - важно зимой!<br>Отметка «птица» в функции «разрешить<br>воздушный поток …» приводит к закрыти<br>заслонок, когда отклонение климата от<br>заданного значения превышает<br>заданного значения превышает<br>запрограммированные пороговые<br>значения. Не рекомендуется включать эту<br>опцию из-за отсутствия стабилизации<br>концентрации CO2 в этом случае.<br>ВАЖНО: Ввод соответствующего значения<br>например, 50%, в поле «Закрытие подачи<br>воздуха к значению» устанавливает<br>демпфер на это значения, когда отсутствуют<br>правильные измерения).                                                                                                    | приточный воздух                                                                             | Davis a Gua a su a su a su a su a su a su a |
| Продитиен традение<br>подогревателя - важно зимой!<br>Соответствующий контроль предпускового<br>подогревателя - важно зимой!<br>Сотметка «птица» в функции «разрешить<br>воздушный поток» приводит к закрыти<br>заслонок, когда отклонение климата от<br>заданного значения превышает<br>запрограммированные пороговые<br>значения. Не рекомендуется включать эту<br>опцию из-за отсутствия стабилизации<br>концентрации CO2 в этом случае.<br>ВАЖНО: Ввод соответствующего значения<br>воздуха к значению устанавливает<br>демпфер на это значение сразу после<br>перезагрузки системы (например, после<br>отключения питания, когда отсутствуют<br>правильные измерения).                                                                                                    | наружного воздуха:                                                                           | вам необходимо установить                   |
| <ul> <li>Согод<br/>отматисть</li> <li>Датустикие отключение КІ. ОО с<br/>Сатустикие отключение КІ. ОО с<br/>Сатустикие отключение КІ. ОО с<br/>Сатустикие отключение КІ. ОО с<br/>Сатустикие отключение КІ. ОО с<br/>Сатустикие отключение КІ. ОО с<br/>Сатустикие отключение КІ. ОО с<br/>Сатустикие отключение КІ. ОО с<br/>Сатустикие сатистисть</li> <li>Отметка «птица» в функции «разрешить<br/>Воздушный поток» приводит к закрыти<br/>заслонок, когда отклонение климата от<br/>заданного значения превышает<br/>запрограммированные пороговые<br/>значения. Не рекомендуется включать эту<br/>опцию из-за отсутствия стабилизации<br/>концентрации СО2 в этом случае.</li> <li>ВАЖНО: Ввод соответствующего значения<br/>например, 50%, в поле «Закрытие подачи<br/>воздуха к значению» устанавливает<br/>демпфер на это значение сразу после<br/>перезагрузки системы (например, после<br/>отключения питания, когда отсутствуют<br/>правильные измерения).</li> </ul>                                                                                                    | Приоритет управления<br>притоком свежего воздуха по: Празрешить приток воздуха только тогда, | соответствующий контроль предпусковог       |
| <ul> <li>Шискование по воздка</li> <li>Подотреваления и даружие околнение RH 00 %</li> <li>Подотреваления подотреваления в функции «разрешить<br/>воздушный поток» приводит к закрыти<br/>заслонок, когда отклонение климата от<br/>заданного значения превышает<br/>запрограммированные пороговые<br/>значения. Не рекомендуется включать эту<br/>опцию из-за отсутствия стабилизации<br/>концентрации CO2 в этом случае.</li> <li>ВАЖНО: Ввод соответствующего значения<br/>например, 50%, в поле «Закрытие подачи<br/>воздуха к значение сразу после<br/>перезагрузки системы (например, после<br/>отключения питания, когда отсутствуют<br/>правильные измерения).</li> </ul>                                                                                                    | СО2/О2     Допустимое отклонение Т: 0.0 °C                                                   | пологревателя - важно зимой                 |
| Перадарительный подотрев наружного воздиа<br>Угравление по<br>Отметка «птица» в функции «разрешить<br>воздушный поток» приводит к закрыти<br>заслонок, когда отклонение климата от<br>заданного значения превышает<br>запрограммированные пороговые<br>значения. Не рекомендуется включать эту<br>опцию из-за отсутствия стабилизации<br>концентрации CO2 в этом случае.<br>ВАЖНО: Ввод соответствующего значения<br>например, 50%, в поле «Закрытие подачи<br>воздуха к значению» устанавливает<br>демпфер на это значение сразу после<br>перезагрузки системы (например, после<br>отключения питания, когда отсутствуют<br>правильные измерения).                                                                                                    | отемпература Допустимое отклонение RH: 0,0 %                                                 | подогревателя важно зимои:                  |
| Правленито подположите подположите подпол                                                                                                    | Dearson with to corres usourilors possive                                                    |                                             |
| <ul> <li>Смаркиева</li> <li>Смаркие (1003):</li> <li>С</li> <li>Воздушный поток» приводит к закрыти<br/>заслонок, когда отклонение климата от<br/>заданного значения превышает<br/>запрограммированные пороговые<br/>значения. Не рекомендуется включать эту<br/>опцию из-за отсутствия стабилизации<br/>концентрации CO2 в этом случае.</li> <li>ВАЖНО: Ввод соответствующего значения<br/>например, 50%, в поле «Закрытие подачи<br/>воздуха к значению» устанавливает<br/>демпфер на это значение сразу после<br/>перезагрузки системы (например, после<br/>отключения питания, когда отсутствуют<br/>правильные измерения).</li> </ul>                                                                                                    | предварительный подогрев наружного воздуха<br>Управление по                                  | Отметка «птица» в функции «разрещить        |
| <ul> <li>воздушный поток» приводит к закрыти заслонок, когда отклонение климата от заданного значения превышает запрограммированные пороговые значения. Не рекомендуется включать эту опцию из-за отсутствия стабилизации концентрации CO2 в этом случае.</li> <li>ВАЖНО: Ввод соответствующего значения подачи воздуха сутаеми беоласост</li> <li>ВАЖНО: Ввод соответствующего значения подачи воздуха к значение сразу после перезагрузки системы (например, после отключения питания, когда отсутствуют правильные измерения).</li> </ul>                                                                                                    | () наружной                                                                                  |                                             |
| Тлолного вилоча (100%):       0.0       с         Вагодогревателене<br>Туставки для       10.0       с         Выгодогревателене<br>Туставки для       10.0       с         Выгодогревателене<br>Туставки для       10.0       га         Выгодогревателене<br>Туставки для       10.0       га         Выгодогревателене<br>Туставки для       10.0       га         Васколо воздика в изде защиты безопасности:       заданного значения. Не рекомендуется включать эту<br>опцию из-за отсутствия стабилизации<br>концентрации CO2 в этом случае.         ВАЖНО: Ввод соответствующего значения<br>например, 50%, в поле «Закрытие подачи<br>воздуха к значению» устанавливает<br>демпфер на это значение сразу после<br>перезагрузки системы (например, после<br>отключения питания, когда отсутствуют<br>правильные измерения).                                                                                                    | Т начального 5.0 °С                                                                          | воздушныи поток» приводит к закрыти         |
| <ul> <li>Валадаруевателені</li> <li>Туставки для</li> <li>воз с</li> <li>вала программированные пороговые</li> <li>заданного значения превышает</li> <li>заданного значения превышает</li> <li>заданного значения. Не рекомендуется включать эту<br/>опцию из-за отсутствия стабилизации</li> <li>концентрации CO2 в этом случае.</li> <li>ВАЖНО: Ввод соответствующего значения<br/>например, 50%, в поле «Закрытие подачи<br/>воздуха к значению» устанавливает</li> <li>демпфер на это значение сразу после<br/>перезагрузки системы (например, после<br/>отключения питания, когда отсутствуют<br/>правильные измерения).</li> </ul>                                                                                                    | Т полного включ-я (100%): 0,0 °C                                                             | заслонок, когда отклонение климата от       |
| Туставки для <u>100</u> с<br>Вытахной вытики: <u>000</u> па<br>верокее давлечие вып.вытаки: <u>0000</u> па<br>закрытие притока недукного воздуха в ходе защиты безопасности<br>закрытие притока воздуха до уставки: <u>50</u> %.<br>ВАЖНО: Ввод соответствующего значения<br>например, 50%, в поле «Закрытие подачи<br>воздуха к значению» устанавливает<br>демпфер на это значение сразу после<br>перезагрузки системы (например, после<br>отключения питания, когда отсутствуют<br>правильные измерения).                                                                                                    | за подогревателем                                                                            |                                             |
| Вытажий выплытар<br>Нихнее давлечие выл. вытажи:<br>Веричее давлечие выл. вытажи:<br>1000 Па<br>Закрытие притока наружного воздуха в ходе зашиты безопасности<br>Закрытие притока наружного воздуха до уставки:<br>3акрытие притока воздуха до уставки:<br>50 %.<br>ВАЖНО: Ввод соответствующего значения<br>например, 50%, в поле «Закрытие подачи<br>воздуха к значению» устанавливает<br>демпфер на это значение сразу после<br>перезагрузки системы (например, после<br>отключения питания, когда отсутствуют<br>правильные измерения).                                                                                                    | Туставки для 10,0 °С                                                                         | заданного значения превышает                |
| <ul> <li>Нижнее давление выкл. вытахки:</li> <li>па</li> <li>двиричее давление выкл. вытахки:</li> <li>па</li> <li>закрытие притока наружного воздуха в ходе защиты безопасности</li> <li>закрытие притока воздуха до уставки:</li> <li>ть</li> <li>закрытие притока воздуха до уставки:</li> <li>ть</li> <li>закрытие притока воздуха до уставки:</li> <li>ть</li> <li>закрытие притока воздуха до уставки:</li> <li>ть</li> <li>ть</li> <li>закрытие притока воздуха до уставки:</li> <li>ть</li> <li>ть</li> <li>закрытие притока воздуха до уставки:</li> <li>ть</li> <li>ть</li> <li>закрытие притока воздуха до уставки:</li> <li>ть</li> <li>ть</li> <li>ть</li> <li>закрытие притока воздуха до уставки:</li> <li>ть</li> <li>ть</li> <li>ть</li> <li>ть</li> <li>ть</li> <li>ть</li> <li>ть</li> <li>закрытие притока воздуха до уставки:</li> <li>ть</li> <li>ть<td>Вытяжной вентилятор</td><td>запрограммированные пороговые</td></li></ul>                                                                                                    | Вытяжной вентилятор                                                                          | запрограммированные пороговые               |
| Веричее давление вкл. вытяхи: 1000 па<br>Закрытие притока воздука в ходе защиты безопасности<br>Закрытие притока воздука до уставки: 50 %.<br>ВАЖНО: Ввод соответствующего значения<br>например, 50%, в поле «Закрытие подачи<br>воздуха к значению» устанавливает<br>демпфер на это значение сразу после<br>перезагрузки системы (например, после<br>отключения питания, когда отсутствуют<br>правильные измерения).                                                                                                    | Нижнее давление выкл. вытяжки: 0.0 Па                                                        | значения. Не рекоменлиется включать эт      |
| Закрытие притока воздуха в ходе защиты безопасности<br>Закрытие притока воздуха до уставки: 50 %.<br>ВАЖНО: Ввод соответствующего значения<br>например, 50%, в поле «Закрытие подачи<br>воздуха к значению» устанавливает<br>демпфер на это значение сразу после<br>перезагрузки системы (например, после<br>отключения питания, когда отсутствуют<br>правильные измерения).                                                                                                    | Верхнее давление вкл. вытяжки: 100.0 Па                                                      | зпачения. Пе рекомендуется включать эту     |
| закрытие притока воздуха до уставки: 50 %.<br>ВАЖНО: Ввод соответствующего значения<br>например, 50%, в поле «Закрытие подачи<br>воздуха к значению» устанавливает<br>демпфер на это значение сразу после<br>перезагрузки системы (например, после<br>отключения питания, когда отсутствуют<br>правильные измерения).                                                                                                    |                                                                                              | опцию из-за отсутствия стабилизации         |
| ВАЖНО: Ввод соответствующего значения<br>например, 50%, в поле «Закрытие подачи<br>воздуха к значению» устанавливает<br>демпфер на это значение сразу после<br>перезагрузки системы (например, после<br>отключения питания, когда отсутствуют<br>правильные измерения).                                                                                                    |                                                                                              | концентрации СО2 в этом случае              |
| ВАЖНО: Ввод соответствующего значения<br>например, 50%, в поле «Закрытие подачи<br>воздуха к значению» устанавливает<br>демпфер на это значение сразу после<br>перезагрузки системы (например, после<br>отключения питания, когда отсутствуют<br>правильные измерения).                                                                                                    | овъренно принока Виздуха до уставки. Ци и 4                                                  |                                             |
| ВАЖНО: Ввод соответствующего значения<br>например, 50%, в поле «Закрытие подачи<br>воздуха к значению» устанавливает<br>демпфер на это значение сразу после<br>перезагрузки системы (например, после<br>отключения питания, когда отсутствуют<br>правильные измерения).                                                                                                    |                                                                                              |                                             |
| например, 50%, в поле «Закрытие подачи<br>воздуха к значению» устанавливает<br>демпфер на это значение сразу после<br>перезагрузки системы (например, после<br>отключения питания, когда отсутствуют<br>правильные измерения).                                                                                                    |                                                                                              | ВАЖНО: Ввод соответствующего значения       |
| ок Anulus Zeetosa Pomoc Воздуха к значению» устанавливает демпфер на это значение сразу после перезагрузки системы (например, после отключения питания, когда отсутствуют правильные измерения).                                                                                                    |                                                                                              | например, 50%, в поле «Закрытие полачи      |
| ок Алица Zatorsa Ролос ВОЗДУХа к значению» устанавливает<br>демпфер на это значение сразу после<br>перезагрузки системы (например, после<br>отключения питания, когда отсутствуют<br>правильные измерения).                                                                                                    |                                                                                              | Паприлер, зекој в неме «запрвние пода и     |
| демпфер на это значение сразу после<br>перезагрузки системы (например, после<br>отключения питания, когда отсутствуют<br>правильные измерения).                                                                                                    | OK Anuluj Zastosuj Por                                                                       | воздуха к значению» устанавливает           |
| перезагрузки системы (например, после<br>отключения питания, когда отсутствуют<br>правильные измерения).                                                                                                    |                                                                                              | демпфер на это значение сразу после         |
| перезагрузки системы (например, после<br>отключения питания, когда отсутствуют<br>правильные измерения).                                                                                                    |                                                                                              |                                             |
| отключения питания, когда отсутствуют правильные измерения).                                                                                                    |                                                                                              | перезагрузки системы (например, после       |
| правильные измерения).                                                                                                    |                                                                                              | отключения питания, когда отсутствуют       |
| правильные измерения).                                                                                                    |                                                                                              |                                             |
|                                                                                                    |                                                                                              | правильные измерения).                      |

| ASRock - Hall 2 - Расширенные настройки X                                                                                                    |                                                                                                    |
|----------------------------------------------------------------------------------------------------|----------------------------------------------------------------------------------------------------|
| Выходы Тревоги Воздух Безопасность Управление Т Управление RH Управ. C02/02                                                                                                    |                                                                                                    |
| Кондиционирование                                                                                                    |                                                                                                    |
| Погоанич, циркуляцию воздуха при слишком низк. Т конлина в контуре                                                                                                    |                                                                                                    |
|                                                                                                    |                                                                                                    |
|                                                                                                    |                                                                                                    |
| Таки почения вентипации: 20 °С                                                                                                    |                                                                                                    |
| Принудит, циркуляция осн. контура обогрева                                                                                                    |                                                                                                    |
| при Тнагревателя ниже задан. предела 4.0 °С                                                                                                    |                                                                                                    |
| № Принудит. циркуляция осн. контура охлаж-я<br>при Т охладителя ниже задан. предела 4.0 °С                                                                                                    |                                                                                                    |
| Принудит. циркуляция контура доп.                                                                                                    |                                                                                                    |
| задан. предела                                                                                                    | Расширенные настройки - Безопасность                                                                                                    |
| Выкл. фреонового охладителя при слишком низкой Т                                                                                                    |                                                                                                    |
| Начинать выкл. при Т: 11.0 °С                                                                                                    |                                                                                                    |
| Т полного выкл-я: 4,0 °C                                                                                                    | Необходимо установить соответствующие                                                                                                    |
| Отключ. функц. осуш. воздуха кондицнием в случае<br>надостат, производит-ти нагоевателя после времени: 600 с                                                                                                    |                                                                                                    |
|                                                                                                    | меры безопасности для кондиционеров -                                                                                                    |
|                                                                                                    | важно зимой!                                                                                                    |
|                                                                                                    | Sumio Shinon;                                                                                                    |
|                                                                                                    |                                                                                                    |
|                                                                                                    |                                                                                                    |
|                                                                                                    |                                                                                                    |
|                                                                                                    |                                                                                                    |
|                                                                                                    |                                                                                                    |
|                                                                                                    |                                                                                                    |
|                                                                                                    |                                                                                                    |
|                                                                                                    |                                                                                                    |
|                                                                                                    |                                                                                                    |
|                                                                                                    |                                                                                                    |
| OK Anuluj <u>Z</u> astosuj Pomoc                                                                                                    |                                                                                                    |
|                                                                                                    |                                                                                                    |
|                                                                                                    |                                                                                                    |
| ASRock - Hall 2 - Расширенные настройки X                                                                                                    |                                                                                                    |
|                                                                                                    |                                                                                                    |
| Выходы Тревоги Воздух Безопасность Управление Т Управление RH Управ. CO2/O2                                                                                                    | Расширенные настройки - Контроль                                                                                                    |
| Выходы Тревоги Воздух Безопасность Управление Т Управление RH Управ. СО2/О2                                                                                                    | Расширенные настройки - Контроль                                                                                                    |
| Выходы Тревоги Воздух Безопасность Управление Т Управление RH Управ. СО2/О2<br>Управление Т<br>Отстолен @?столен Олимое управление Т Управление RH Управ. СО2/О2                                                                                                    | Расширенные настройки - Контроль<br>температуры                                                                                                    |
| Выходы Тревоги Воздух Безопасность Управление Т Управление RH Управ. СО2/О2<br>Управление Т<br>О 1-ступен.<br>© 2-ступен.<br>О ручное упр.е уставкой Т кондиц.я ["С]: 20.0                                                                                                    | Расширенные настройки - Контроль<br>температуры                                                                                                    |
| Выходы Тревоги Воздух Безопасность Управление Т Управление RH Управ. CO2/O2<br>Управление Т<br>О 1-ступен.<br>Этехноние Составкой Т кондиц-я ["C]: 20.0<br>Управ е 1-ступенчатое                                                                                                    | Расширенные настройки - Контроль<br>температуры                                                                                                    |
| Выходы         Тревоги         Воздух         Безопасность         Управление Т         Управление RH         Управление RH <t< td=""><td>Расширенные настройки - Контроль<br/>температуры<br/>Точные значения настроек можно</td></t<>                                                                                                    | Расширенные настройки - Контроль<br>температуры<br>Точные значения настроек можно                                                                                                    |
| Выходы Тревоги Воздух Безопасность Управление Т Управление RH Управ. CO2/O2<br>Управление Т<br>О 1-ступен. © <u>2-стипен.</u> Оручное упр.е уставкой Т кондиц.я ['C]: 20.0<br>Управ е 1-ступенчатое<br>Охлаждение Нагрев Изм.е направ.я при<br>длительной ошибке:<br>0.20.00 0.00 0.00 0.000                                                                                                    | Расширенные настройки - Контроль<br>температуры<br>Точные значения настроек можно                                                                                                    |
| Выходы         Тревоги         Воздух         Безопасность         Управление Т         Управление RH         Управление RH         Управле RH         Ynpasn         Sn ppu </td <td>Расширенные настройки - Контроль<br/>температуры<br/>Точные значения настроек можно<br/>получить, выполнив процедуру ручной</td>                                                                                                    | Расширенные настройки - Контроль<br>температуры<br>Точные значения настроек можно<br>получить, выполнив процедуру ручной                                                                                                    |
| Выходы         Тревоги         Воздух         Безопасность         Управление Т         Управление RH         Управление RH         Ympe RH         Ympe RH                                                                                                    | Расширенные настройки - Контроль<br>температуры<br>Точные значения настроек можно<br>получить, выполнив процедуру ручной                                                                                                    |
| Выходы         Треволи         Воздух         Безопасность         Управление Т         Управление RH         Управление RH         Ympe State         State         State         State         State         State         State         State         State         State         State         State         State         State         State         State         State         State         State         State <t< td=""><td>Расширенные настройки - Контроль<br/>температуры<br/>Точные значения настроек можно<br/>получить, выполнив процедуру ручной<br/>настройки. Описание приведено в буклете:</td></t<>                                                                                                    | Расширенные настройки - Контроль<br>температуры<br>Точные значения настроек можно<br>получить, выполнив процедуру ручной<br>настройки. Описание приведено в буклете:                                                                                                    |
| Выходы         Треволк         Воздух         Безопасность         Управление Т         Управление RH         Управление RH <t< td=""><td>Расширенные настройки - Контроль<br/>температуры<br/>Точные значения настроек можно<br/>получить, выполнив процедуру ручной<br/>настройки. Описание приведено в буклете:<br/>Выбор настроек PID для регуляторов I В-762</td></t<>                                                                                                    | Расширенные настройки - Контроль<br>температуры<br>Точные значения настроек можно<br>получить, выполнив процедуру ручной<br>настройки. Описание приведено в буклете:<br>Выбор настроек PID для регуляторов I В-762                                                                                                    |
| Выходы         Тревоги         Воздух         Безопасность         Управление Т         Управление RH         Управление RH         Управление T           О 1-ступен.              • 2:ступеннатое               Охлаждение Harpes               20.0            Управление T              Оручное упр-е уставкой T кондиц-я ("C):               20.0            Управ 1-ступен-              • 2:ступен-              Охлаждение               Нагрев               Изм-е направ-я при             длительной ошибке:            02К - отклон-е изм-я направ-я ["C]:              0.5               0.8               Ошибка               0.2            П - интегр. время [1.3999 c]:                200               500               Время               600            Управ - 2 ступенчатое               Ламетры камеры:               Лараметры камеры:                                                                                                    | Расширенные настройки - Контроль<br>температуры<br>Точные значения настроек можно<br>получить, выполнив процедуру ручной<br>настройки. Описание приведено в буклете:<br><u>Выбор настроек PID для регуляторов LB-762</u>                                                                                                    |
| Выходы         Тревоги         Воздух         Безопасность         Управление Т         Управление RH         Управление RH         State RH         State RH                                                                                                    | Расширенные настройки - Контроль<br>температуры<br>Точные значения настроек можно<br>получить, выполнив процедуру ручной<br>настройки. Описание приведено в буклете:<br><u>Выбор настроек PID для регуляторов LB-762</u>                                                                                                    |
| Выходы         Тревоги         Воздух         Безопасность         Управление Т         Управление RH         Управление RH         Управление RH         Управление RH         Управление T           О 1-ступен.              • 2стипен.               • ручное упр-е уставкой T кондиц-я [*C]:               20.0            Управление T              • Отокление натора              • ручное упр-е уставкой T кондиц-я [*C]:               20.0            Управ с 1-ступеннатое              • Оклаждение               Маге. направ-я при             длительной ошибке:               0.2               Ошибка               0.2             Время                 П - интегр. время [1. 3999 c]:               100               30.00               Время               600            Управ с 2-ступенчатое               Параметры камеры:               Кр. усиление [0.01-99.99 °C / °C]:               1.00               Макс. допустем. разница между               20.0                 Управ с 2-ступенчатое               1.00               Макс. допустем. разница между               20.0               Т на выходе на климна систены                                                                                                    | Расширенные настройки - Контроль<br>температуры<br>Точные значения настроек можно<br>получить, выполнив процедуру ручной<br>настройки. Описание приведено в буклете:<br><u>Выбор настроек PID для регуляторов LB-762</u>                                                                                                    |
| Выходы         Тревоги         Воздух         Безопасность         Управление Т         Управление RH         Управление RH         Управление RH         Управление RH         Управление T           О 1-ступен.              • 2стипен.              • ручное упре уставкой T кондиц-я [*C]:               20.0               Управление RH         Управление RH         Управление T              20.0              Управ.              • Остлаждение              Нагрев               Изм-е направ-я при             длительной ошибке:               0.5               0.8               Ошибка               0.2                 П - интегр. время [1.9999 c]:               200               500               Вемя               600               Ослаждение               Вемя               0.2               Вини               Ошибка               0.2               Вини               Вемя               Ослаждение               Вемя               Осла               Осла               Осла               Осла               Осла                                                                                                    | Расширенные настройки - Контроль<br>температуры<br>Точные значения настроек можно<br>получить, выполнив процедуру ручной<br>настройки. Описание приведено в буклете:<br><u>Выбор настроек PID для регуляторов LB-762</u><br>Далее приведены примеры параметров                                                                                                    |
| Выходы         Тревоги         Воздух         Безопасность         Управление Т         Управление RH         Управление RH         Øne         Øne                                                                                                    | Расширенные настройки - Контроль<br>температуры<br>Точные значения настроек можно<br>получить, выполнив процедуру ручной<br>настройки. Описание приведено в буклете:<br><u>Выбор настроек PID для регуляторов LB-762</u><br>Далее приведены примеры параметров<br>ПИД регулятора LB-762 после                                                                                                    |
| Выходы         Тревоги         Воздух         Безопасность         Управление Т         Управление RH         Управление RH         State         State </td <td>Расширенные настройки - Контроль<br/>температуры<br/>Точные значения настроек можно<br/>получить, выполнив процедуру ручной<br/>настройки. Описание приведено в буклете:<br/><u>Выбор настроек PID для регуляторов LB-762</u><br/>Далее приведены примеры параметров<br/>ПИД регулятора LB-762 после</td>                                                                                                    | Расширенные настройки - Контроль<br>температуры<br>Точные значения настроек можно<br>получить, выполнив процедуру ручной<br>настройки. Описание приведено в буклете:<br><u>Выбор настроек PID для регуляторов LB-762</u><br>Далее приведены примеры параметров<br>ПИД регулятора LB-762 после                                                                                                    |
| Выходы         Тревоги         Воздух         Безопасность         Управление Т         Управление RH         Управление RH         Standard RH         Standard RH                                                                                                    | Расширенные настройки - Контроль<br>температуры<br>Точные значения настроек можно<br>получить, выполнив процедуру ручной<br>настройки. Описание приведено в буклете:<br><u>Выбор настроек PID для регуляторов LB-762</u><br>Далее приведены примеры параметров<br>ПИД регулятора LB-762 после<br>корректировок в одной из установок. Эти                                                                                                    |
| Выходы         Треволк         Воздух         Безопасность         Управление Т         Управление RH         Управление RH         Image: Reserve RH         Image: Reserve RH         Image: Re                                                                                                    | Расширенные настройки - Контроль<br>температуры<br>Точные значения настроек можно<br>получить, выполнив процедуру ручной<br>настройки. Описание приведено в буклете:<br><u>Выбор настроек PID для регуляторов LB-762</u><br>Далее приведены примеры параметров<br>ПИД регулятора LB-762 после<br>корректировок в одной из установок. Эти                                                                                                    |
| Выходы         Тревоги         Воздух         Безопасность         Управление Т         Управление RH         Управление RH         Управление T           Ототупен.              • (25)             Стопена               Орченое упре-уставкой Т кондица ("C):               20.0            Управление T              Орченое упре-уставкой Т кондица ("C):               20.0               Олаждение               Нагрев               Изм-е направ-я при             длительной ошибке:            02К - отклон е изм-я направ-я ["C]:             Кр - усиление [0,01-99,99 %; выхода / "C]:             То:               0.5             0.8             Одая               Ошибка             0.2             Время               Ошибка             0.2             Время               0.0            Управ.е 2-ступенчатое               Параметры камеры:             Кр - усиление [0,01-99,99 "C / "C]:               1.00             Та выходе из кличат. системы               20.0               Дошибка               20.0            Управ.е 2-ступенчатое               Параметры камеры:             Кр - усиление [0,01-99,99 "C / "C]:               1.00             Та камере ["C]:               Та выкода из кличат. системы               20.0            Пара                                                                                                    | Расширенные настройки - Контроль<br>температуры<br>Точные значения настроек можно<br>получить, выполнив процедуру ручной<br>настройки. Описание приведено в буклете:<br>Выбор настроек PID для регуляторов LB-762<br>Далее приведены примеры параметров<br>ПИД регулятора LB-762 после<br>корректировок в одной из установок. Эти<br>значения зависят от свойств объекта (зала),                                                                                                    |
| Выходы         Треволк         Воздух         Безопасность         Управление Т         Управление RH         Управление RH         Ønundke:         Ønundke: <thønundke:< th=""> <thønundke:< th=""> <thøn< td=""><td>Расширенные настройки - Контроль<br/>температуры<br/>Точные значения настроек можно<br/>получить, выполнив процедуру ручной<br/>настройки. Описание приведено в буклете:<br/><u>Выбор настроек PID для регуляторов LB-762</u><br/>Далее приведены примеры параметров<br/>ПИД регулятора LB-762 после<br/>корректировок в одной из установок. Эти<br/>значения зависят от свойств объекта (зала),<br/>с которым взаимодействует контроллер. и</td></thøn<></thønundke:<></thønundke:<>                                                      | Расширенные настройки - Контроль<br>температуры<br>Точные значения настроек можно<br>получить, выполнив процедуру ручной<br>настройки. Описание приведено в буклете:<br><u>Выбор настроек PID для регуляторов LB-762</u><br>Далее приведены примеры параметров<br>ПИД регулятора LB-762 после<br>корректировок в одной из установок. Эти<br>значения зависят от свойств объекта (зала),<br>с которым взаимодействует контроллер. и                                                                                                    |
| Выходы         Тревоги         Воздух         Безопасность         Управление Т         Управление RH         Управление RH         Управление T           О 1-ступен.              • (25:стипен)               О учное упре-уставкой Т кондиц:я ("C):               20.0            Управление T              Отравление T               О учное упре-уставкой Т кондиц:я ("C):               20.0            Управ. с 1-ступеннатосе              Охлаждение               Олаждение               Нагрев               Изм-е направ -я при             длительной ошибке:            02К - отклон с изм-я направ-я ("C):              0.5               0.8               Ошибка               0.2            1- интетр. время [1.3999 c):                200               900               Время               20.0              Управ с 2 ступенчатосе                                           <                                                                                                    | Расширенные настройки - Контроль<br>температуры<br>Точные значения настроек можно<br>получить, выполнив процедуру ручной<br>настройки. Описание приведено в буклете:<br>Выбор настроек PID для регуляторов LB-762<br>Далее приведены примеры параметров<br>ПИД регулятора LB-762 после<br>корректировок в одной из установок. Эти<br>значения зависят от свойств объекта (зала),<br>с которым взаимодействует контроллер, и                                                                                                    |
| Выходы         Треволи         Воздух         Безопасность         Управление Т         Управление RH         Управление RH         Ønumber RH         Ønumber RH         Ønumb                                                                                                    | Расширенные настройки - Контроль<br>температуры<br>Точные значения настроек можно<br>получить, выполнив процедуру ручной<br>настройки. Описание приведено в буклете:<br>Выбор настроек PID для регуляторов LB-762<br>Далее приведены примеры параметров<br>ПИД регулятора LB-762 после<br>корректировок в одной из установок. Эти<br>значения зависят от свойств объекта (зала),<br>с которым взаимодействует контроллер, и<br>не являются универсальными.                                                                                   |
| Выходы         Треволи         Воздух         Безопасность         Управление Т         Управление RH         Управление RH         Ønumeration R         Ønumeration R <thønumeration r<="" th=""> <th< td=""><td>Расширенные настройки - Контроль<br/>температуры<br/>Точные значения настроек можно<br/>получить, выполнив процедуру ручной<br/>настройки. Описание приведено в буклете:<br/><u>Выбор настроек PID для регуляторов LB-762</u><br/>Далее приведены примеры параметров<br/>ПИД регулятора LB-762 после<br/>корректировок в одной из установок. Эти<br/>значения зависят от свойств объекта (зала),<br/>с которым взаимодействует контроллер, и<br/>не являются универсальными.</td></th<></thønumeration> | Расширенные настройки - Контроль<br>температуры<br>Точные значения настроек можно<br>получить, выполнив процедуру ручной<br>настройки. Описание приведено в буклете:<br><u>Выбор настроек PID для регуляторов LB-762</u><br>Далее приведены примеры параметров<br>ПИД регулятора LB-762 после<br>корректировок в одной из установок. Эти<br>значения зависят от свойств объекта (зала),<br>с которым взаимодействует контроллер, и<br>не являются универсальными.                                                                            |
| Выходы         Треволи         Воздух         Безопасность         Управление Т         Управление RH         Управление RH         Управление T           О 1-ступен.              • (2:стипен)               ручное упр-е уставкой Т кондиц-я [*C]:               20.0            Управ.е 1-ступеннатое              Ослаждение               Ослаждение               Нагрев               Изм-е направ-я при             длительной ошибке:            02К - отклюн-е изм-я направ-я [*C]:              0.5               0.8               Ошибка               0.2            T- интегр. время [1.3999 c]:                200               500               Время               0.2            Управ.е 2-ступенчатое                Параметры кондиц-я:               Оклаждение               Макс. долустим. разница между               20.0               20.0              Управ.е 2-ступенчатое                Параметры кондиц-я:               Оклаждение               Лактельнара дительной ошибке:               20.0               20.0            Т - интегр. время                                                                                                    | Расширенные настройки - Контроль<br>температуры<br>Точные значения настроек можно<br>получить, выполнив процедуру ручной<br>настройки. Описание приведено в буклете:<br>Выбор настроек PID для регуляторов LB-762<br>Далее приведены примеры параметров<br>ПИД регулятора LB-762 после<br>корректировок в одной из установок. Эти<br>значения зависят от свойств объекта (зала),<br>с которым взаимодействует контроллер, и<br>не являются универсальными.                                                                                   |
| Выходы         Треволи         Воздух         Безопасность         Управление Т         Управление RH         Управление RH         Управление T           О 1-ступен.              • ②[2:стипен]               Орчное упре уставкой Т кондиц-# ['C]:          20.0            Управ.е 1-ступенчатое              Олаждение               Олаждение               Нагрев               Изм-е направ-я при             длительной ошибке:            О2К - отклюн-е изм-я направ-я ['C]:              0.5               0.3               Ошибка               0.2            Ti - интегр. время [1.3999 c]:                200               00               Время               600            Управ-е 2-ступенчатое                Ланачер:               Ослаждение               Ланачер:               20.0               Ошибка               0.2            Управ-е 2-ступенчатое                                      О.2 <td>Расширенные настройки - Контроль<br/>температуры<br/>Точные значения настроек можно<br/>получить, выполнив процедуру ручной<br/>настройки. Описание приведено в буклете:<br/>Выбор настроек PID для регуляторов LB-762<br/>Далее приведены примеры параметров<br/>ПИД регулятора LB-762 после<br/>корректировок в одной из установок. Эти<br/>значения зависят от свойств объекта (зала),<br/>с которым взаимодействует контроллер, и<br/>не являются универсальными.</td>                                                                                                    | Расширенные настройки - Контроль<br>температуры<br>Точные значения настроек можно<br>получить, выполнив процедуру ручной<br>настройки. Описание приведено в буклете:<br>Выбор настроек PID для регуляторов LB-762<br>Далее приведены примеры параметров<br>ПИД регулятора LB-762 после<br>корректировок в одной из установок. Эти<br>значения зависят от свойств объекта (зала),<br>с которым взаимодействует контроллер, и<br>не являются универсальными.                                                                                   |
| Выходы         Треволи         Воздух         Безопасность         Управление Т         Управление RH         Управление RH         Управление T           О 1-ступен.              • ②[2:стипен:               ○ ручное упр-е уставкой Т кондиц-я ['C]:               20.0            Управ.е 1-ступен-и              • ②[2:стипен:               О ручное упр-е уставкой Т кондиц-я ['C]:               20.0            Управ.е 1-ступен-иатое              Оллаждение               Оллаждение               Нагрев               Дан-е направ-я при             длительной ошибке:            О2К - отключе изм-я направ-я ['C]:              0.5               0.8               Ошибка               0.2            T - интетр: время [1.9999 c]:              130               80               Вения               20.0               Шакс. допустим. разница между             То интетр: время [1.9999 c]:               200               Шакс. допустим. разница между               20.0            Параметры кондиц:я:              Оллаждение               Макс. допустим. разница между               20.0               Олительнаправ-я при             длительной иаправ-я при                                                                                                    | Расширенные настройки - Контроль<br>температуры<br>Точные значения настроек можно<br>получить, выполнив процедуру ручной<br>настройки. Описание приведено в буклете:<br><u>Выбор настроек PID для регуляторов LB-762</u><br>Далее приведены примеры параметров<br>ПИД регулятора LB-762 после<br>корректировок в одной из установок. Эти<br>значения зависят от свойств объекта (зала),<br>с которым взаимодействует контроллер, и<br>не являются универсальными.<br><u>Рекомендуется включить двухступенчатый</u>                           |
| Выходы         Треволк         Воздух         Безопасность         Управление Т         Управление RH         Управление RH         Standard RH         Standard RH<                                                                                                    | Расширенные настройки - Контроль<br>температуры<br>Точные значения настроек можно<br>получить, выполнив процедуру ручной<br>настройки. Описание приведено в буклете:<br>Выбор настроек PID для регуляторов LB-762<br>Далее приведены примеры параметров<br>ПИД регулятора LB-762 после<br>корректировок в одной из установок. Эти<br>значения зависят от свойств объекта (зала),<br>с которым взаимодействует контроллер, и<br>не являются универсальными.<br><u>Рекомендуется включить двухступенчатый</u><br>контроль температуры.         |
| Выходы         Тревоги         Воздух         Безопасность         Управление         Туправление RH         Управ. СО2/О2           Управление Т         Оступен: <ul> <li>Ф/Ступен:</li> <li>Ф/Ступен:</li> <li< td=""><td>Расширенные настройки - Контроль<br/>температуры<br/>Точные значения настроек можно<br/>получить, выполнив процедуру ручной<br/>настройки. Описание приведено в буклете:<br/><u>Выбор настроек PID для регуляторов LB-762</u><br/>Далее приведены примеры параметров<br/>ПИД регулятора LB-762 после<br/>корректировок в одной из установок. Эти<br/>значения зависят от свойств объекта (зала),<br/>с которым взаимодействует контроллер, и<br/>не являются универсальными.<br/><u>Рекомендуется включить двухступенчатый</u><br/>контроль температуры .</td></li<></ul>                                                                                                    | Расширенные настройки - Контроль<br>температуры<br>Точные значения настроек можно<br>получить, выполнив процедуру ручной<br>настройки. Описание приведено в буклете:<br><u>Выбор настроек PID для регуляторов LB-762</u><br>Далее приведены примеры параметров<br>ПИД регулятора LB-762 после<br>корректировок в одной из установок. Эти<br>значения зависят от свойств объекта (зала),<br>с которым взаимодействует контроллер, и<br>не являются универсальными.<br><u>Рекомендуется включить двухступенчатый</u><br>контроль температуры . |
| Выходы         Тревоги         Воздух         Безопасность         Управление         Туправление RH         Управление RH         Управление RH         Управление RH           Управление T         О 1-ступен. <ul> <li>О 2-ступен</li> <li>О ручное упре-уставкой Т кондица (°C):</li> <li>20.0</li> <li>Управ. е 1-ступенчатое</li> <li>Ослаждение</li> <li>Нагрев</li> <li>Изм-е направ-я при длительной ошибке:</li> <li>Одибка</li> <li>0.2</li> <li>Время</li> <li>000</li> <li>30.00</li> <li>30.00</li> <li>30.00</li> <li>30.00</li> <li>30.00</li> <li>200</li> <li>500</li> <li>Время</li> <li>600</li> <li>Т нитер. время [1.9999 c]:</li> <li>300</li> <li>80</li> <li>Управ. е 2-ступенчатое</li> <li>Параметры камеры:</li> <li>Кр. усиление [0.01-99, 99 °C / °C):</li> <li>1.00</li> <li>Масс. длустием. разница мех.ру</li> <li>20.0</li> <li>т в камере [°C]:</li> <li>Т на выхода и сих климат. системы</li> <li>и т в камере в ремя</li> <li>1.9999 c]:</li> <li>200</li> <li>1.00</li> <li>Время</li> <li>0.20</li> <li>С ликоне и маль направ. а [°C]:</li> <li>4.0</li> <li>4.0</li> <li>4.0</li> <li>0.0</li> <li>Время</li> <li>200</li> <li>Время</li></ul>                                                                                                    | Расширенные настройки - Контроль<br>температуры<br>Точные значения настроек можно<br>получить, выполнив процедуру ручной<br>настройки. Описание приведено в буклете:<br>Выбор настроек PID для регуляторов LB-762<br>Далее приведены примеры параметров<br>ПИД регулятора LB-762 после<br>корректировок в одной из установок. Эти<br>значения зависят от свойств объекта (зала),<br>с которым взаимодействует контроллер, и<br>не являются универсальными.<br><u>Рекомендуется включить двухступенчатый</u><br>контроль температуры.         |

2019 / стр. 95

| ASRock - Hall 2 - Расширенные настройки                                                                                                    | X                                                                                                    |
|----------------------------------------------------------------------------------------------------|----------------------------------------------------------------------------------------------------|
| Выходы Тревоги Воздух Безопасность Управление Т Управление RH Vправ СО2/О2                                                                                                    |                                                                                                    |
|                                                                                                    |                                                                                                    |
| КН - относит. влажность Увлажнение Изм-е напра                                                                                                    | B-9 IDV                                                                                                    |
| Осушение Осушение Паром длительной                                                                                                    |                                                                                                    |
| ОZК - отклон-е изм-я направ-я [%]: 3,0 3,0 6,0 Ошибка                                                                                                    | 1.5 Гасширенные настройки - Контроль                                                                                                    |
| Кр - усиление [0,01-99,99 % выхода / % RH]: 4,00 5,00 2,00 Время                                                                                                    | 600 ВЛАЖНОСТИ                                                                                                    |
| Ті - интегр. время [19999 с]: 550 650 200                                                                                                    | b) a) all of the                                                                                                    |
| Тd - дифф. время [19999 c]: 130 180 50                                                                                                    |                                                                                                    |
|                                                                                                    |                                                                                                    |
| Значения по умо                                                                                                    | лчанию Точные значения настроек можно                                                                                                    |
|                                                                                                    |                                                                                                    |
|                                                                                                    | получить, выполнив процедуру ручнои                                                                                                    |
|                                                                                                    | изстройки. Описание приведено в буклете:                                                                                                    |
|                                                                                                    | пастройки. Описание приведено в буклете.                                                                                                    |
|                                                                                                    | Выбор настроек PID для регуляторов LB-762                                                                                                    |
|                                                                                                    |                                                                                                    |
|                                                                                                    | Ладее приведены примеры параметров                                                                                                    |
|                                                                                                    | Налее приведены примеры параметров                                                                                                    |
|                                                                                                    | ПИД регулятора LB-762 после                                                                                                    |
|                                                                                                    |                                                                                                    |
|                                                                                                    | корректировок в одной из установок. Эти                                                                                                    |
|                                                                                                    | значения зависят от свойств объекта (зада).                                                                                                    |
|                                                                                                    |                                                                                                    |
|                                                                                                    | с которым взаимодействует контроллер, и                                                                                                    |
|                                                                                                    |                                                                                                    |
|                                                                                                    | не являются универсальными.                                                                                                    |
|                                                                                                    |                                                                                                    |
|                                                                                                    |                                                                                                    |
|                                                                                                    |                                                                                                    |
| OK Anuluj <u>Z</u> astosuj                                                                                                    | Pomoc                                                                                                    |
|                                                                                                    |                                                                                                    |
|                                                                                                    |                                                                                                    |
|                                                                                                    |                                                                                                    |
| ASRock - Hall 2 - Основные настройки                                                                                                    | X                                                                                                    |
| ASRock - Hall 2 - Основные настройки Смана долько Фала (Слыко Фала 1 - инко                                                                                                    | X                                                                                                    |
| ASRock - Hall 2 - Основные настройки<br>Смена фазы Смена подфазы Фаза 0: выкл. Фаза 1: инку<br>Фаза 2: шок Фаза 3: ирожай Фаза 4: варка Этап 5: разморозка                                                                                                    | Х<br>бация<br>Общие                                                                                                    |
| ASRock - Hall 2 - Основные настройки<br>Смена фазы Смена подфазы Фаза 0: выкл. Фаза 1: инку<br>Фаза 2: шок Фаза 3: урожай Фаза 4: варка Этап 5: разморозка<br>Узарлица, расти имо пис пиской выгос. ВН                                                                                                    | Х<br>бация<br>Общие                                                                                                    |
| ASRock - Hall 2 - Основные настройки<br>Смена фазы Смена подфазы Фаза 0: выкл. Фаза 1: инку<br>Фаза 2: шок Фаза 3: урожай Фаза 4: варка Этап 5: разморозка<br>Увелич-ть вент-цию при слишком высок. RH                                                                                                    | Х<br>бация<br>Общие                                                                                                    |
| ASRock - Hall 2 - Основные настройки           Смена фазы         Смена подфазы         Фаза 0: выкл.         Фаза 1: инку           Фаза 2: шок         Фаза 3: урожай         Фаза 4: варка         Этап 5: разморозка           Увелич-ть вент-цию при слишком высок. RH         Отклонение RH от уставки:         10.0         %                                                                                                    | Х<br>бация<br>Общие                                                                                                    |
| ASRock - Hall 2 - Основные настройки           Смена фазы         Смена подфазы         Фаза 0: выкл.         Фаза 1: инку           Фаза 2: шок         Фаза 3: урожай         Фаза 4: варка         Этап 5: разморозка           Узелич-ть вент-цию при слишком высок. RH         Отклонение RH от уставки:         10.0         %           Увелич-ть вент-плящко пропорционально         10         %                                                                                                    | бация<br>Общие                                                                                                    |
| ASRock - Hall 2 - Основные настройки<br>Смена Фазы Смена подфазы Фаза 0: выкл. Фаза 1: инку<br>Фаза 2: шок Фаза 3: урожай Фаза 4: варка Этап 5: разморозка<br>Увелич-ть вент-цию при слишком высок. RH<br>Отклонение RH от уставки:<br>10.0 %<br>Увелич-ть вентиляцию пропорционально<br>отклонение, но не более чем на:                                                                                                    |                                                                                                    |
| ASRock - Hall 2 - Основные настройки<br>Смена фазы Смена подфазы Фаза 0: выкл. Фаза 1: инку<br>Фаза 2: шок Фаза 3: урожай Фаза 4: варка Этап 5: разморозка<br>Увелич-ть вент-цию при слишком высок. RH<br>Отклонение RH от уставки:<br>10.0 %,<br>Увелич-ть вентиляцию пропорционально<br>отклонению, но не более чем на:<br>Увелич-ть вент-цию при слишком высок. T компоста                                                                                                    | ×<br><sub>бщия</sub><br>Общие<br>Основные настройки - Общие                                                                                                    |
| ASRock - Hall 2 - Основные настройки           Смена фазы         Смена подфазы         Фаза 0: выкл.         Фаза 1: инку           Фаза 2: шок         Фаза 3: урожай         Фаза 4: варка         Этап 5: разморозка           Увелич-ть вент-цию при слишком высок. RH         Отклонение RH от уставки:         10.0         %           Увелич-ть вент-цию при слишком высок. RH         010.0         %           Увелич-ть вент-цию при слишком высок. T компоста         10.0         %           Увелич-ть вент-цию при слишком высок. T компоста         10.0         %                                                                                                    | ×<br><sub>башия</sub><br>Общие<br>Основные настройки - Общие                                                                                                    |
| ASRock - Hall 2 - Основные настройки  Смена фазы Смена подфазы Фаза 0: выкл. Фаза 1: инку Фаза 2: шок Фаза 3: урожай Фаза 4: варка Этап 5: разморозка Увелич-ть вент-цию при слишком высок. RH Отклонение RH от уставки: 10,0 %, Увелич-ть вентилицию пропорционально отклонению, но не более чем на: Увелич-ть вент-цию при слишком высок. T компоста Предел T компоста: 20,0 %                                                                                                    | ×<br><sup>башия</sup><br>Общие<br>Основные настройки - Общие                                                                                                    |
| АSRock - Hall 2 - Основные настройки<br>Смена фазы Смена подфазы Фаза 0: выкл. Фаза 1: инку<br>Фаза 2: шок Фаза 3: урожай Фаза 4: варка Этап 5: разморозка<br>Увелич-ть вент-цию при слишком высок. RH<br>Отклонение RH от уставки:<br>10,0 %,<br>Увелич-ть вентилицию пропорционально<br>отклонению но не более чем на:<br>Увелич-ть вент-цию при слишком высок. T компоста<br>Предел T компоста:<br>20,0 °C<br>Прирост вент-ции по достижно предела: 0 %                                                                                                    | <ul> <li>Кобщие</li> <li>Основные настройки - Общие</li> <li>Использование увеличенной вентиляции</li> </ul>                                                                                                    |
| SRock - Hall 2 - Основные настройки           Смена фазы         Смена подфазы         Фаза 0: выкл.         Фаза 1: инку           Фаза 2: шок         Фаза 3: урожай         Фаза 4: варка         Этап 5: разморозка           Увелич-ть вент-цию при слишком высок. RH         Отклонение RH от уставки:         10.0         %,           Увелич-ть вентиляцию пропорционально отклонению, но не более чем на:         101         %,           Увелич-ть вент-цию при слишком высок. T компоста         Предел Т компоста:         20.0         °C           Прирост вент-ции по достиж-ю предела:         0         %,                                                                                                    | <ul> <li>Кобщие</li> <li>Основные настройки - Общие</li> <li>Использование увеличенной вентиляции</li> </ul>                                                                                                    |
| ASRock - Hall 2 - Основные настройки           Смена фазы         Смена подфазы         Фаза 0: выкл.         Фаза 1: инку           Фаза 2: шок         Фаза 3: урожай         Фаза 4: варка         Этап 5: разморозка           Увелич-ть вент-цию при слишком высок. RH         Отклонение RH от уставки:         10,0         %,           Увелич-ть вент-цию при слишком высок. T компоста         10,0         %,           Увелич-ть вент-цию при слишком высок. T компоста         10,0         %,           Отклонению RH от уставки:         10,0         %,           Увелич-ть вент-цию при слишком высок. T компоста         10,0         %,           Прирост вент-цию при слишком высок. T компоста         0         %,           Быстрое увеличение вент-ции при слишком выс. конц. CO2         По превышении уставки CO2, чееличить         %,                                                                                                    | ×<br>бщия<br>Основные настройки - Общие<br>Использование увеличенной вентиляции<br>должно быть плавным (рамка «Увеличить                                                                                                    |
| ASRock - Hall 2 - Основные настройки           Смена фазы         Смена подфазы         Фаза 0: выкл.         Фаза 1: инку           Фаза 2: шок         Фаза 3: урожай         Фаза 4: варка         Этап 5: разморозка           Увелич-ть вент-цию при слишком высок. RH         Отклонение RH от уставки:         10,0         ½           Увелич-ть вент-цию при слишком высок. T компоста         10,0         ½           Увелич-ть вент-цию при слишком высок. T компоста         10,0         °           Прирост вент-ции при слишком высок. T компоста         0         °           Быстрое увеличение вент-ции при слишком выс. конц. CO2         10         °           При превышении уставки CO2, увеличить         0         %                                                                                                    | <ul> <li>Сощия</li> <li>Основные настройки - Общие</li> <li>Использование увеличенной вентиляции<br/>должно быть плавным (рамка «Увеличить</li> </ul>                                                                                                    |
| SSRock - Hall 2 - Основные настройки           Смена фазы         Смена подфазы         Фаза 0: выкл.         Фаза 1: инку           Фаза 2: шок         Фаза 3: урожай         Фаза 4: варка         Этап 5: разморозка           Увелич-ть вент-цио при слишком высок. RH         Отклонение RH от уставки:         10,0         7,           Увелич-ть вент-цио при слишком высок. RH         0 %         10,0         7,           Увелич-ть вент-цио при слишком высок. T компоста         10,0         7,           Увелич-ть вент-цио при слишком высок. T компоста         10,0         °,           Прирост вент-ции при слишком высок. T компоста         0         °,           Быстрое увеличение вент-ции при слишком выск. конц. CO2         °,         0           При превышении уставки CO2, увеличить         0         °,                                                                                                    | <ul> <li>Собщие</li> <li>Основные настройки - Общие</li> <li>Использование увеличенной вентиляции<br/>должно быть плавным (рамка «Увеличить<br/>вентиляцию при слишком высокой</li> </ul>                                                                                                    |
| SRock - Hall 2 - Основные настройки           Смена фазы         Смена подфазы         Фаза 0: выкл.         Фаза 1: инку           Фаза 2: шок         Фаза 3: урокай         Фаза 4: варка         Этап 5: разморозка           Узелич-ть вент-цио при слишком высок. RH         Отклонение RH от уставки:         10,0         %           Увелич-ть вент-цио при слишком высок. RH         0,0         %           Увелич-ть вент-цио при слишком высок. RH         10,0         %           Увелич-ть вент-цио при слишком высок. RH         10,0         %           Увелич-ть вент-цио при слишком высок. RH         10,0         %           Увелич-ть вент-цио при слишком высок. T компоста         10,0         %           Прирост вент-ции при слишком высок. T компоста         0         %           Быстрое увеличение вент-ции при слишком выс. конц. CO2         %         %           Плавное увеличение вент-ции при слишком выс. конц. CO2         %         %                                                                                                    | <ul> <li>Х<br/>Башия<br/>Основные настройки - Общие</li> <li>Использование увеличенной вентиляции<br/>должно быть плавным (рамка «Увеличить<br/>вентиляцию при слишком высокой<br/>в пажиости») и цебо п шим. Спишком</li> </ul>                                                                                                    |
| ASRock - Hall 2 - Основные настройки           Смена фазы         Смена подфазы         Фаза 0: выкл.         Фаза 1: инку           Фаза 2: шок         Фаза 3: урожай         Фаза 4: варка         Этап 5: разморозка           Увелич-ть вент-цию при слишком высок. RH         Отклонение RH от уставки:         10.0         %           Увелич-ть вент-цию при слишком высок. RH         0.0         %           Увелич-ть вент-цию при слишком высок. T компоста         10         %           Гредел T компоста:         20.0         °C           Прирост вент-ции по достиж-ю предела:         0         %           Выстрое увеличение вент-ции при слишком выс. конц. CO2         Ок пределани то достиж-ю предела:         %           Плавное увеличение вент-ции при слишком выс. конц. CO2         %         %           Плавное увеличение вент-ции при слишком выс. конц. CO2         %         %                                                                                                    | <ul> <li>Кобщие</li> <li>Основные настройки - Общие</li> <li>Использование увеличенной вентиляции<br/>должно быть плавным (рамка «Увеличить<br/>вентиляцию при слишком высокой<br/>влажности») и небольшим. Слишком</li> </ul>                                                                                                    |
| ASRock - Hall 2 - Основные настройки  Смена фазы Смена подфазы Фаза 3: урожай Фаза 4: варка Этап 5: разморозка Увелич-ть вент-цию при слишком высок. RH Отклонение RH от уставки: 10,0 % Увелич-ть вент-цию пропорционально отклонению, но не более чем на: Увелич-ть вент-цию при слишком высок. T компоста Предел T компоста: 0% Быстрое увеличение вент-ции при слишком выс. Конц. CO2 При превъшении уставки CO2, увеличить 0% Плавное увеличение вент-ции при слишком выс. Конц. CO2 Увеличивать вентиляцию при превъшении О% Сливна вентиляцию при превъшении 0% Спавное увеличение вент-ции при слишком выс. Конц. CO2                                                                                                    | <ul> <li>Х<br/>Собщие</li> <li>Основные настройки - Общие</li> <li>Использование увеличенной вентиляции<br/>должно быть плавным (рамка «Увеличить<br/>вентиляцию при слишком высокой<br/>влажности») и небольшим. Слишком<br/>большое увеличение вентиляции вызывает</li> </ul>                                                                                                    |
| ASRock - Hall 2 - Основные настройки           Смена фазы         Смена подфазы         Фаза 0: выкл.         Фаза 1: инку           Фаза 2: шок         Фаза 3: урожай         Фаза 4: варка         Этап 5: разморозка           Увелич-ть вент-цию при слишком высок. RH         Отклонение RH от уставки:         10.0         %           Увелич-ть вент-цию при слишком высок. RH         Отклонение, но не более чем на:         100.0         %           Увелич-ть вент-цию при слишком высок. T компоста         10.0         %           Предел T компоста:         20.0.0         °C           Прирост вент-цию при слишком выск. Koнц. CO2         °K           Быстрое увеличение вент-ции при слишком выс. конц. CO2         %           Плавное увеличение вент-ции при слишком выс. конц. CO2         %           Увеличивать вентиляцию при превышении         %           Предел увеличение вент-ции при слишком выс. конц. CO2         Увеличивать вентиляцию при превышении           О         %           Предел увеличение вентиляцию при превышении         %           Предел увеличения вентиляции:         %                                                                                                    | <ul> <li>Х</li> <li>Сосновные настройки - Общие</li> <li>Использование увеличенной вентиляции<br/>должно быть плавным (рамка «Увеличить<br/>вентиляцию при слишком высокой<br/>влажности») и небольшим. Слишком<br/>большое увеличение вентиляции вызывает</li> </ul>                                                                                                    |
| ASRock - Hall 2 - Основные настройки           Смена фазы         Смена подфазы         Фаза 0: выкл.         Фаза 1: инку           Фаза 2: шок         Фаза 3: урожай         Фаза 4: варка         Этап 5: разморозка           Увелич-ть вент-цию при слишком высок. RH         Опслонение RH от уставки:         10,0         %,           Увелич-ть вент-цию при слишком высок. RH         0,0         %,           Увелич-ть вент-цию при слишком высок. RH         10,0         %,           Увелич-ть вент-цию при слишком высок. T компоста         10,0         %,           Предел T компоста:         20,0         °C           Прирост вент-цию при слишком выс. конц. CO2         °K           Быстрое увеличение вент-ции при слишком выс. конц. CO2         %,           Плавное увеличение вент-цию при превышении         0         %,           Изеличение вент-цию при слишком выс. конц. CO2         Увеличквать вентиляцию при превышении         0         %,           Правное увеличение вент-цию при слишком выс. конц. CO2         Увеличквать вентиляцию при превышении         %,         %,           Предел увеличения вентиляции:         0         %,         %,         %,           Предел увеличения вентиляции:         0         %,         %,         %,         %,           Предел увеличения вентиляции:                                                                                                    | <ul> <li>Х Основные настройки - Общие</li> <li>Использование увеличенной вентиляции должно быть плавным (рамка «Увеличить вентиляцию при слишком высокой влажности») и небольшим. Слишком большое увеличение вентиляции вызывает быстрое изменение параметров в зале, что</li> </ul>                                                                                                    |
| АSRock - Hall 2 - Основные настройки  Смена фазы Смена подфазы Фаза 0: выкл. Фаза 1: инку Фаза 2: шок Фаза 3: урожай Фаза 4: варка Этап 5: разморозка  Увелич-ть вент-цию при слишком высок. RH Отклонение RH от уставки: 10,0 % Увелич-ть вент-цию при слишком высок. T компоста Предел T компоста: 10,7  Быстрое увеличение вент-ции при слишком выс. конц. CO2 При превышении уставки CO2, увеличить 0 К Плавное увеличение вент-ции при слишком выс. конц. CO2 При превышении уставки CO2, увеличить 0 К Плавное увеличение вент-ции при слишком выс. конц. CO2 Увеличение вент-ции при слишком выс. конц. CO2 При превышении уставки CO2, увеличить 0 К Плавное увеличение вент-ции при слишком выс. конц. CO2 Увеличение вент-ции при слишком выс. конц. CO2 Увеличения вентиляции по и сливком выс. конц. CO2 Увеличение вент-ции при сливком выс. конц. CO2 Увеличения вентиляции 0 % Уменьшать RH при слишком выс. T компоста Предел T компоста Предел увеличения вентиляции: 0 %                                                                                                    | <ul> <li>Х Ссновные настройки - Общие</li> <li>Использование увеличенной вентиляции должно быть плавным (рамка «Увеличить вентиляцию при слишком высокой влажности») и небольшим. Слишком большое увеличение вентиляции вызывает быстрое изменение параметров в зале, что при полото при слишком в состо на стали в состо на стали в стали в состо на стали в состо на стали в состо на стали в состо на стали в состо на стали в состо на стали в состо на стали в состо на стали в состо на стали в состо на стали в состо на стали в состо на стали в состо на стали в состо на стали в состо на стали в стал</li></ul>     |
| ASRock - Hall 2 - Основные настройки           Смена фазы         Смена подфазы         Фаза 0: выкл.         Фаза 1: инку           Фаза 2: шок         Фаза 3: урожай         Фаза 4: варка         Этап 5: разморозка           Увелич-ть вент-цию при слишком высок. RH         Отклонение RH от уставки:         10,0,7,4           Увелич-ть вент-цию при слишком высок. RH         10,0,7,4           Увелич-ть вент-цию при слишком высок. T компоста         10,7,4           Предел T компоста:         20,0,7C           Прирост вент-цию при слишком выс. конц. CO2         10,7,4           Увелич-ть вент-цию при слишком выс. конц. CO2         10,7,4           Прирост вент-цию при слишком выс. конц. CO2         10,7,4           При превышении уставки CO2, увеличить         0,7,4           Плавное увеличение вент-цию при слишком выс. конц. CO2         10,7,4           Увеличать вентиляцию при превышении         0,7,4           Предел увеличения вентиляцию:         0,7,4           Уменьшать RH при слишком выс. T компоста         10,7,4           Уменьшать RH при слишком выс. T компоста         10,7,4           Уменьшать RH при слишком выс. T компоста         10,7,2                                                                                                    | <ul> <li>Х<br/>Башия<br/>Основные настройки - Общие<br/>Использование увеличенной вентиляции<br/>должно быть плавным (рамка «Увеличить<br/>вентиляцию при слишком высокой<br/>влажности») и небольшим. Слишком<br/>большое увеличение вентиляции вызывает<br/>быстрое изменение параметров в зале, что<br/>является причиной дополнительной       </li> </ul>                                                                                                    |
| ASRock - Hall 2 - Основные настройки           Смена фазы         Смена подфазы         Фаза 0: выкл.         Фаза 1: инку           Фаза 2: шок         Фаза 3: урожай         Фаза 4: варка         Этап 5: разморозка           Увелич-ть вент-цию при слишком высок. RH         Отклонение RH от уставки:         10,0         1,           Увелич-ть вент-цию при слишком высок. T компоста         10,0         1,           Увелич-ть вент-цию при слишком высок. T компоста         10,0         1,           Предел T компоста:         20,0         °C           Прирост вент-ции при слишком выс. конц. CO2         1,         1,           И превышении уставки CO2, увеличить         0         1,           Плавное увеличение вент-ции при слишком выс. конц. CO2         Увеличение вент-ции при слишком выс. конц. CO2         Увеличение вент-ции при слишком выс. конц. CO2           Увеличение вент-ции при слишком выс. конц. CO2         Увеличение вент-ции при слишком выс. конц. CO2         Увеличение вент-ции при слишком выс. конц. CO2           Увеличение вент-ции при слишком выс. конц. CO2         Увеличение вент-ции при слишком выс. конц. CO2         Увеличение вент-ции при слишком выс. конц. CO2           Уменьшать Внантиляции         1,         1,         Уменьшать RH при слишком выс. Т компоста           Предел Т компоста:         20,0         'C         1,0         1,0         'C                                                                                                    | <ul> <li>Х<br/>башия<br/>Основные настройки - Общие</li> <li>Использование увеличенной вентиляции<br/>должно быть плавным (рамка «Увеличить<br/>вентиляцию при слишком высокой<br/>влажности») и небольшим. Слишком<br/>большое увеличение вентиляции вызывает<br/>быстрое изменение параметров в зале, что<br/>является причиной дополнительной<br/>нестабильности климата и не</li> </ul>                                                                                                    |
| SRock - Hall 2 - Основные настройки         Смена фазы       Смена подфазы       Фаза 0: выкл.       Фаза 1: инку         Фаза 2: шок       Фаза 3: урожай       Фаза 4: варка       Этап 5: разморозка         Узелич-ть вент-цию при слишком высок. RH       Отклонение RH от уставки:       10,0,7,4         Увелич-ть вент-цию при слишком высок. RH       0,7,4         Увелич-ть вент-цию при слишком высок. T компоста       10,7,4         Предел T компоста:       20,0,1°C         Прирост вент-ции при слишком выск. Koнц. CO2       °         При превышении уставки CO2, увеличить       0,7,4         Роличение вент-ции при слишком выс. конц. CO2       °         При превышении уставки CO2, увеличить       0,7,4         Увеличение вент-ции при слишком выс. конц. CO2       °         Увеличение вент-ции при слишком выс. конц. CO2       °         Предел увеличения вентиляции:       0,7,4         Уменьшать RH при слишком выс. Т компоста       °         Предел увеличения вентиляции:       0,7,4         Уменьшать RH при слишком выс. Т компоста       °         Предел Т компоста:       20,0,1°C         Козф-т уменьшения RH:       1,0         Итана павновилия RH:       1,0                                                                                                    | <ul> <li>Х<br/>Основные настройки - Общие</li> <li>Использование увеличенной вентиляции<br/>должно быть плавным (рамка «Увеличить<br/>вентиляцию при слишком высокой<br/>влажности») и небольшим. Слишком<br/>большое увеличение вентиляции вызывает<br/>быстрое изменение параметров в зале, что<br/>является причиной дополнительной<br/>нестабильности климата и не</li> </ul>                                                                                                    |
| SRock - Hall 2 - Основные настройки         Смена фазы       Смена подфазы       Фаза 0: выкл.       Фаза 1: инку         Фаза 2: шок       Фаза 3: урокай       Фаза 4: варка       Этап 5: разморозка         Узелич-ть вент-цию при слишком высок. RH       Отклонение RH от уставки:       10,0       %,         Увелич-ть вент-цию при слишком высок. RH       0,0       %,         Увелич-ть вент-цию при слишком высок. T компоста       10,0       %,         Прирост вент-ции при слишком высок, T компоста       0       %,         Быстрое увеличение вент-ции при слишком выс. конц. CO2       %,         Плавное увеличение вент-ции при слишком выс. конц. CO2       %,         Плавное увеличения вентиляцию при превышении       0       %,         Умельчать RH при слишком выс. T компоста       0       %,         Предел Ткомпоста:       0       %,       %,         Павное увеличения вентиляцию при превышении       0       %,         Уменьшать RH при слишком выс. T компоста       0       %,         Предел Ткомпоста:       20,0       °,         Уменьшать RH при слишком выс. T компоста       1,0       %,         Истользование наружного воздуха для оклаждения       1,0       %,                                                                                                    | <ul> <li>Х<br/>Собине</li> <li>Основные настройки - Общие</li> <li>Использование увеличенной вентиляции<br/>должно быть плавным (рамка «Увеличить<br/>вентиляцию при слишком высокой<br/>влажности») и небольшим. Слишком<br/>большое увеличение вентиляции вызывает<br/>быстрое изменение параметров в зале, что<br/>является причиной дополнительной<br/>нестабильности климата и не<br/>рекомендуется для вырашивания грибов.</li> </ul>                                                                                                    |
| SRock - Hall 2 - Основные настройки           Смена фазы         Смена подфазы         Фаза 0: выкл.         Фаза 1: инку           Фаза 2: шок         Фаза 3: урожай         Фаза 4: варка         Этап 5: разморозка           Увелич-ть вент-цию при слишком высок. RH         Отклонение RH от уставки:         100         %           Увелич-ть вент-цию при слишком высок. T компоста         100         %           Увелич-ть вент-цию при слишком высок. T компоста         100         %           Увелич-ть вент-цию при слишком высок. T компоста         0         %           Быстрое увеличение вент-цию при слишком выс. Koнц. CO2         °         °           Предел T компоста:         0         %           Превышении уставки CO2, увеличить         0         %           Плавное увеличение вент-цию при слишком выс. Koнц. CO2         Увеличназать вентиляцию при превышении         0           Уменьшать RH при слишком выс. T компоста         0         %           Предел увеличения вентиляцию         0         %           Уменьшать RH при слишком выс. T компоста         0         %           Иредел T компоста:         20.0         °C           Козф-т уменьшения RH:         1.0         °           Использование наружного воздуха для охлаждения         1.0         ° <td><ul> <li>Х Основные настройки - Общие</li> <li>Использование увеличенной вентиляции должно быть плавным (рамка «Увеличить вентиляцию при слишком высокой влажности») и небольшим. Слишком большое увеличение вентиляции вызывает быстрое изменение параметров в зале, что является причиной дополнительной нестабильности климата и не рекомендуется для выращивания грибов.</li> </ul></td> | <ul> <li>Х Основные настройки - Общие</li> <li>Использование увеличенной вентиляции должно быть плавным (рамка «Увеличить вентиляцию при слишком высокой влажности») и небольшим. Слишком большое увеличение вентиляции вызывает быстрое изменение параметров в зале, что является причиной дополнительной нестабильности климата и не рекомендуется для выращивания грибов.</li> </ul>                                                                                                    |
| АSRock - Hall 2 - Основные настройки  Смена Фаза I: инку Фаза 2: шок Фаза 3: урожай Фаза 4: варка Этап 5: разморозка Увелич-ть вент-цию при слишком высок. RH Отклонение RH от уставки: 10,0 1, Увелич-ть вент-цию при слишком высок. T компоста Предел T компоста: 10,0 1, Увелич-ть вент-цию при слишком выс. Конц. CO2 При превъшении оставки CO2, увеличить 0 Концентрацию при слишком выс. Конц. CO2 Увеличне вент-ции при слишком выс. конц. CO2 При превъшении уставки CO2, увеличить 0 Концентрацию при слишком выс. T компоста Предел T компоста: 0 Уменьшать вентиляцию при слишком выс. конц. CO2 Увеличния вент-ции при слишком выс. конц. CO2 Увеличние вент-ции при слишком выс. конц. CO2 Увеличния вент-ции при слишком выс. конц. CO2 Увеличния вент-ции при слишком выс. конц. CO2 Увеличния вент-ции при слишком выс. конц. CO2 Увеличния вент-ции при слишком выс. конц. CO2 Увеличния вент-ции при слишком выс. конц. CO2 Увеличния вент-ции при слишком выс. конц. CO2 Увеличния вент-ции при слишком выс. конц. CO2 Увеличния вент-ции при слишком выс. конц. CO2 Увеличния вент-ции при слишком выс. конц. CO2 Увеличния вент-ции при слишком выс. конц. CO2 Увеличние вент-ции при слишком выс. конц. CO2 Увеличния Вент-ции при слишком выс. конц. CO2 Увеличние вент-ции при слишком выс. Т компоста Предел компоста: 10 Использование наружного воздуха для охлаждения Допустимое снижение уставки концентраци CO2, позволяющее увеличикого воздуха и 100 рит                                                                                                    | <ul> <li>Х Ссновные настройки - Общие</li> <li>Использование увеличенной вентиляции должно быть плавным (рамка «Увеличить вентиляцию при слишком высокой влажности») и небольшим. Слишком большое увеличение вентиляции вызывает быстрое изменение параметров в зале, что является причиной дополнительной нестабильности климата и не рекомендуется для выращивания грибов.</li> </ul>                                                                                                    |
| АSRock - Hall 2 - Основные настройки Смена фазы Смена подфазы Фаза 0: выкл. Фаза 1: инку Фаза 2: шок Фаза 3: урожай Фаза 4: варка Этап 5: разморозка Увелич-ть вент-цию при слишком высок. RH Отклонение RH от уставки: 10,0 7, Увелич-ть вент-цию при слишком высок. T компоста Предел T компоста: 20,0 10 Плавное увеличение вент-ции при слишком выс. конц. CO2 При превышении уставки CO2, увеличить 0 Ковано увеличение вент-цию при слишком выс. конц. CO2 Увеличение вент-цию при слишком выс. конц. CO2 При превышении уставки CO2, увеличить 0 Ковано увеличение вент-ции при слишком выс. конц. CO2 Увеличение вент-цию при слишком выс. конц. CO2 Увеличение вент-ции при слишком выс. конц. CO2 При превышении уставки CO2, увеличить 0 Ковано увеличение вент-цию при слишком выс. конц. CO2 Увеличенать вентиляцию при превышении 0 Козано т уменьшения RH: 10 Козано т уменьшения RH: 10 Копользование наружного воздуха для охлаждения Допустимое снижение уставки концентрации CO2, позволяют 100 рит                                                                                                    | <ul> <li>Х<br/>баня<br/>Основные настройки - Общие</li> <li>Использование увеличенной вентиляции<br/>должно быть плавным (рамка «Увеличить<br/>вентиляцию при слишком высокой<br/>влажности») и небольшим. Слишком<br/>большое увеличение вентиляции вызывает<br/>быстрое изменение параметров в зале, что<br/>является причиной дополнительной<br/>нестабильности климата и не<br/>рекомендуется для выращивания грибов.</li> </ul>                                                                                                    |
| АSRock - Hall 2 - Основные настройки Смена фазы Смена подразы Фаза 0: выкл. Фаза 1: инку Фаза 2: шок Фаза 3: урожай Фаза 4: варка Этап 5: разморозка Увелич-ть вент-цио при слишком высок. RH Отклонение RH от уставки: 10,0 %, Увелич-ть вент-цио при слишком высок. T компоста Предел T компоста: 20,0 °C Прирост вент-ции по достиж-ю предела: 0 % Быстрое увеличение вент-ции при слишком выс. конц. CO2 При превышении уставки CO2, увеличить 0 % Плавное увеличение вент-ции при слишком выс. конц. CO2 Увеличнать вент-илия при слишком выс. конц. CO2 При превышении уставки CO2, увеличить 0 % Плавное увеличение вент-ции при слишком выс. конц. CO2 Увеличнать вент-илияцию при превышении 0 % Плавное увеличения вент-изии при слишком выс. конц. CO2 Увеличнать вент-илияции при слишком выс. конц. CO2 Увеличенать вент-илияции при слишком выс. конц. CO2 Увеличенать вент-илияции при слишком выс. конц. CO2 Увеличенать вент-илияции при слишком выс. конц. CO2 Увеличенать вент-илияции 0 % Спользование наружного воздуха для оклаждения Допустичое счикение уставик Концентрации CO2, позволяющее Увеличить оклаждения, сли позволяющее Увеличить оклаждение, если позволяют                                                                                                    | <ul> <li>Х<br/>банк<br/>Основные настройки - Общие</li> <li>Использование увеличенной вентиляции<br/>должно быть плавным (рамка «Увеличить<br/>вентиляцию при слишком высокой<br/>влажности») и небольшим. Слишком<br/>большое увеличение вентиляции вызывает<br/>быстрое изменение параметров в зале, что<br/>является причиной дополнительной<br/>нестабильности климата и не<br/>рекомендуется для выращивания грибов.</li> </ul>                                                                                                    |
| АSRock - Hall 2 - Основные настройки Смена фазы Смена подразы Фаза 0: выкл. Фаза 1: инку Фаза 2: шок Фаза 3: урожай Фаза 4: варка Этап 5: разморозка Увелич-ть вент-цию при слишком высок. RH Отклонение RH от уставки: 10,0 %, Увелич-ть вент-цию при слишком высок. T компоста Предел T компоста: 20,0 °C Прирост вент-ции при слишком выск. Конц. CO2 При превышении уставки CO2, увеличить 0 %, Слевник вент-цию при превышении 0 %, Плавное увеличение вент-ции при слишком выс. Конц. CO2 Увеличена вент-ции при слишком выс. Конц. CO2 Увеличена вент-ции при слишком выс. Конц. CO2 При превышении уставки CO2, увеличить 0 %, Плавное увеличения вент-ции при слишком выс. Конц. CO2 Увеличена вент-ции при слишком выс. Конц. CO2 Увеличена вент-ции при слишком выс. Конц. CO2 Увеличена вент-ции при слишком выс. Конц. CO2 Увеличена вент-ции при слишком выс. Конц. CO2 Увеличена вент-ции при слишком выс. Конц. CO2 Увеличена вент-ции при слишком выс. Конц. CO2 Увеличена вент-ции при слишком выс. Т компоста Предел Т компоста: 10 %, Использование наружного воздуха для оклаждения Допустимое счижение уставки Концентраци CO2, позволяющее увеличить приток наружного воздуха и улущить оклаждение, если позволяют                                                                                                    | <ul> <li>Х<br/>Собине</li> <li>Основные настройки - Общие</li> <li>Использование увеличенной вентиляции<br/>должно быть плавным (рамка «Увеличить<br/>вентиляцию при слишком высокой<br/>влажности») и небольшим. Слишком<br/>большое увеличение вентиляции вызывает<br/>быстрое изменение параметров в зале, что<br/>является причиной дополнительной<br/>нестабильности климата и не<br/>рекомендуется для выращивания грибов.</li> </ul>                                                                                                    |
| АSRock - Hall 2 - Основные настройки Смена Фаза I: инку Фаза 2: шок Фаза 3: урожай Фаза 4: варка Этап 5: разморозка Увелич-ть вент-цию при слишком высок. RH Отклонение RH от уставки: 10.0 1 10 1 1 10 1 1 1 1 1 1 1 1 1 1 1                                                                                                    | <ul> <li>Х Основные настройки - Общие</li> <li>Использование увеличенной вентиляции должно быть плавным (рамка «Увеличить вентиляцию при слишком высокой влажности») и небольшим. Слишком большое увеличение вентиляции вызывает быстрое изменение параметров в зале, что является причиной дополнительной нестабильности климата и не рекомендуется для выращивания грибов.</li> </ul>                                                                                                    |
| АSRock - Hall 2 - Основные настройки<br>Смена фазы Смена подразы Фаза 0: выкл. Фаза 1: инку<br>Фаза 2: шок Фаза 3: урожай Фаза 4: варка Этап 5: разморозка<br>Увелич-ть вент-цию при слишком высок. RH<br>Отклонение RH от уставки:<br>10.0 %<br>Увелич-ть вент-цию при слишком высок. T компоста<br>Предел T компоста:<br>10.0 %<br>Увелич-ть вент-цию при слишком выс. конц. CO2<br>Прирост вент-ции при слишком выс. конц. CO2<br>При превышении уставки CO2, увеличать 0 %<br>Плавное увеличение вент-ции при слишком выс. конц. CO2<br>При превышении уставки CO2, увеличать 0 %<br>Плавное увеличение вент-ции при слишком выс. конц. CO2<br>Увеличение вент-ции при слишком выс. конц. CO2<br>При превышении уставки CO2, увеличать 0 %<br>Плавное увеличение вент-ции при слишком выс. конц. CO2<br>Увеличвать вентиляции: 0 %<br>Уменьшать RH при слишком выс. T компоста<br>Предел T компоста:<br>20.0 °C<br>Козф-т уменьшения RH:<br>1.0<br>Использование наружного воздуха для охлаждения<br>Допустикое снижение уставки<br>концентрации CO2, позволяющее<br>улучшить охлаждение, если позволяют                                                                                                    | <ul> <li>Х Основные настройки - Общие</li> <li>Использование увеличенной вентиляции должно быть плавным (рамка «Увеличить вентиляцию при слишком высокой влажности») и небольшим. Слишком большое увеличение вентиляции вызывает быстрое изменение параметров в зале, что является причиной дополнительной нестабильности климата и не рекомендуется для выращивания грибов.</li> </ul>                                                                                                    |
| АSRock - Hall 2 - Основные настройки<br>Смена фазы Смена подфазы Фаза 0: выкл. Фаза 1: инку<br>Фаза 2: шок Фаза 3: урожай Фаза 4: варка Этап 5: разморозка<br>Увелич-ть вент-цию при слишком высок. RH<br>Отклонение RH от уставки:<br>10,0,7,<br>Увелич-ть вент-цию при слишком высок. T компоста<br>Предел T компоста:<br>10,7,<br>Сприрост вент-ции при слишком выс. Конц. CO2<br>Прирост вент-ции при слишком выс. Конц. CO2<br>Плавное увеличение вент-ции при слишком выс. Конц. CO2<br>Прирост вент-ции при слишком выс. Конц. CO2<br>Увеличение вент-ции при слишком выс. Конц. CO2<br>Увеличение вент-ции при слишком выс. Конц. CO2<br>Увеличение вент-ции при слишком выс. Конц. CO2<br>Увеличение вент-ции при слишком выс. Конц. CO2<br>Увеличение вент-ции при слишком выс. Конц. CO2<br>Увеличение вент-ции при слишком выс. Конц. CO2<br>Увеличение вент-ции при слишком выс. Конц. CO2<br>Увеличение вент-ции при слишком выс. Конц. CO2<br>Увеличение вент-ции при слишком выс. Конц. CO2<br>Увеличения Вент-ции при слишком выс. Конц. CO2<br>Увеличения Вент-ции при слишком выс. Конц. CO2<br>Увеличения СО2 на каждые 1000ppm:<br>Предел Т компоста:<br>20,0,1°C<br>Козф-т уменьшения RH:<br>10<br>Использовение наружного воздуха для охлаждения<br>Допустимое снижение уставки<br>концентрации CO2, позволяюще<br>улучшить охлаждение, если позволяют                                                                                                    | <ul> <li>Х силя общие</li> <li>Основные настройки - Общие</li> <li>Использование увеличенной вентиляции должно быть плавным (рамка «Увеличить вентиляцию при слишком высокой влажности») и небольшим. Слишком большое увеличение вентиляции вызывает быстрое изменение параметров в зале, что является причиной дополнительной нестабильности климата и не рекомендуется для выращивания грибов.</li> </ul>                                                                                                    |
| АSRock - Hall 2 - Основные настройки<br>Смена фазы Смена подразы Фаза 0: выкл. Фаза 1: инку<br>Фаза 2: шок Фаза 3: урожай Фаза 4: варка Этап 5: разморозка<br>Увелич-ть вентчляцию при слишком высок. RH<br>Отклонению, но не более чем на:<br>Увелич-ть вентчляцию при слишком высок. T компоста<br>Предел T компоста: 20,0 °C<br>Прирост вентчлии под остижно предела: 0 °,<br>Быстрое увеличение вент-ции при слишком выс. конц. CO2<br>При превышении уставки CO2, увеличить 0 °,<br>Плавное увеличение вент-ции при слишком выс. конц. CO2<br>Увеличать вентиляцию ого превышении<br>отклонения. RH при слишком выс. конц. CO2<br>Увеличать вентиляцию гои превышении<br>отклонения вентиляции: 0 °,<br>Уменьшать RH при слишком выс. T компоста<br>Предел Т компоста: 20,0 °C<br>КозФ-т уменьшения RH: 1,0<br>Использование наружного воздуха для охлаждения<br>Допустимое снижение уставки<br>концентрации CO2, позволяющее<br>увеличные сода позволяют<br>ОК Анициј Zastosu                                                                                                    | <ul> <li>Конский советника и поражителя и поражителя</li></ul> |

# Отчетные комментарии о программе, помощь в настройке контроллеров

Любые вопросы и комментарии о работе программы, предложения по дальнейшей разработке программы и запросы пользователей, вытекающие из их опыта и возрастающих требований, просим сообщать <u>al@label.pl</u>

**Мы помогаем** в правильной настройке контроллеров по телефону. Для этого необходимо запустить данное интернет-соединение, с помощью которого во время телефонного разговора мы сможем наблюдать за поведением регуляторов (графиков) и корректировать их настройки. Подробности - по тел.